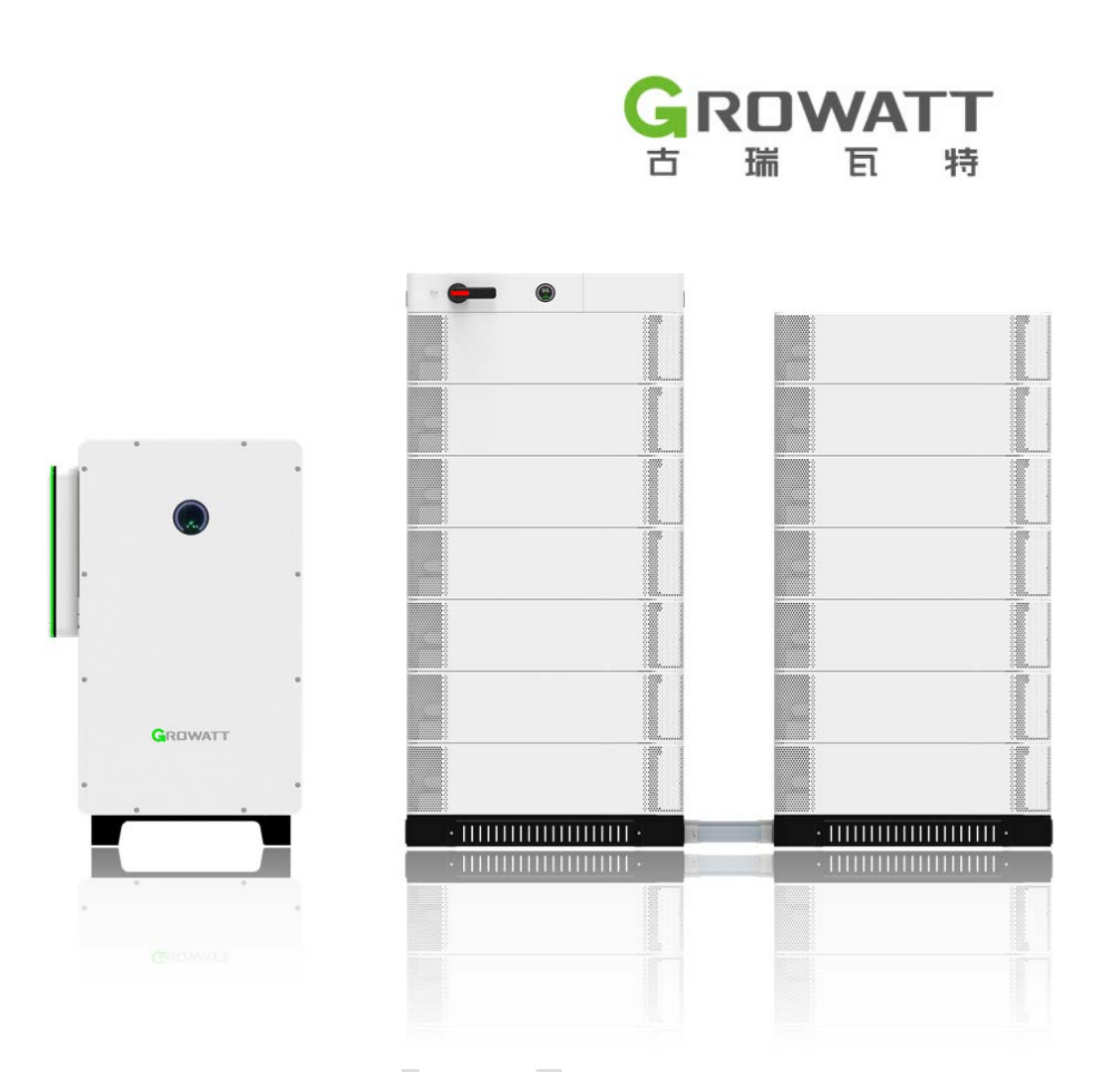

## WIT+APX PV-ESS-DG System Solution

**User Manual** 

Shenzhen Growatt New Energy Co., Ltd. 4-13/F, Building A, Sino-German (Europe) Industrial Park, Hangcheng Blvd, Bao'an District, Shenzhen, China Tel: 400-931-3122 Email: usaservice@ginverter.com Web: us.growatt.com

| 1. Ir | troduction                                                 | 4  |
|-------|------------------------------------------------------------|----|
|       | 1.1 Overview                                               | 4  |
|       | 1.2 Target Group                                           | 4  |
|       | 1.3 Symbol Conventions                                     | 4  |
| 2.    | Safety Precautions                                         | 6  |
|       | 2.1 General Safety                                         | 6  |
|       | 2.2 Safety Instructions                                    | 6  |
| 3. S  | ystem Introduction                                         | 8  |
|       | 3.1 System Overview                                        | 8  |
|       | 3.1.1 System Description                                   | 8  |
|       | 3.1.2 System Highlights                                    | 9  |
|       | 3.1.3 System Operating Principles                          | 9  |
|       | 3.1.4 WIT Inverter Operating Mode                          | 10 |
|       | 3.1.5 System Application Modes                             | 10 |
|       | 3.2 Description of components within the scope of delivery | 11 |
|       | 3.3 Reference Documents                                    | 12 |
| 4. S  | ystem Installation                                         | 14 |
|       | 4.1 System Layout                                          | 14 |
|       | 4.2 Cable Connections                                      | 18 |
|       | 4.2.1 Connect the PE Cables                                | 18 |
|       | 4.2.2 System Wiring Safety Precautions                     | 19 |
|       | 4.2.3 System Wiring Instructions                           | 20 |
|       | 4.3 Checklist                                              | 27 |
| 5. S  | ystem Commissioning                                        | 29 |
|       | 5.1 Power on the System                                    | 29 |
|       | 5.2 Configuration and Commissioning                        | 29 |
|       | 5.2.1 Register an Account                                  | 29 |
|       | 5.2.2 Create a Plant                                       | 31 |
|       | 5.2.3 Network Configuration with ShineTools                | 33 |
|       | 5.2.4 Smart Meter Configuration                            | 36 |
|       | 5.2.5 Online Commissioning                                 | 36 |
|       | 5.2.6 Local Commissioning                                  | 48 |
|       | 5.3 Application Scenario Configuration                     | 50 |
|       | 5.4 System Operating Modes                                 | 54 |
|       | 5.4.1 Waiting Mode                                         | 54 |
|       | 5.4.2 Operating Mode                                       | 54 |
|       | 5.4.3 Fault Mode                                           | 56 |
|       | 5.4.4 Shutdown Mode                                        | 56 |
| 6. S  | ystem Maintenance                                          | 57 |
|       | 6.1 Routine Maintenance                                    | 57 |
|       | 6.1.1 Clean the Enclosure                                  | 57 |
|       | 6.1.2 Maintain the Fan                                     | 57 |
|       | 6.2 Troubleshooting                                        | 59 |

## **Table of Contents**

| 6.2.1 WIT Inverter Warnings |    |
|-----------------------------|----|
| 6.2.2 WIT Inverter Errors   | 64 |
| 6.2.3 APX Battery Faults    |    |
| 7. Decommissioning          | 77 |

# 1. Introduction

#### 1.1 Overview

This manual is intended to provide product information and installation instructions for users of WIT+APX PV-ESS-DG System Solution (PV + Energy Storage System + Diesel generator) purchased from Shenzhen Growatt New Energy Co., Ltd. (hereinafter referred to as Growatt). Please read this manual carefully before performing any operations. Store the documents in a convenient place and ensure that they are available at all times for installation, operation and maintenance personnel. For possible changes in this manual, Growatt accepts no responsibilities to inform users.

#### Note:

- 1. The WIT 50-100K-HU-US Series Inverter is hereinafter called WIT.
- 2. The APX 129.0-200.7H-S1-US Battery System is hereinafter called APX.
- 3. This manual is prepared mainly based on the HU model.

## 1.2 Target Group

Only qualified electrical technicians are allowed to install the PV-ESS-DG System. Installers should read through this manual prior to installing, commissioning and troubleshooting the system.

If questions arise during installation, you can visit us.growatt.com to leave a message or contact Growatt customer services at 400-931-3122.

#### **1.3 Symbol Conventions**

The following safety symbols may occur when handling the system. Familiarize yourself with the symbols and their meaning before installing or operating the equipment.

Table 1.1 Safety Symbols

| Symbol  | Meaning                                                                                                  |
|---------|----------------------------------------------------------------------------------------------------|
|         | DANGER indicates a hazardous situation which, if not avoided, will result in death or serious injury     |
| WARNING | WARNING indicates a hazardous situation which, if not avoided, could result in death or serious injury.  |
| CAUTION | CAUTION indicates a hazardous situation which, if not avoided, could result in minor or moderate injury. |

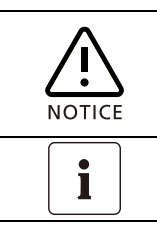

NOTICE indicates a situation which, if not avoided, can result in property damage.

Information that you must read and know to ensure optimal system operation.

| Symbol | Designation          | Meaning                                                                                                    |  |  |
|--------|----------------------|----------------------------------------------------------------------------------------------------|--|--|
| A      | High voltage         | High voltages are present when the system is in operation. All work on the system must be performed by well-trained electrical technicians. |  |  |
|        | Burn warning         | Do not touch the equipment in operation because it generates high temperature on the enclosure.                                             |  |  |
|        | Protective grounding | Connect the ground point of each component of the system to the grounding bar for protective grounding.                                     |  |  |
|        | Delayed discharge    | Residual voltage exists after the system is powered off, and it takes 5 minutes for the equipment to discharge to the safe voltage.         |  |  |
| ĺ      | Refer to the manual  | Reminds the operator to refer to the manual before operating or installing the system.                                                      |  |  |
|        | DC                   | Direct current                                                                                                    |  |  |
| $\sim$ | AC                   | Alternating current                                                                                                    |  |  |
|        |                      |                                                                                                    |  |  |

## Table 1.2 Safety labels

## **2.Safety Precautions**

Before operation, please read the precautions and operating instructions in this manual carefully to avoid accidents. The "DANGER", "WARNING" and "CAUTION" statements in this manual do not represent all safety matters to be observed, and are intended to supplement various operational safety precautions.

## 2.1 General Safety

1) Please read this manual carefully before installation. Damages caused by failure to follow the instructions in the manual are beyond the warranty scope.

2) Only qualified and trained electrical technicians are allowed to perform operations and cable connections on the system.

3) During installation, please do not touch other parts inside the equipment other than the wiring terminals.

4) Ensure that all electrical connections comply with local electrical standards.

5) If maintenance is required, please contact the authorized local system installation and maintenance personnel.

6) Before operating the equipment in the on-grid mode, ensure that you have obtained any permission needed from the local grid operator.

## 2.2 Safety Instructions

Transportation:

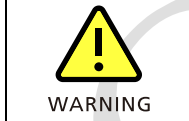

• As the equipment of this system is heavy, use extreme caution when moving it to avoid injury due to accidental falls.

Installation:

| NOTICE  | • Please read this manual carefully before installation. Damages caused by failure to follow instructions specified in the manual are beyond the warranty scope.                                                                                                    |
|---------|----------------------------------------------------------------------------------------------------|
|         | • Ensure that there is no electrical connection on all equipment of the system before installation.                                                                                                    |
| WARNING | <ul> <li>Please observe the installation instructions specified in this manual, including the installation environment and clearance requirements.</li> <li>Install the equipment of the system in a dry and well-ventilated location; otherwise, performance de-rate may be initiated due to excessive heat.</li> <li>Please read the installation instructions and safety precautions carefully before installation.</li> </ul> |

| Electrical Connection | ons:                                                                                       |
|-----------------------|--------------------------------------------------------------------------------------------|
|                       | • Before electrical connections, make sure that the DC switches on the inverter and the    |
|                       | battery are in the "OFF" position.                                                         |
|                       | • Turn off the AC breaker; otherwise high voltages on the grid side may cause lethal       |
|                       | injuries.                                                                                  |
|                       | • All operations must be performed by trained and professional electricians. Comply        |
| DANGER                | with all safety information specified in this manual and local regulations.                |
|                       | • Do not touch the equipment in operation as high voltages might lead to lethal injuries.  |
|                       | • Do not place flammable or explosive materials around the system equipment.               |
|                       | • Each inverter must be equipped with a separate AC circuit breaker. Multiple inverters    |
|                       | cannot connect to the same AC circuit breaker.                                             |
|                       | • If the cable is thick, do not wiggle it after tightening the cable terminals. Otherwise, |
|                       | loose connection may cause overheating and device damage. Ensure that the terminals        |
| WARNING               | are properly connected before powering on the system.                                      |
|                       | • Ensure the correct polarity before connecting the battery to the inverter.               |
| Maintenance and R     | eplacement:                                                                                |

|         | ceptacement.                                                                               |
|---------|--------------------------------------------------------------------------------------------|
|         | • All operations must be performed by trained and professional electricians, and all       |
|         | instructions specified in this manual should be observed.                                  |
|         | • Wait at least 5 minutes after turning off the DC switch and AC breaker to avoid          |
|         | dangers. Do not perform any operation with power on.                                       |
| DANGER  | • If the inverter reports "PV Isolation low", do not touch the enclosure as a ground fault |
|         | might have occurred.                                                                       |
|         | • Beware of high voltages which can cause electric shocks.                                 |
| WARNING | • Do not use air pump to clean the fans as it may damage the fans.                         |
| Other:  |                                                                                            |
|         | • Upon delivery, check if the package of the inverter is intact. If you notice any damage, |

| i | <ul> <li>Open centrely, energy and greating of the interfer is indeed in you notice any damage, please contact your supplier.</li> <li>For better heat dissipation, please clean the fan regularly.</li> </ul> |
|---|----------------------------------------------------------------------------------------------------|
|   |                                                                                                    |
|   | • The maximum PV input voltage should not exceed 1100V, and the battery input voltage                                                                                                    |

| •       | • | The maximum PV input voltage should not exceed 1100V, and the battery input voltage      |
|---------|---|------------------------------------------------------------------------------------------|
|         |   | should not exceed 1000 V.                                                                |
| WARNING | • | For the equipment that will not be put into operation in the future, you should properly |
|         |   | dispose of it in accordance with locally applicable regulations.                         |

# 3. System Introduction

### 3.1 System Overview

The Growatt **WIT+APX PV-ESS-DG System** consists of the WIT inverter, the APX commercial battery system, the smart meter and others. This system can be applied to C&I (Commercial & Industrial), micro-grid and other application scenarios. Diverse operating modes are available, including on-grid mode, off-grid mode and on/off-grid transfer. The PV-ESS-DG system comes with a variety of features, such as self-consumption, peak shaving and valley filling, TOU (Time of Use), emergency power backup and power expansion. The system also supports parallel operation of multiple devices, enabling power and battery capacity expansion.

## 3.1.1 System Description

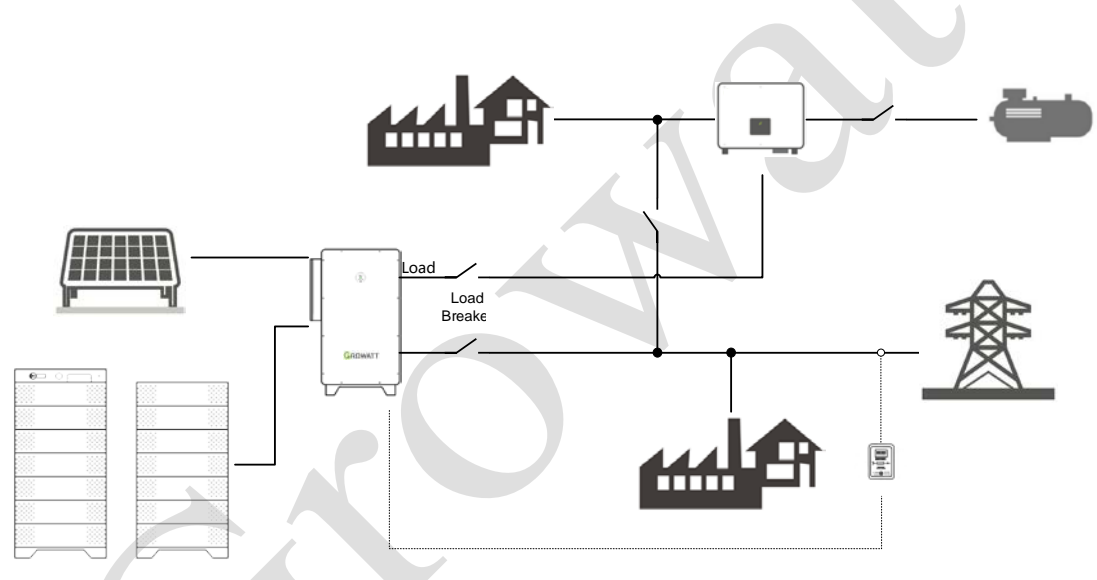

Fig 3.1 On/off-grid PV-ESS-DG system with a single WIT Inverter

## Components:

| Icon Component    |                               | Description                                                                                 | Responsible party |
|-------------------|-------------------------------|---------------------------------------------------------------------------------------------|-------------------|
| PV PV panels      |                               | Prepared by users                                                                           | Supplier          |
| PCS               | Hybrid inverter               | Model: WIT 50/63/75/100K-HU-US<br>(This manual is prepared mainly based<br>on the HU model) | Growatt           |
| BAT               | Battery                       | Model: APX 129.0-200.7H-S1-US                                                               | Growatt           |
| ATS               | Dual power transfer<br>switch | Prepared by users (Eaton meter is recommended)                                              | Supplier          |
| Meter Smart meter |                               | Model: TPM-CT-E-US                                                                          | Growatt           |

| Table 3.1 | Components of | of the on/off-grid P | V-ESS-DG system |
|-----------|---------------|----------------------|-----------------|
|           | <u>.</u>      | ç                    | •               |

| GEN     | Diesel generator | Prepared by users (requires external dry contact to activate) | Supplier |
|---------|------------------|---------------------------------------------------------------|----------|
| BREAKER | Circuit breaker  | Prepared by users                                             | Supplier |

### 3.1.2 System Highlights

- 1. Feature diverse application scenarios, including self-consumption, peak shaving, power backup, and microgrid.
- 2. Equipped with on-grid, off-grid and on/off grid switching capabilities.
- 3. Support multiple systems to be connected in parallel, enabling battery and power expansion.
- 4. The battery is self-contained with integrated optimizer, allowing dynamic voltage adjustment and flexible combination of battery capacity; mixing old and new battery modules is supported to make the most of the battery capacity.
- 5. Support PV+ESS and PV+ESS+DG applications.
- 6. Support local and remote monitoring to facilitate intelligent O&M (operation and maintenance).

#### 3.1.3 System Operating Principles

- 7. The WIT inverter comes with the PV terminals. With connection to the solar modules, the inverter converts the solar power that goes through the MPPT circuits and inverter circuits into AC power, which is then fed to the grid and sent to support loads.
- 8. The WIT inverter comes with the battery terminals. With connection to the batteries, the inverter can charge the battery with both PV and grid power for energy storage, and the battery power can be discharged to export power to the grid and supply power to loads.
- 9. The WIT inverter is integrated with the on/off-grid switch module, supporting automatic transfer between on-grid and off-grid operation and manual transfer with a transfer time less than 16.7 ms.
- 10. The APX battery system can be configured flexibly, allowing connection of 9 to 14 modules.
- 11. The APX battery system features the DC-DC function, which can adjust battery voltage according to the voltage at the grid port and the PV port of the inverter, fulfilling voltage requirements in different application scenarios.
- 12. The APX battery system features the DC-DC function, which enables battery SOC balancing by adjusting voltage and output power.
- 13. The meter can collect the voltage and current at the grid-connection port and measure the charging/discharging power to enable the inverter export limitation.

#### 3.1.4 WIT Inverter Operating Mode

#### Load first:

The solar power and the battery power are prioritized towards powering the loads. If the export limitation is disabled, the surplus solar power will be fed to the grid while the battery power cannot be sold to the grid. If the export limitation is enabled, neither the solar power nor the battery power would be sent to the grid. Priority of power sources supplying to the loads:

1.Solar panels;

2.Bateries;

3.Grid.

NOTE: In Load first mode, a meter is required.

## **Battery first:**

The solar power is directed towards charging the battery first, ensuring that the battery SOC has reached the preset upper threshold. Then the excess solar power will be sent to support the loads. The further surplus solar power can be exported to the grid (with Export Limitation disabled). In case that the solar power is insufficient, it can draw energy from the grid to charge and battery and support the loads.

Priority of power sources charging the battery:

1.Solar panels;

2.Grid.

## Grid first:

The solar power is prioritized towards powering the loads, and the surplus solar power will be fed to the grid. The further surplus solar power (if any) can be sent to charge the battery. If the solar power is insufficient to support the loads, the battery will discharge to power the loads and the excess battery energy can be sold to the grid. Priority of power sources supplying to the loads:

1.Solar panels;

2.Bateries;

3.Grid.

From the "Control" page, select "Mode Selection and Time Setting", where you can configure the six time windows. As shown in the figure, you are allowed to set the operating mode for each period based on power consumption and electricity tariffs. You can set "Enable" or "Disable" to determine whether to run the device in the preset mode during the specific time period. This way, you are allowed to configure different operating modes for different application scenarios.

#### 3.1.5 System Application Modes

**Self-consumption**: Maximize self-consumption, and the surplus power is fed to the grid. The system prioritizes supplying power to loads, and the excess power is fed to the grid to generate revenue.

**Peaking shaving**: Set the power threshold that the WIT+APX PV+ESS+DG system can draw from the grid. When the power drawn from the grid exceeds the threshold, the battery will discharge to reduce the power drawn from the grid until it is below the threshold or until the battery reaches its maximum discharge capability. When the power drawn from the grid is below the threshold, the system will determine whether to charge the battery based on the current operating mode and the battery SOC. **Time-of-use (TOU) Control**: Configure the system to work in the preset mode during different time segments, especially suitable for areas with peak-valley electricity pricing.

**Power expansion**: When the distributed power is insufficient to support the short-term peak loads, the PV-ESS-DG system outputs power and draws power from the grid to support the loads, thus enhancing its power supply capacity.

**Microgrid**: A microgrid is a stand-alone system that consists of distributed energy sources. The PV-ESS-DG system can form a microgrid to ensure power supply to loads, or connect to the utility grid for enhanced energy independence of the user's power supply system.

**Backup power**: When the grid fails, the PV-ESS-DG system can supply power to critical loads to ensure its uninterrupted operation.

Energy quality: The device can output reactive power to regulate the grid power quality.

## 3.2 Description of components within the scope of delivery

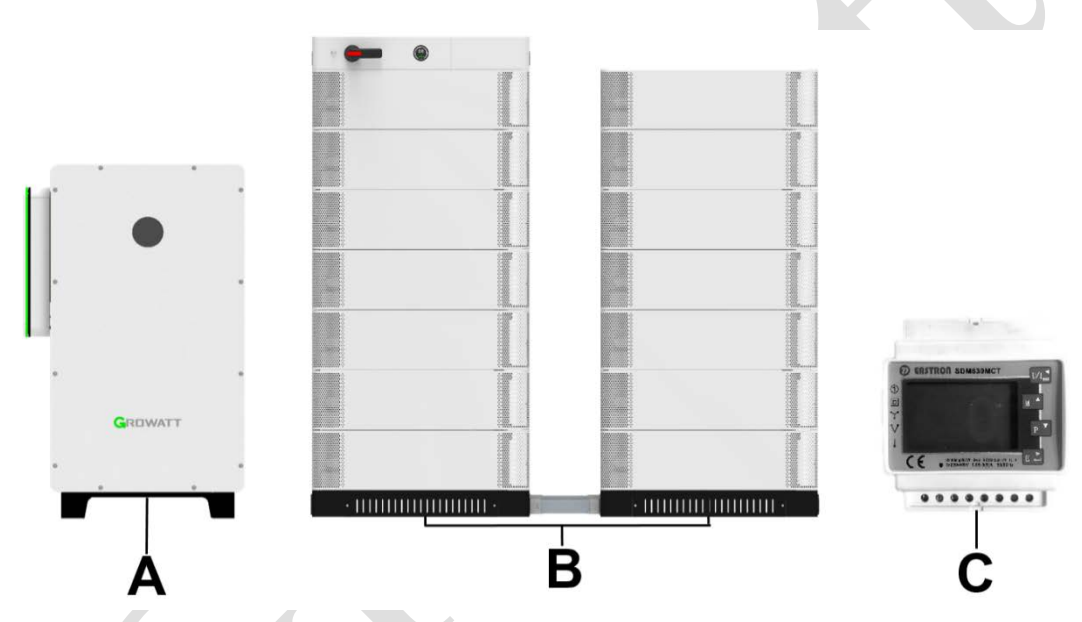

Fig 3.2 Components of the on/off-grid PV-ESS-DG system within the scope of delivery Detailed description:

| Device          | Model                   | Description                                                                       |
|-----------------|-------------------------|-----------------------------------------------------------------------------------|
|                 | WIT 50/63/75/100K-A-US  | • The -HU Hybrid Inverter models come with                                        |
|                 | WIT 50/63/75/100K-H-US  | the transfer module, enabling seamless<br>transition between on-grid and off-grid |
|                 | WIT 50/63/75/100K-AU-US | operation; equipped with the grid port and the                                    |
| A. WIT inverter | WIT 50/63/75/100K-HU-US | load port; support connection to the PV and                                       |
|                 |                         | battery modules at the same time.                                                 |
|                 |                         | • The –H Hybrid Inverter models have one AC                                       |
|                 |                         | port; support connection to the PV and battery                                    |
|                 |                         | modules at the same time.                                                         |
|                 |                         | • The –AU Storage Inverter models have the                                        |
|                 |                         | transfer module, enabling seamless transition                                     |

| Table | 3.2 | Equipment | description | of the P | V-ESS-DG | system |
|-------|-----|-----------|-------------|----------|----------|--------|
|-------|-----|-----------|-------------|----------|----------|--------|

|                | r                      |                                                  |
|----------------|------------------------|--------------------------------------------------|
|                |                        | between on-grid and off-grid operation; only     |
|                |                        | supports the connection of batteries.            |
|                |                        | • The –A Storage Inverter models have one        |
|                |                        | AC port, only supporting the connection of       |
|                |                        | batteries.                                       |
|                |                        | • 14.33kWh per battery pack; 9-14 unit can be    |
|                |                        | connected in series with the minimum capacity    |
| B. Battery     | APX 129.0-200.7H-S1-US | of 129.0 kWh and the maximum capacity of         |
|                |                        | 200.7 kWh                                        |
|                |                        |                                                  |
|                |                        | • Collect grid-side charging/discharging data in |
| C. Smart meter | TPM-CT-E-US            | real time and upload to the inverter, enabling   |
|                |                        | export limitation.                               |

## **3.3 Reference Documents**

| Device          | Model              | Access documents |
|-----------------|--------------------|------------------|
| Hybrid Inverter | WIT-HU User Manual |                  |
| Hybrid Inverter | WIT-HU Quick Guide |                  |
| Battery         | APX User Manual    |                  |

Table 3.3 Manuals of components of the PV-ESS-DG System

| Battery     | APX Quick Guide         |  |
|-------------|-------------------------|--|
| TPM-CT-E-US | TPM-CT-E-US Quick Guide |  |

## 4. System Installation

#### 4.1 System Layout

## 4.1.1 Basic Installation Requirements

A. Ensure that the installation surface is solid enough to support the weight of the system for a long time.

B. Ensure that the installation position comply with the layout clearance requirements, which are specified in this section.

C. Do not install the system in areas with flammable or heat-intolerant materials.

D. Components of the system are protected to IP66 and can be installed indoors or outdoors.

E. Do not expose the system to direct sunlight. Otherwise, the excessive heat may lead to power reduction. You are recommended to install a sun shelter.

F. Keep the humidity at 0% to 95% RH.

G. Keep the ambient temperature at -10°C to +45°C; the recommended ambient temperature for installing the APX battery is below 30°C.

H. Keep dust and dirt in the environment to a minimum level.

I. Do not install the battery in highly humid areas such as bathrooms.

J. Products of the system should only be installed on a flat floor or vertical wall, refer to Figure 4.1 below:

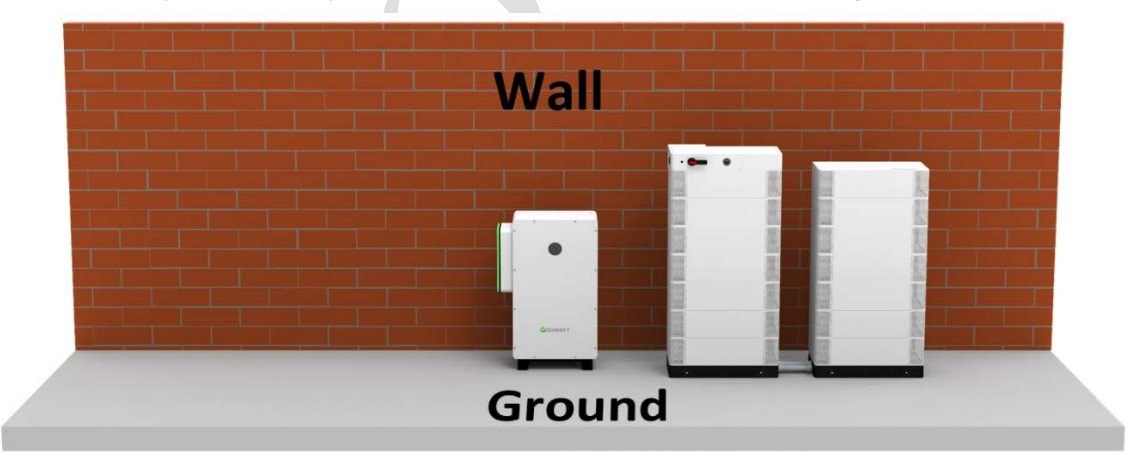

#### Fig 4.1

Reserve enough clearance around each component to ensure the proper operation of the equipment and facilitate ease of operation. Please observe all clearance requirements mentioned in this section. To promote the stable operation of the system, reserve a clearance of at least 11.81 inches between the back of the WIT inverter and the wall, and keep the back of the APX battery system at least 23.62 inches from the wall.

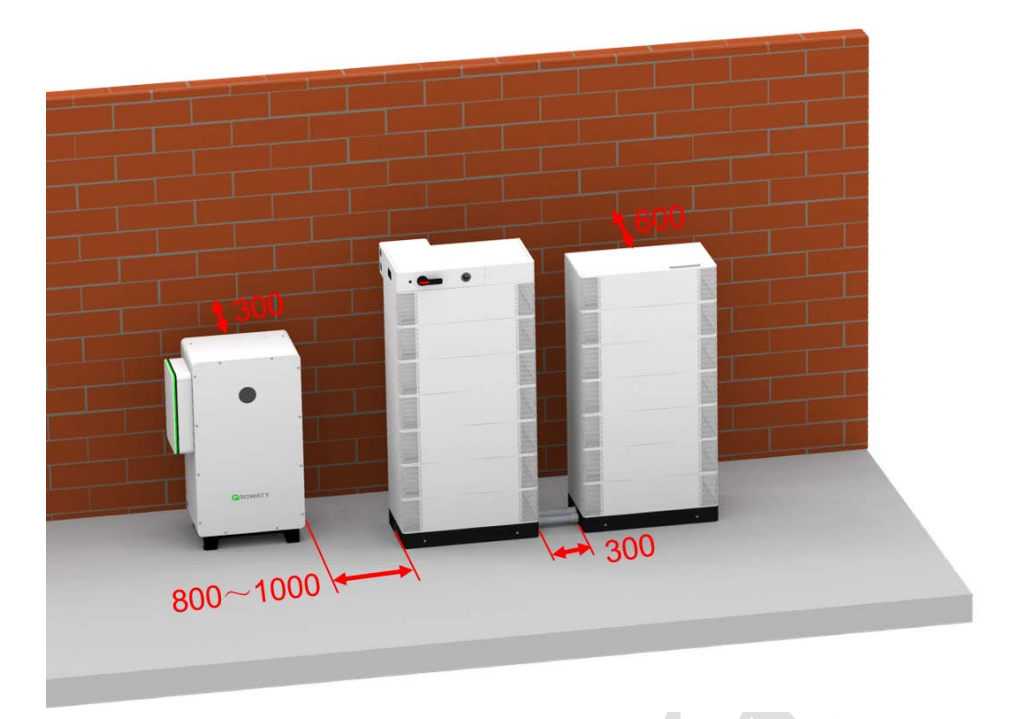

Fig 4.2 (The units in the figure are:mm)

- 1. Keep the system far from strong magnetic signal.
- 2. Ensure that the system is out of the reach children.

#### 4.1.2 System Layout

Set up the PV-ESS-DG system according to the system layout, observing clearance requirements. Do not build or run the system in a narrow space.

Upon delivery and determining the installation position, move the equipment to the installation site with the recommended transportation method provided in the corresponding Quick Guide, then position each component in accordance with the system layout. Observe recommended clearances which are illustrated in the figure below. Install the meter, ATS, WIT and APX in a sequence from left to right. The meter is wall-mounted, with a distance of 47.42 inches above the ground. The horizontal clearance requirements are: 23.63 inches between the meter and ATS; 31.5 inches between ATS and WIT; 31.5~39.37 inches between WIT and APX; 9.84~13.78 inches between two battery clusters. Install the WIT and APX close to the wall, while leaving a clearance of 11.81 inches between the WIT inverter rear side and the wall and 23.62 inches between the APX battery rear side and the wall. If the APX battery is next to the wall on the right side, maintain a clearance of 15.75 inches. Please refer to the figure below:

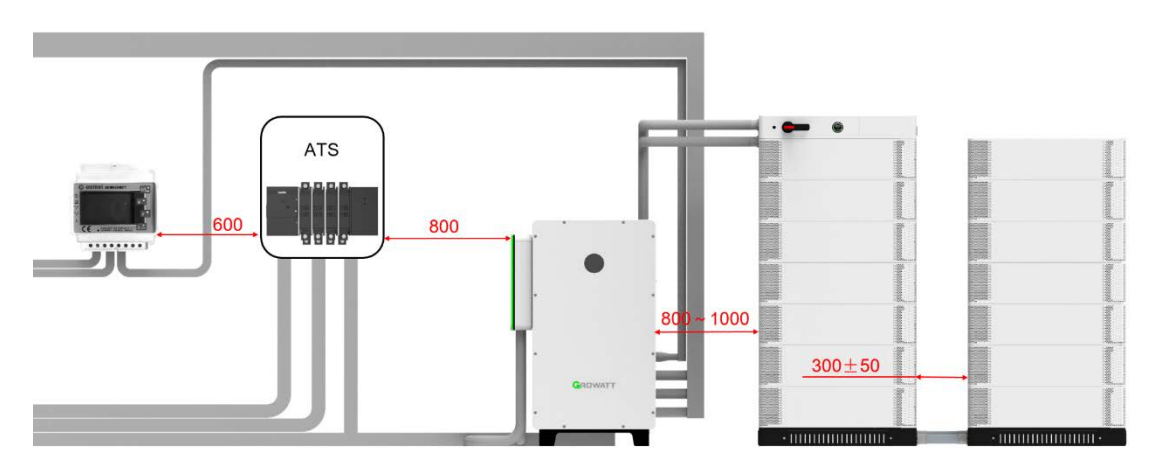

Fig 4.3 System layout (The units in the figure are:mm)

To extend the service life of the system and avoid power de-rating due to excessive temperature, you are advised to install a sun shelter when the system is installed outdoors to shield it from direct sunlight and rain. As shown in the figure below, please leave a clearance of 39.37 inches on the front side and 59.06 inches on both sides.

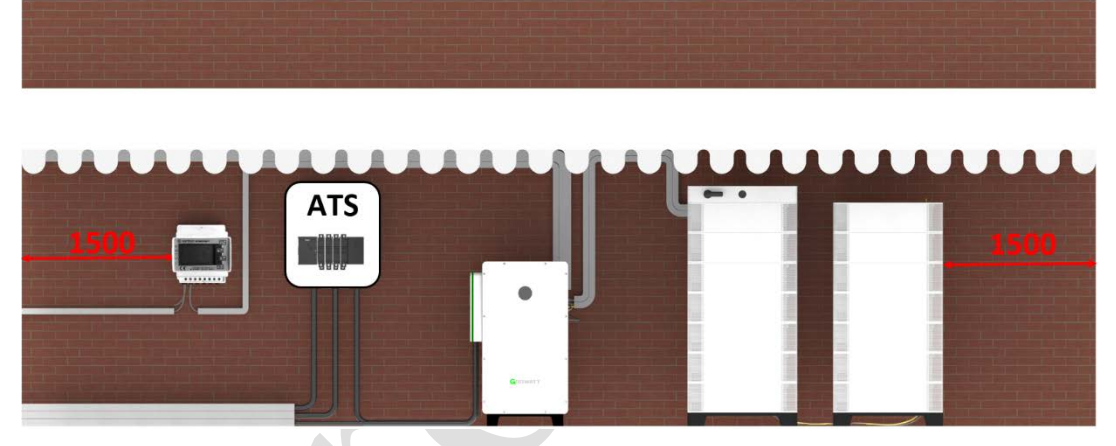

Fig 4.4 Front view of the sun shelter (The units in the figure are:mm)

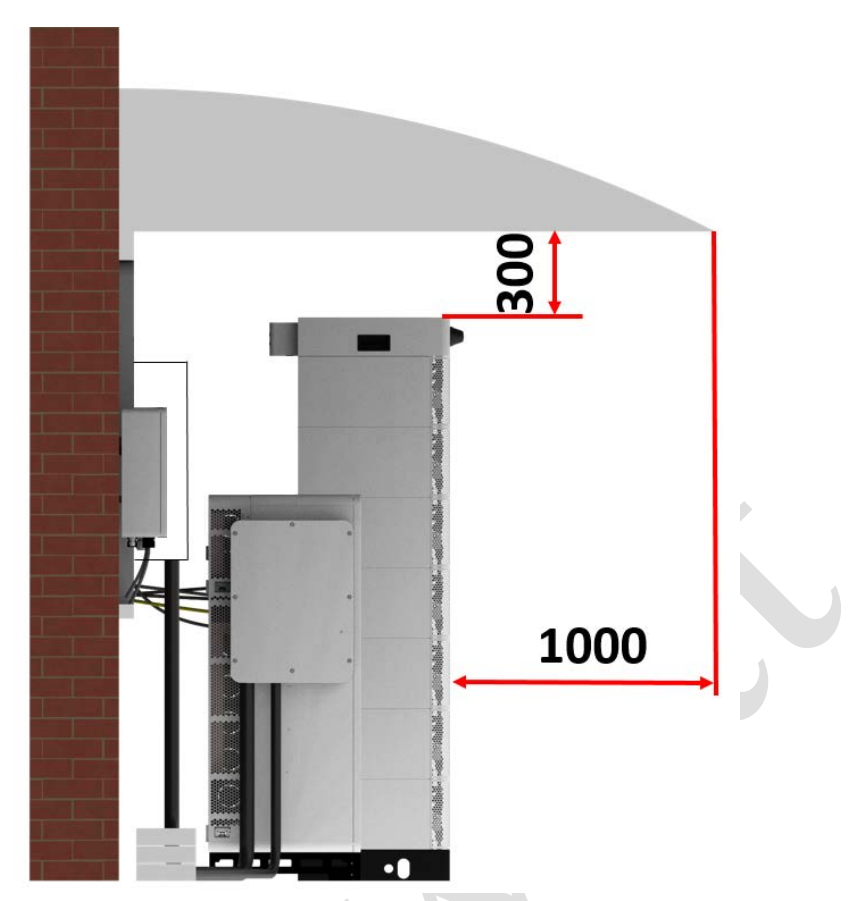

Fig 4.5 Side view of the sun shelter (The units in the figure are:mm)

## 4.1.3 Install System Components

Please refer to the User Manual of each component mentioned in Chapter 3.

4.2 Cable Connections

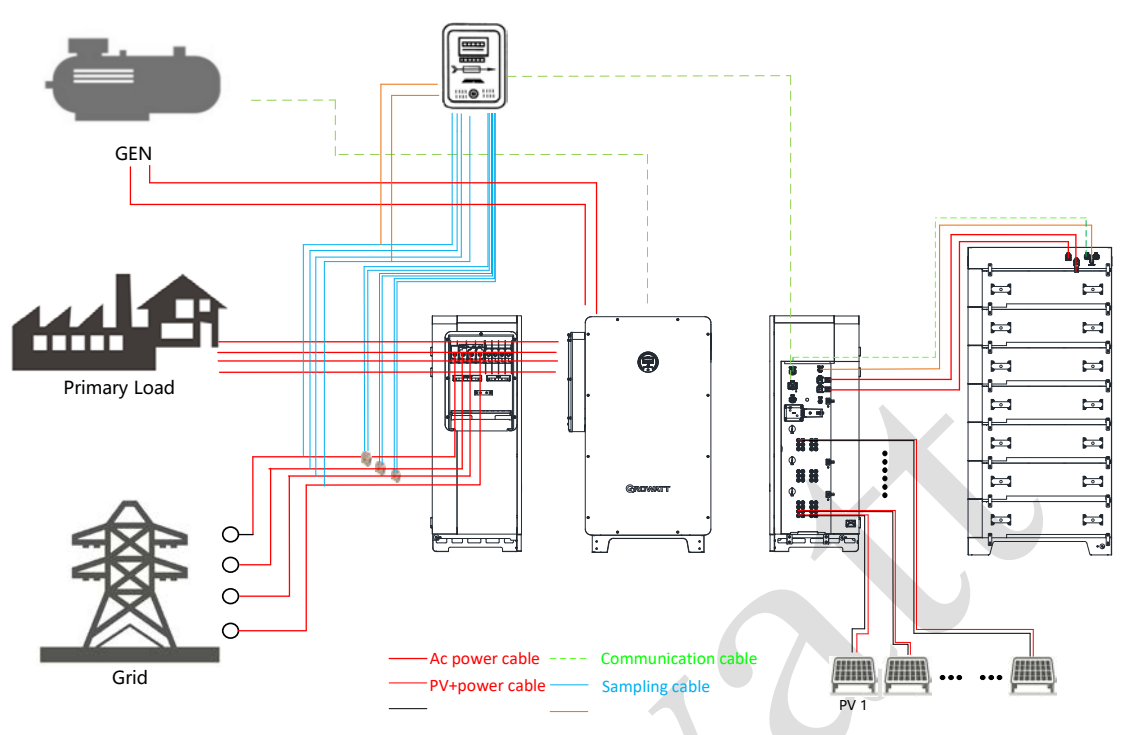

Fig 4.6 PV+ESS+DG system electrical connections

## 4.2.1 Connect the PE Cables

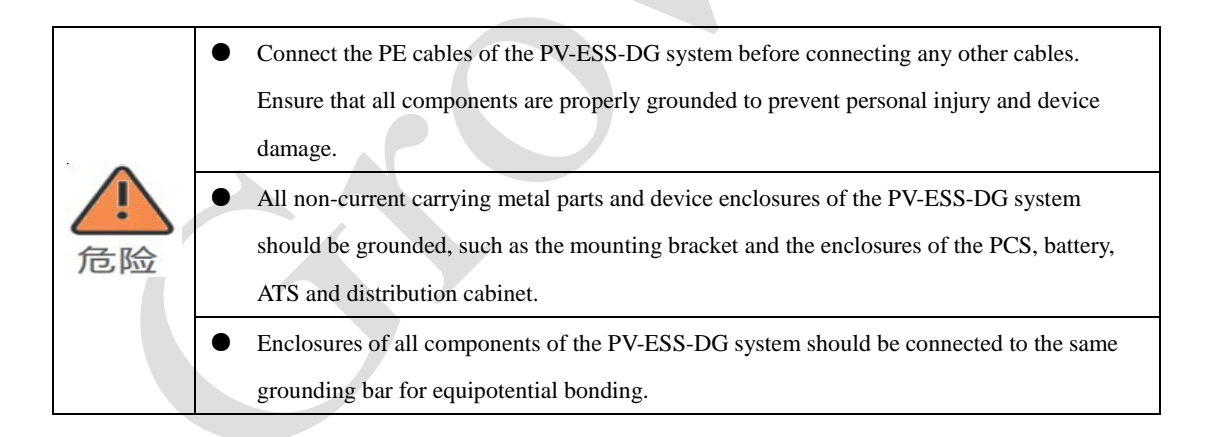

The ground point of each component is shown in the figure below:

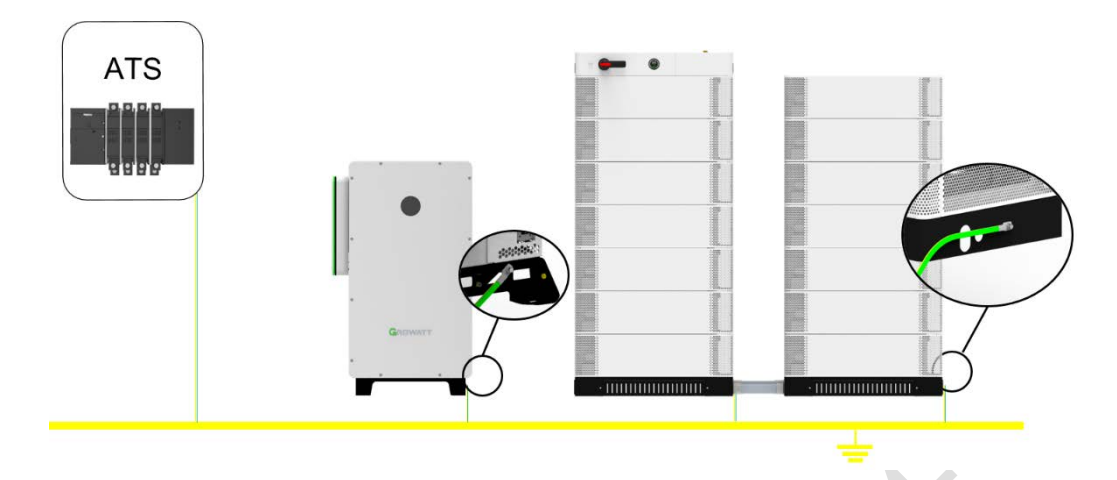

Fig 4.7 System ground point positions

Note:

Connect the PE cable of each component to the grounding bar, using the shortest wiring route whenever possible.

## 4.2.2 System Wiring Safety Precautions

|                    | • Before electrical connections, make sure that the DC switches of all components are       |
|--------------------|---------------------------------------------------------------------------------------------|
|                    | in the "OFF" position, especially the one of the battery system. Disconnect the AC          |
|                    | breaker on the grid side. Otherwise high voltages present in the PV-ESS-DG system           |
|                    | may cause lethal injuries.                                                                  |
|                    | • All operations must be performed by trained and professional electricians. Comply         |
| DANGER             | with all safety information specified in this manual and local regulations.                 |
|                    | • Do not touch the equipment in operation unless necessary as high voltages are             |
|                    | dangerous.                                                                                  |
|                    | • Do not place flammable or explosive materials around the system.                          |
|                    | • Each WIT inverter must be equipped with a separate AC circuit breaker. Multiple           |
|                    | inverters cannot connect to the same AC circuit breaker (not applicable to off-grid         |
|                    | application).                                                                               |
|                    | • Ensure that the battery terminals are audibly snapped into place.                         |
| $\mathbf{\Lambda}$ | • If the cable is thick, do not wiggle it after tightening the cable terminals. Ensure that |
|                    | the terminals are properly connected; otherwise, loose connection may cause                 |
| WARNING            | overheating and device damage.                                                              |
|                    | • The battery wiring terminals are shielded with the protective cover. Upon completion      |
|                    | of cable connection on the battery side, re-install the protective cover to prevent         |
|                    | accidental touch.                                                                           |

## 4.2.3 System Wiring Instructions

Upon completion of the after-installation check, verify if all cables required for system wiring are complete and intact, and check if the cables that should be prepared separately meet the recommended specifications.

| No.             | Cable usage                                | Connection                                                                                                    | Remark                                                  |
|-----------------|--------------------------------------------|----------------------------------------------------------------------------------------------------|---------------------------------------------------------|
| W00/W01         | APX-WIT power cable                        | WIT (BAT+) ~ APX (PCS+)<br>WIT (BAT-) ~ APX (PCS-)                                                                                                    | Provided by Growatt                                     |
| W02             | APX-WIT AC power supply cable              | WIT (BMS AC) ~ APX (AC INPUT)                                                                                                    | Provided by Growatt                                     |
| W03             | APX-WIT<br>communication<br>cable          | WIT (BMS COM) ~ APX (PCS)                                                                                                    | Provided by Growatt                                     |
| W16/W17/W18/W19 | WIT-Grid power<br>cable                    | <ul> <li>WIT (GRID R) ~ Distribution cabinet (R)</li> <li>WIT (GRID S) ~ Distribution cabinet (S)</li> <li>WIT (GRID T) ~ Distribution cabinet (T)</li> <li>WIT (GRID N) ~ Distribution cabinet (N)</li> </ul> | Prepared by user<br>(Growatt provides the<br>terminals) |
| W20W59          | WIT-PV power cable                         | WIT PV1-10 (+) ~ PV panel (+)<br>WIT PV1-10 (-) ~ PV panel (-)                                                                                                    | Prepared by user<br>(Growatt provides the<br>terminals) |
| W60W63          | Meter to Grid<br>voltage sampling<br>cable | Distribution cabinet (R) ~ Meter (L1)<br>Distribution cabinet (S) ~ Meter (L2)<br>Distribution cabinet (T) ~ Meter (L3)<br>Distribution cabinet (N) ~ Meter (N)                                                | Prepared by user                                        |
| W64W66          | Meter to Grid<br>current sampling<br>cable | CT1 (SI, S2) Meter (Ia1, Ia2)<br>CT2 (SI, S2) Meter (Ib1, Ib2)<br>CT3 (SI, S2) Meter (Ic1, Ic2)                                                                                                    | Prepared by user                                        |
| W67             | Meter to WIT<br>communication<br>cable     | WIT COM1 (6, 7/8, 9) Meter<br>(485-1-A, 485-1-B)                                                                                                    | Prepared by user                                        |

| Table 4.1 | Cable | list t | forg  | vetom | wiring |
|-----------|-------|--------|-------|-------|--------|
| Table 4.1 | Cable | list I | lor s | ystem | wiring |

Recommended specifications of cables that should be prepared by users:

1. Inverter's PV-side power cables (W20~W59):

## $Table \ 4.2 \ WIT \ inverter - Max. \ current \ per \ MPPT \& \ Recommended \ cable \ specification$

| Inverter model      | Max. current per MPPT | Recommended cable specification |
|---------------------|-----------------------|---------------------------------|
| WIT 50-100K-H/HU-US | 16A*2                 | 12AWG                           |

## 2. Inverter's AC-side power cables (W04~W07, W16~W19):

## Table 4.3 WIT inverter - Recommended AC power cable specification

| Inverter model      | Recommended cable specification |
|---------------------|---------------------------------|
| WIT 50/63K-A/-H-US  | 1 AWG                           |
| WIT 75/100K-A/-H-US | 2/0 AWG                         |

## Table 4.4 WIT inverter - Recommended AC power cable specification

| Inverter model        | Grid-side recommended cable | Load-side recommended cable |  |
|-----------------------|-----------------------------|-----------------------------|--|
|                       | specification               | specification               |  |
| WIT 50/63K/-AU/-HU-US | 4/0AWG                      | 1AWG                        |  |
| WIT 75K/-AU/-HU-US    | 300kcmil                    | 2/0AWG                      |  |
| WIT 100K/-AU/-HU-US   | 300kcmil                    | 2/0AWG                      |  |

Recommended circuit breaker (CB) specifications:

## For the WIT 50-100K-A-US and WIT 50-100K-H-US models

| Inverter model      | Rated voltage of CB | Rated current of CB |
|---------------------|---------------------|---------------------|
| WIT 50/63K-A/-H-US  | 480V                | 150A                |
| WIT 75/100K-A/-H-US | 480V                | 250A                |

For the WIT 50-100K-AU-US and WIT 50-100K-HU-US models

| Inverter model           | Rated voltage of | Rated voltage of CB on | Rated voltage of CB on |
|--------------------------|------------------|------------------------|------------------------|
|                          | СВ               | the load side          | the grid side          |
| WIT 50/63K-AU/-HU-US     | 480V             | 300A                   | 150A                   |
| WIT 75/100K /-AU /-HU-US | 480V             | 400A                   | 200A                   |

## 4.2.3.1 Wiring of the Battery System

After positioning all components following the system layout, move the battery modules as specified in the Quick Guide of the battery system, then secure the battery system to the designated location. For detailed battery system wiring instructions, please refer to the Quick Guide.

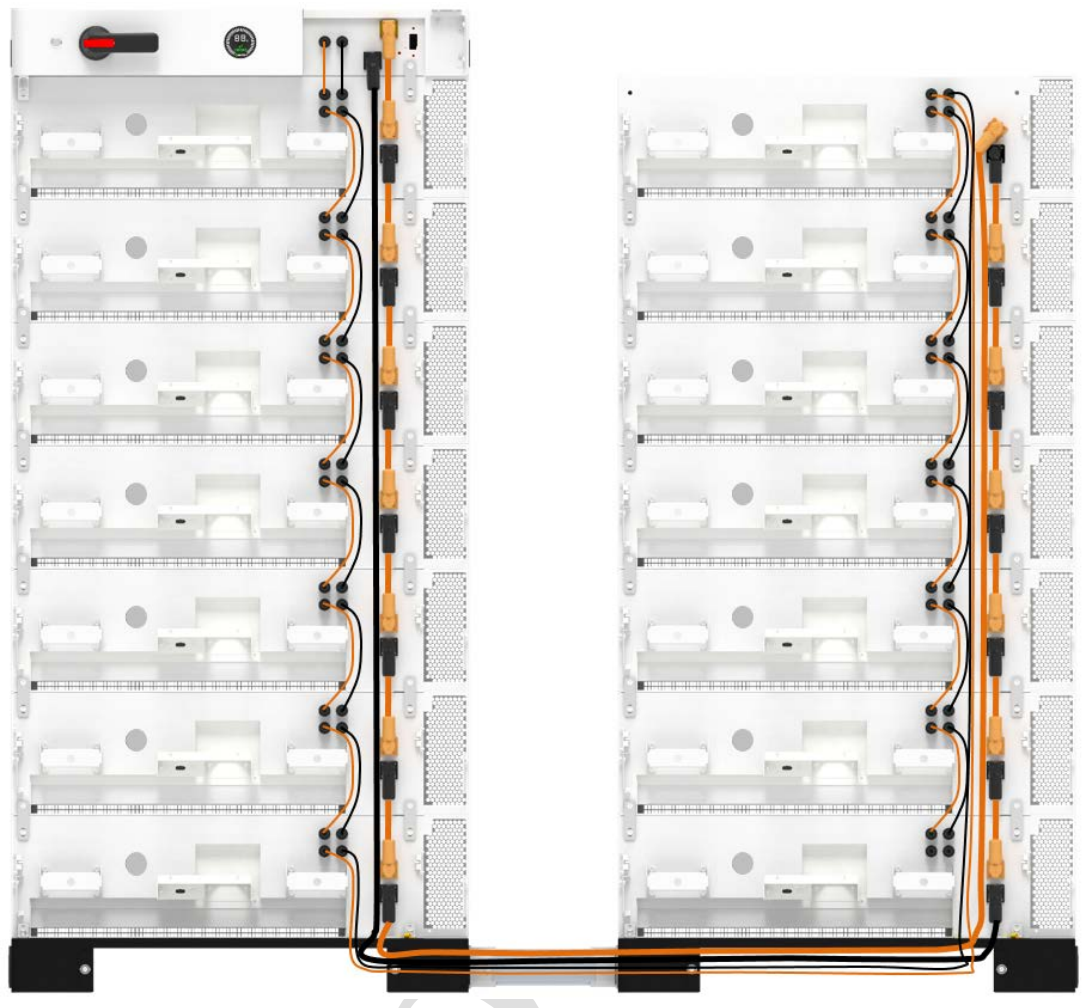

Fig 4.8 Wiring of the APX battery system

| After the cable connection is complete, check the following items | After | the | cable | connection | is | complete, | check | the | follow | ing | items: |
|-------------------------------------------------------------------|-------|-----|-------|------------|----|-----------|-------|-----|--------|-----|--------|
|-------------------------------------------------------------------|-------|-----|-------|------------|----|-----------|-------|-----|--------|-----|--------|

| General item | Position          | Checking item                                               |
|--------------|-------------------|-------------------------------------------------------------|
|              |                   | 1. Check the yellow-green PE cable and screws supplied      |
|              |                   | with each component.                                        |
|              | Between modules   | 2. Screws are tightened.                                    |
|              |                   | 3. Each module is connected with the PE cable, including    |
| DE ashla     |                   | the BM, CM and base.                                        |
| PE cable     |                   | 1. Check the yellow-green PE cable and screws supplied      |
|              |                   | with the battery package.                                   |
|              | Battery enclosure | 2. Screws are tightened.                                    |
|              |                   | 3. Connect the PE cable reliably, using the shortest wiring |
|              |                   | route whenever possible                                     |
|              |                   | 1. Check the battery terminals.                             |
|              |                   | 2. Cables are securely connected.                           |
| Dennessel    | Between CM and    | 3. The power terminal B+ of CM is connected with the        |
| Power cable  | BM                | power terminal B+ of the first BM; the power terminal B- of |
|              |                   | CM is connected with the power terminal B- of the last BM   |
|              |                   | in the second column (the bottommost one).                  |

Table 4.5 Battery system cable connection checklist

|               |                      | 1. Check the battery terminals.                              |  |  |  |
|---------------|----------------------|--------------------------------------------------------------|--|--|--|
|               | Between two BMs in   | 2. Cables are securely connected.                            |  |  |  |
|               | the same column      | 3. Check the cable connecting two BMs in the same column,    |  |  |  |
|               | the same column      | with a black connector on one end and an orange connector    |  |  |  |
|               |                      | on the other end.                                            |  |  |  |
|               |                      | 1. Check the battery terminals.                              |  |  |  |
|               |                      | 2. Cables are securely connected.                            |  |  |  |
|               |                      | 3. Connect the B- terminal of the bottommost BM in the first |  |  |  |
|               | Between two BMIs in  | column to the B+ terminal of the uppermost BM in the         |  |  |  |
|               | different columns    | second column using the long power cable with a black        |  |  |  |
|               |                      | connector on one end and an orange connector on the other    |  |  |  |
|               |                      | end.                                                         |  |  |  |
|               |                      | 1. Check the battery terminals.                              |  |  |  |
|               | The last BM to CM    | 2. Cables are securely connected.                            |  |  |  |
|               |                      | 3. Connect the B- terminal of the last BM to the B- terminal |  |  |  |
|               |                      | of CM using the long power cable with one black connector    |  |  |  |
|               |                      | on each end.                                                 |  |  |  |
|               | Ch ( D) (            | 1. RJ45 connector                                            |  |  |  |
|               | CM-BM                | 2. Cables are securely connected.                            |  |  |  |
|               |                      | 1. RJ45 connector                                            |  |  |  |
|               | Between two BMs in   | 2. Cables are securely connected.                            |  |  |  |
|               | the same column      | 3. Cable connecting two BMs in the same column               |  |  |  |
|               |                      | 1. RJ45 connector                                            |  |  |  |
|               |                      | 2. Cables are securely connected.                            |  |  |  |
| Communication | Between two BMs in   | 3. Connect the IN and OUT ports of the bottommost BM in      |  |  |  |
| cable         | different columns    | the first column to the IN and OUT ports of the uppermost    |  |  |  |
|               |                      | BM in the second column respectively.                        |  |  |  |
|               |                      | 1. RJ45 connector                                            |  |  |  |
|               |                      | 2. Cables are securely connected.                            |  |  |  |
|               | OUT port of the last | 3. For the bottommost BM in the second column, cover the     |  |  |  |
|               | ВМ                   | IN port of the with a dustproof cap, and install the         |  |  |  |
|               |                      | short-circuit cap onto the OUT port.                         |  |  |  |

After verifying that all cable connections of the battery system are correct, install the external cover of the fan. **Note:** 

- The recommended battery voltage ranges from 750 V to 1000 V. Users need to determine the number of battery modules considering the actual voltage and power on site.
- The battery column with the CM is defined as the first column, and the other one is the second column.

4.2.3.2 Wiring between the Battery and the Inverter

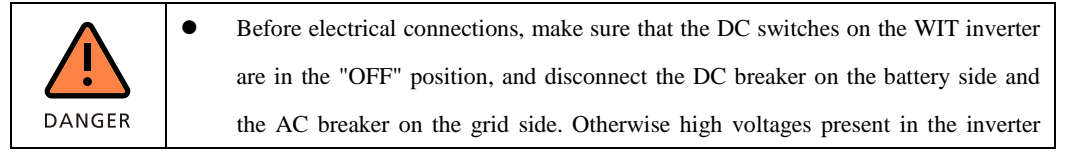

|         | may cause lethal injuries.                  |                                                |
|---------|---------------------------------------------|------------------------------------------------|
|         | All operations must be performed by trai    | ined and professional electricians. Comply     |
|         | with all safety information specified in th | is manual and local regulations.               |
|         | Do not touch the equipment in operation     | on unless necessary as high voltages are       |
|         | dangerous.                                  |                                                |
|         | Do not place flammable or explosive mat     | terials around the WIT inverter.               |
|         | If the cable is thick, do not wiggle it af  | ter tightening the cable terminals. Ensure     |
|         | that the terminals are properly connected   | d; otherwise, loose connection may cause       |
|         | overheating and device damage.              |                                                |
|         | The battery wiring terminals are shi        | elded with the protective cover. Upon          |
| WARNING | completion of cable connection on the ba    | ttery side, re-install the protective cover to |
|         | prevent accidental touch.                   |                                                |

## 1. Pipe position

Pipes ① and ② route four cables: W00, W01, W02 and W03, which are supplied with the battery package. 2. Cable connection

W00 and W01: power cables between the battery and the WIT inverter, fed through Pipe ②, connecting the PCS+ and PCS- terminals on the battery to the BAT+ and BAT- terminals on the WIT respectively;

W02: power cable between the battery and WIT, fed through Pipe ②, connecting the AC INPUT port on the battery to the BMS AC port on the WIT;

W03: power cable between the battery and WIT, fed through Pipe ①, connecting the PCS port on the battery to the BMS COM port on the WIT.

Please refer to the figure below for wring between the battery and the WIT:

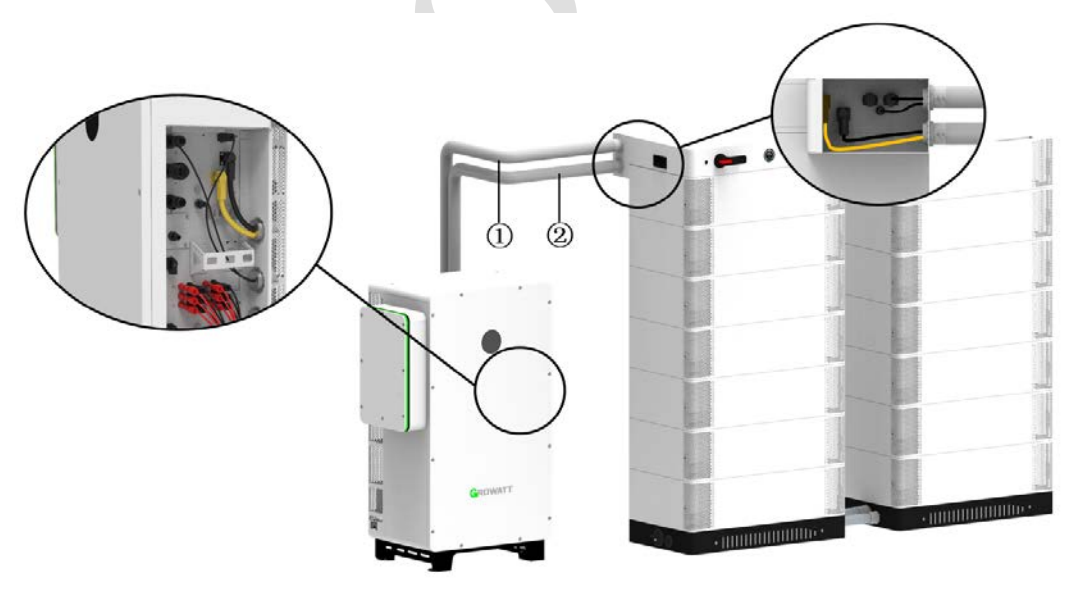

Fig 4.9 Wiring between the APX battery and the WIT inverter

## 4.2.3.3 Wiring of Power Cables on Inverter's PV Side

| <u>注</u> 意     | Operations in this section only apply to the WIT 50-100K-H-US and WIT 50-100K-HU-US models.                                                                                                    |
|----------------|----------------------------------------------------------------------------------------------------|
| 危险             | <ul> <li>Before electrical connections, make sure that the DC switches on the WIT inverter are in the "OFF" position, and disconnect the DC breaker on the battery side and the AC breaker on the grid side. Otherwise high voltages present in the inverter may cause lethal injuries.</li> <li>All operations must be performed by trained and professional electricians. Comply with all safety information specified in this manual and local regulations.</li> <li>Ensure the correct polarity before connecting the PV modules to the inverter.</li> <li>Do not touch the equipment in operation unless necessary as high voltages are dangerous.</li> <li>Do not place flammable or explosive materials around the inverter.</li> </ul> |
| <b>於</b><br>警告 | <ul> <li>The maximum open-circuit voltage per PV string should not exceed 1100V.</li> <li>Ensure that all requirements are fulfilled to prevent fire or damage to the WIT inverter, which is beyond the scope of warranty, and Growatt shall not be liable for any consequential damages.</li> </ul>                                                                                                    |

## 1. Pipe position

Pipe ③ routes forty cables: PV+: W20-W39, PV-: W40-W59, which should be prepared by users separately according to the recommended specifications. The wiring terminals are provided by Growatt.

## 2. Cable connection

W20-W59: power cables between PV panels and the WIT, fed through Pipe ③, connecting the PV panels to the PV(1-10)+ and PV(1-10)- terminals on WIT correspondingly, as shown below:

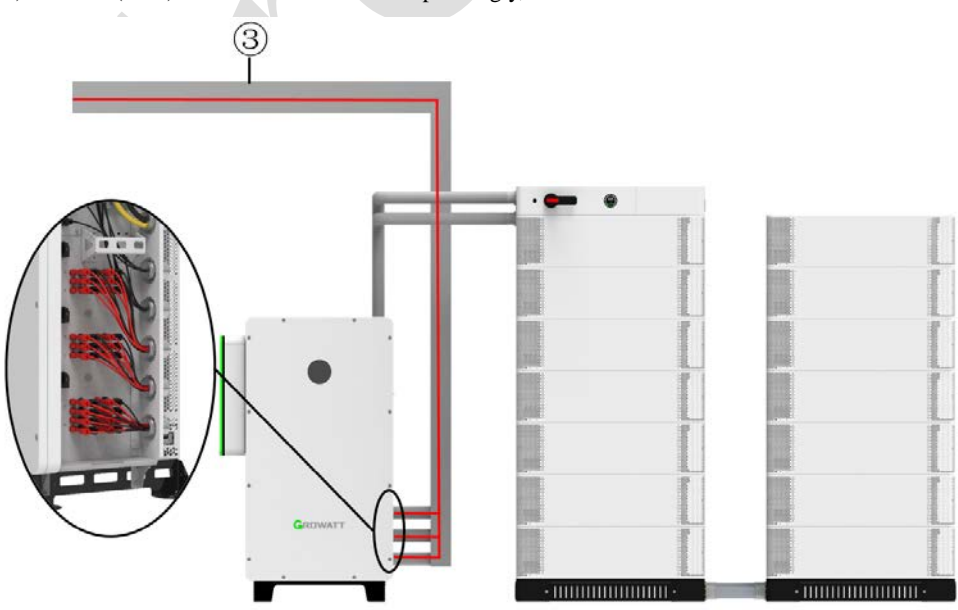

Fig 4.10 Wiring on the WIT inverter's PV side

Note:

- Hazardous voltages are present on the PV panels connected in series when exposed to solar irradiance, which might cause lethal hazards. Cover the PV panels with dark material prior to connecting the DC input cables and ensure that the DC switch is in the OFF position, otherwise the high voltages of the WIT inverter might lead to lethal hazards.
- 2. The PV modules of the same string connected in series should be of the same model.
- 3. The max. short-circuit current per string must not exceed 40 A under any circumstance.
- 4. For optimal system configuration, it is recommended to connect a same number of PV modules each string.

4.2.3.4 Wiring of Power Cables between the Inverter and the Grid

1. Pipe position and dimensions

Pipe ⑦ routes four cables: W16, W17, W18 and W19, which should be prepared by users separately according to the recommended specifications. The wiring terminals are provided by Growatt.
2. Cable connection

W16, W17, W18 and W19: power cables between WIT and grid, fed through Pipe  $\overline{O}$ , connecting grid port (R/S/T/N) on the WIT to the grid (R/S/T/N) as shown below:

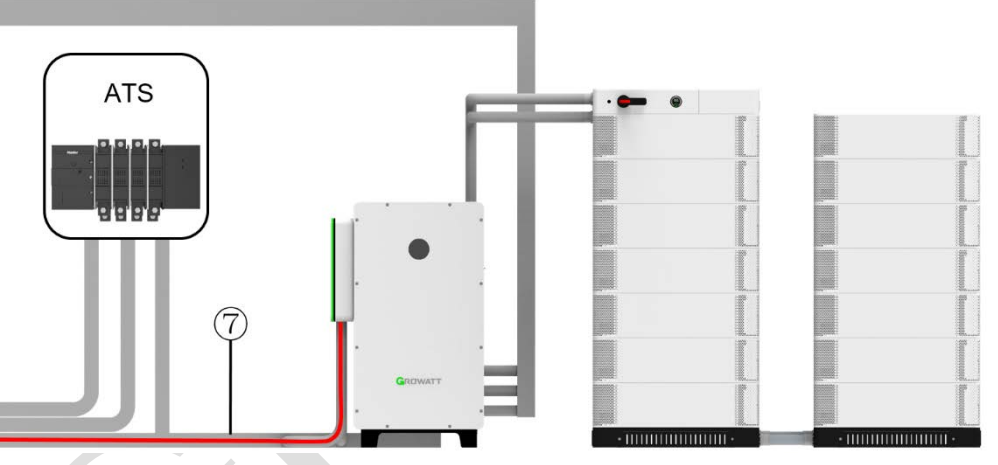

Fig 4.11 Wiring on the WIT inverter's grid side

Select the suitable circuit breaker and cables according to the recommended specifications. Run cables through the pipe, then connect the grid port of the WIT inverter to the grid over the circuit breaker.

4.2.3.8 Wiring of the Smart Meter and the Sampling Cable

1. Pipe position and dimensions Pipe  $\otimes$  routes one cable: W67, prepared by users.

Pipe <sup>(9)</sup> routes four cables: W60, W61, W62 and W63, prepared by users.

Pipe 10 routes three cables: W64, W65 and W66, prepared by users.

2. Cable connection

Meter wiring:

W67: communication cable between the smart meter and WIT, fed through Pipe (8), connecting COM1 (Pin 6, 7) of WIT to RS485-10f the meter (Pin A, B).

W60, W61, W62 and W63: power supply and sampling cables between the smart meter and the grid, fed through Pipe 0, connecting the voltage sampling port (L1/L2/L3/N) on the Meter to the grid-side circuit breaker (R/S/T/N).

W64, W65 and W66: cables between the smart meter and the grid-side current sampling CT, fed through Pipe (10),

connecting the three-phase current sampling port of the smart meter to CT 1/2/3 (S1 and S2), as shown below:

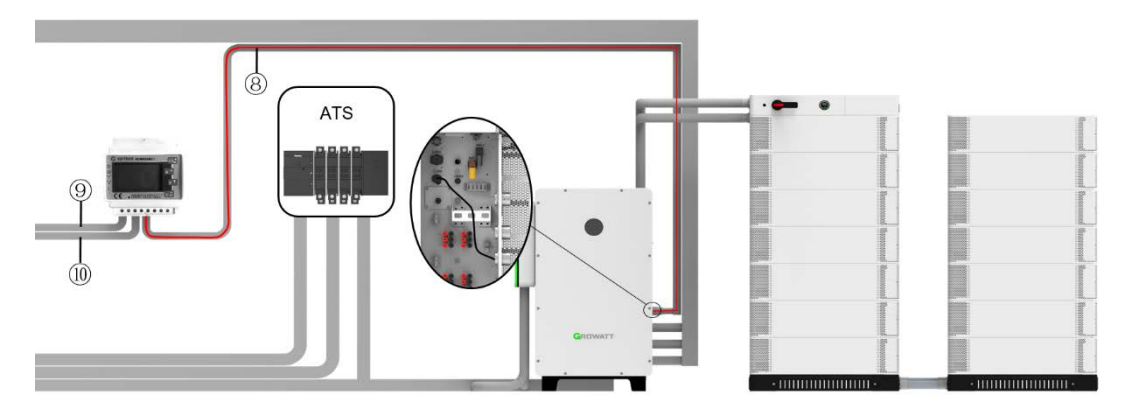

Fig 4.12 Wiring of communication cables between WIT and the Smart Meter

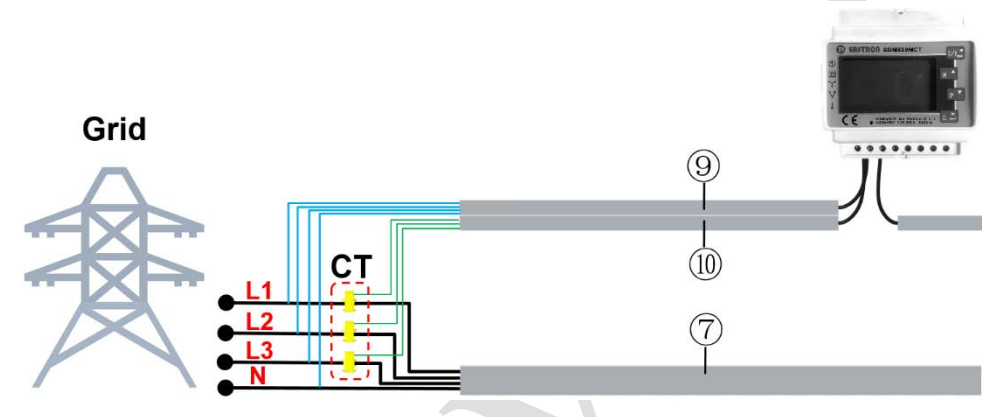

Fig 4.13 Wiring of meter's communication and sampling cables

## 4.3 Checklist

Upon completion of cable connections, please check all cable connections referring to the checklist below:

| General item | Specific item                         | Insp | pection                                  |
|--------------|---------------------------------------|------|------------------------------------------|
|              |                                       | 1.   | Check the yellow-green PE cable and      |
|              |                                       |      | cable specifications. Check if the cable |
|              | WIT inverter enclosure PE cable       |      | is securely connected to the nearby      |
|              |                                       |      | grounding bar.                           |
|              |                                       | 2.   | Protect the wiring terminals from rain.  |
|              |                                       | 1.   | Check the yellow-green PE cable and      |
| DE ashla     |                                       |      | cable specifications. Check if the cable |
| PE cable     | APX battery enclosure PE cable        |      | is securely connected to the nearby      |
|              |                                       |      | grounding bar.                           |
|              |                                       | 2.   | Protect the wiring terminals from rain.  |
|              |                                       | 1.   | Check the yellow-green PE cable and      |
|              | PE cable of the secondary side of the |      | cable specifications. Check if the cable |
|              | CT connecting to the meter            |      | is securely connected to the nearby      |
|              |                                       |      | grounding bar.                           |

Table 4.16 System electrical connection checklist

|                |                                     | 2. Protect the wiring terminals from rain. |
|----------------|-------------------------------------|--------------------------------------------|
|                |                                     | 1 The battery terminals (orange and        |
|                |                                     | healt) are correctly installed             |
|                | Power cables between the APX        | 2 Cables are securally connected           |
|                | battery and WIY inverter            | 2. Cables are securely connected.          |
|                |                                     | 3. Frevent cables from being cut by the    |
|                |                                     | 1 Ensure compation decourse cable          |
|                | The AC power supply cable between   | 1. Ensure correct and secure cable         |
|                | the APX battery and the WIT         | connection.                                |
|                | inverter                            | 2. Prevent cables from being cut by the    |
|                |                                     | edges of the cable sieeve.                 |
|                |                                     | 1. Verify that the polarity of the DC      |
|                | PV cables between the WIT inverter  | connectors is correct and the cables are   |
|                | and the PV array                    | securely connected.                        |
|                |                                     | 2. Prevent cables from being cut by the    |
| - ··           |                                     | edges of the cable sleeve.                 |
| Power cable    |                                     | 1. Check the cable specifications and      |
|                |                                     | check if the cables are securely           |
|                |                                     | connected.                                 |
|                | Power cables between the WIT        | 2. Prevent cables from being cut by the    |
|                | inverter and the grid               | edges of the cable sleeve.                 |
|                |                                     | 3. Avoid over-bending in cable routing or  |
|                |                                     | damaging cables.                           |
|                |                                     | 4. Apply fireproof mud to the terminals.   |
|                |                                     | 1. Check the cable specifications and      |
|                |                                     | check if the cables are securely           |
|                |                                     | connected.                                 |
|                | Power cables between the WIT        | 2. Prevent cables from being cut by the    |
|                | inverter and the loads              | edges of the cable sleeve.                 |
|                |                                     | 3. Avoid over-bending in cable routing or  |
|                |                                     | damaging cables.                           |
|                |                                     | 4. Apply fireproof mud to the terminals.   |
|                | Communication cable connecting      | Ensure no loose connection and no gaps in  |
|                | the APX battery to the WIT inverter | sealing rings.                             |
|                | Communication cable connecting      | Ensure no loose connection and no gaps in  |
|                | the WIT inverter to the Smart Meter | sealing rings.                             |
| Communication  | Voltage sampling cable connecting   | Ensure no loose connection and no gaps in  |
| cable and      | the grid and the Smart Meter        | sealing rings.                             |
| sampling cable | Current sampling cable connecting   | Ensure no loose connection and no gaps in  |
| sampling cable | the grid-side CT to the Smart Meter | sealing rings.                             |
|                | Dataloggen network (*               | Ensure no loose connection and no gaps in  |
|                | Datalogger network configuration    | sealing rings.                             |
|                | DDMC                                | Ensure no loose connection and no gaps in  |
|                | DKMS                                | sealing rings.                             |

# 5. System Commissioning

#### 5.1 Power on the System

1. Turn on all DC-Switches on the right side of the WIT inverter.

Note: If there is no disconnecting device such as a combiner box between the PV array and the WIT, terminals of the PV panel will be energized. In this case, turn on the PV-side switch connector at nighttime without solar irradiance, or cover the panels with opaque material before operations.

2. Turn on the switch disconnector on the APX battery. After the WIT inverter is powered on, the WIT will send a command to wake up the battery when connected to the grid or PV power, so that it will be powered on automatically. In case that the battery system is to be operated in off-grid mode, you need to press the button to power on the battery.

3. Turn on the WIT inverter's grid-side upstream circuit breaker.

Note:

The WIT inverter will power on automatically once the requirements of each connection port are met, then the APX battery will start up automatically. Do not touch the equipment after it is powered on unless necessary.

## 5.2 Configuration and Commissioning

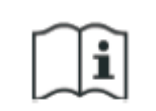

The WIT inverter might display the wrong time and date if it has been stored for over one month. You need to set the correct time and date before connecting the inverter to the grid.

#### 5.2.1 Register an Account

Note: Ensure a consistent connection to the Internet to perform the following operations.

The datalogger can upload data to the server platform, enabling remote monitoring or control via the APP or server webpage. Upon initial usage, you need to configure the datalogger after powering on the system.

1. Register an account with the APP

|                            | 8 'Bil Bi 76%<br>English 9 | <            | Register                                                                                                    | 14                   |                           |                | \$ 'hit hi 76%<br>Egitat V |
|----------------------------|----------------------------|--------------|----------------------------------------------------------------------------------------------------|----------------------|---------------------------|----------------|----------------------------|
| GROWATT                    | Demo >>                    |              | Current server addressserver growatt.com                                                                                                    |                      | GROW                      | ATT            | Demo >>                    |
|                            |                            | * 🕢 Coun     | itryorxegion Austria                                                                                                    |                      |                           |                |                            |
| hermany                    |                            | ×≜ User      | mane Enterspername                                                                                                    |                      | Germany                   |                |                            |
| L Marrier                  |                            | K 📋 Pasa     | nward () Enter password                                                                                                    |                      | A                         | 5              |                            |
| ofar warrane               | ×                          | * 🗎 Repe     | eat password Report password                                                                                                    |                      | Ethar serroom             |                | ×                          |
| Remark                     |                            | 1 0144       | a state of the state of the sta |                      | Ö fannen                  |                |                            |
|                            | 0                          | S. 1900      | e namer - Louis provident as sources                                                                                                    |                      | sto proved                |                | 0                          |
| Remember password          |                            | * 🔤 Emai     | IL address Enter enail                                                                                                    |                      | Remember pass             | iord           |                            |
| Sign in                    |                            | * 💷 Veri     | fleation code Enter verification code Send                                                                                                    | verification code    | C                         | Sign In        |                            |
| Forgot password            | Register                   | * 🟦 Insta    | aller code Input installer code                                                                                                    |                      | Forgot password           | 6              | Register                   |
| Taulina                    | 1                          | Register OSS | account at https://ossgrowatt.com/login%arg-en                                                                                                    | er cortect           |                           | Tanibia.       |                            |
| *                          | 111                        |              | 3                                                                                                    | _                    |                           |                | TH                         |
| antiper 801 detailager     | Local Debugging            |              | I have read and agree <u>Shine Smart Service</u><br>Agreement and <u>Shine Smart Services</u> Privat                                                                                                    | es User<br>cy Policy | Configure WP) in taking a |                | Jacob Dollargeting         |
| f 🔽                        | in                         |              | Register                                                                                                    |                      | f                         | 9              | in                         |
|                            |                            | 4            |                                                                                                    |                      |                           |                |                            |
|                            |                            |              |                                                                                                    |                      |                           |                |                            |
| These read and agree Stine | mart Service They          |              |                                                                                                    |                      | Ehave rei                 | dand agree the | Senar & Services User      |

2. Register an account on the website

Open the browser, then enter <u>http://server-us.growatt.com</u> in the address box to access the login page. Click "Register an Account".

|              | Shmodesign            | Download Mobile En  | nd Larguage |
|--------------|-----------------------|---------------------|-------------|
|              | Monitor/Oss           | Login               |             |
|              | Tremes                | 8                   |             |
|              | Register An Account   | Parget Passevierd ? |             |
|              | Demo Account includen | ibitly disclosure   |             |
|              |                       |                     |             |
|              |                       |                     |             |
|              |                       |                     |             |
| Demo Account |                       |                     |             |

On the Registration Page, fill in the information as prompted and click to agree to the Privacy Policy. Fields marked with the "·" icon are mandatory. Click next, and it will bring you to the "Add Plant" page. Skip this step during account registration to return to the login page.

|                    | User             | Installer                    | Distributor                 |
|--------------------|------------------|------------------------------|-----------------------------|
|                    | Country          |                              | т.                          |
|                    | Username         | No More Than 30 Characters   | •                           |
|                    | Password ①       | Not Less Than 6 Digits       | •                           |
|                    | Password Confirm | Not Less Than 6 Digits       | •                           |
|                    | Language         | English                      | ۰ .                         |
|                    | Phone Number     |                              |                             |
|                    | E-Mail           |                              |                             |
|                    | Installer Code   |                              |                             |
|                    | 01               | have read and agree to the 🤇 | <pre>《Privacy policy》</pre> |
|                    |                  | Next                         |                             |
|                    |                  |                              |                             |
| 2.2 Create a Plant |                  |                              |                             |

Note: Ensure a consistent connection to the Internet to perform the following operations.

1. Create a plant with the APP

Tap "Plant" > the "+" icon on the upper right corner > "Add Plant". Fill in the information, then tap "Add Plant".

|           | Plantlist               | 2 +                       | < Add Plant                                                                                                    |
|-----------|-------------------------|---------------------------|----------------------------------------------------------------------------------------------------|
| Q Sea     | rch 🗄                   | Parameters                | * Plant name Enter the Plant name                                                                                                   |
| All (3)   | Online (0) Offline (3)  | Add Plant<br>Abnormal (0) | * Installation date Select the installation date                                                                                    |
| ant nome  | Current Power \$ PV cap | acity≑ Doil               | Plant address           O Get from the map         S Automatic         Marual                                                       |
|           |                         |                           | * Other × City × City                                                                                                    |
|           |                         |                           | Longitude Latitude                                                                                                    |
|           |                         |                           | * PV capacity(W) PV capacity 4                                                                                                    |
|           |                         |                           | Plant type     Residential plant     Commercial Plant     Ground-mounted plants     (Conversion is based on 1 XWh power generation) |
|           |                         |                           | Fund Revenue DOLLAR 🗸                                                                                                    |
|           |                         |                           | PV Plant picture + Uplood Picture                                                                                                   |
|           | 1                       |                           | 5                                                                                                    |
| Dashboard | Plant Service           | A<br>Me                   | Add Plant                                                                                                    |

## 2. Create a plant on the website

Click "All Plants" > "Add Plant" on the upper right corner. Fill in the information, then click "Yes".

|                                    |                              |              |              |                       |                                 | /                                |                                        |  |
|------------------------------------|------------------------------|--------------|--------------|-----------------------|---------------------------------|----------------------------------|----------------------------------------|--|
| *                                  | otal                         |              | 30 m         | / Capacity            |                                 | 🖌 🔯 Total Revenue                |                                        |  |
| 0.0(kWh)                           |                              |              | 156.0(kWp)   |                       |                                 | 0(¥)                             |                                        |  |
| All Plants Residential Plant Corre | nercial Plant Ground-Mountes | Plants       |              | • Orley • Abren       | mat + Lost Power Station Sergue | nding - Gurrant Power Priority - | Please lease: the total and the second |  |
| - RUSSICERS                        | - RS                         |              |              |                       |                                 |                                  |                                        |  |
| 12.5t/Min<br>foday Conset Print    | Over-<br>Totar               | Oran Convert | Okwn<br>Toda | Ovw<br>Current Primer |                                 |                                  |                                        |  |
|                                    |                              |              |              |                       |                                 |                                  |                                        |  |
|                                    |                              |              |              |                       |                                 |                                  |                                        |  |
|                                    |                              |              |              |                       |                                 |                                  |                                        |  |

| ٩d | d Plant              |                               |                        |     |   |                     |       |                           |              |  |
|----|----------------------|-------------------------------|------------------------|-----|---|---------------------|-------|---------------------------|--------------|--|
| ,  | Installatio          | n Information                 |                        |     |   |                     |       |                           |              |  |
|    | Plant<br>Name        | Example: David 6.24Wp Plant   | Installation<br>Date   |     | • | PV<br>Capacity(kWp) |       | Installer                 |              |  |
|    | Plant Type           | Residential Plant 🔹           |                        |     |   |                     |       |                           |              |  |
|    | Location Ir          | nformation                    |                        |     |   |                     |       |                           |              |  |
|    | Country              | Other 💌 💌                     | City                   |     |   | Address             |       |                           |              |  |
|    | Time Zone            | UTC -12 👻 •                   | Longitude 🕕            |     |   | Latitude 🕕          |       | Plant Image               | Click Upload |  |
|    | Set Revenu           | ue Formula(Set 1Kwh As The Co | onversion Standard     | )   |   |                     |       |                           |              |  |
|    | Selling<br>Price     | 1.2 RMB(¥) •                  | Standard Coal<br>Saved | 0.4 |   | Coz Reduced         | 0.997 | Reducing<br>Deforestation | 0.055        |  |
|    | Electricity<br>price | 0.055                         | Peak Rate              | 1.3 |   | Standing Rate       | 1.1   | Off-Peak Rate             | 1.0          |  |
|    |                      |                               |                        |     |   |                     |       |                           |              |  |
|    |                      |                               |                        |     |   |                     |       |                           |              |  |

## 5.2.3 Network Configuration with ShineTools

1. Connect the WIT inverter to the Internet on ShineTools

Open ShineTools APP. On the login page, click "End User" and enter the password. The password format is "oss + current date". E.g. oss20230925. Then click "Sign in".

 $\equiv$ 

| ShineT           | pols            |   | Please select a debugging tool                                   |   |  |  |
|------------------|-----------------|---|------------------------------------------------------------------|---|--|--|
| End User         | O&M User        |   | USB/232-WiFi                                                     | > |  |  |
| a                | ø               |   |                                                                  |   |  |  |
|                  |                 |   | ShineWiFi-S/X                                                    |   |  |  |
| Automatic Log-in | Forgot password | 0 | Only supports datalogger with version 3.0.0.2 / 3.1.0.2 or above | > |  |  |
| Sign i           | n               |   |                                                                  |   |  |  |
|                  |                 | 3 | Direct WiFi<br>(MIN TL-XH-US ,SPH 10K TL-X)                      | > |  |  |
|                  |                 | 8 | ShineWiFi-X2                                                     | > |  |  |
|                  |                 |   |                                                                  |   |  |  |
|                  |                 |   | Welink                                                           | > |  |  |

2. Select "Direct WiFi" > "WIT-A/AU-US" or "WIT-H/HE/HU-US". For the SN (serial number), you can scan the SN barcode on the chassis or enter it manually. Then click "Confirm" and it will start searching for Bluetooth devices.

| < Pleas                          | e select a product        |   | <      | Scan                        |           |  |
|----------------------------------|---------------------------|---|--------|-----------------------------|-----------|--|
| Please select a pro              | oduct type                |   |        |                             |           |  |
| MIN TL-XH-US                     |                           | > |        |                             |           |  |
| SPH 10K TL-X                     |                           | > |        |                             |           |  |
| WIT-A/AE/AU-US                   |                           | > |        |                             |           |  |
| WIT-H/HE/HU-US                   | 3                         | > |        |                             |           |  |
|                                  |                           |   | QR cod | Can not find the<br>number? | serial    |  |
| <                                | Manual                    |   | <      | Searching for Blu           | etooth    |  |
| Serial Number<br>Please enter SN | asserate<br>set<br>€ Scan |   |        | (*)                         |           |  |
|                                  | Confirm                   |   | Se     | arching for bluetoot        | h devices |  |
|                                  |                           |   |        |                             |           |  |

Click "Connect" after the target Bluetooth device is displayed.

| < Searching for Bluetooth                                                                | < Searching for Bluetooth                                                                |
|------------------------------------------------------------------------------------------|------------------------------------------------------------------------------------------|
|                                                                                          | *                                                                                        |
|                                                                                          | Bluetooth available nearby(1)                                                            |
|                                                                                          | Please connect the Bluetooth whose name is<br>consistent with the SN from the list below |
| luetooth available nearby(1)                                                             | QWL0DC3005 Connecting                                                                    |
| Please connect the Bluetooth whose name is<br>consistent with the SN from the list below |                                                                                          |
| QWL0DC3005 Not connected                                                                 |                                                                                          |
|                                                                                          |                                                                                          |
|                                                                                          |                                                                                          |
|                                                                                          |                                                                                          |
| Search for bluetooth devices                                                             | Search for bluetooth devices                                                             |

After the device is successfully connected, it will display the following page. Make sure that the communication between the WIT inverter and the mobile phone has been established over Bluetooth.

| 0  | Generation<br>(kWh)           | <b>430.4</b><br>Today | 4130.4<br>Total       |
|----|-------------------------------|-----------------------|-----------------------|
| 0  | Charged<br>(kWh)              | <b>6.1</b><br>Today   | <b>221.7</b> Total    |
| 0  | Discharged<br>(kWh)           | <b>430.4</b><br>Today | 645.5<br>Total        |
| A  | Import from<br>Grid<br>(kWh)  | <b>24.2</b><br>Today  | <b>77.5</b>           |
| 0  | Export to<br>Grid<br>(kWh)    | <b>387.9</b><br>Today | 3954.0<br>Total       |
| 0  | Consumpti<br>on<br>(kWh)      | <b>58.9</b><br>Today  | <b>126.9</b><br>Total |
| 0  | Self Consu<br>mption<br>(kWh) | <b>42.1</b><br>Today  | <b>106.5</b><br>Total |
| 0  | run time<br>(h)               |                       | 4.9                   |
| 0  | capacity<br>use time<br>(h)   |                       | 4.9                   |
| CL | irrent                        | Charged               | Discharged            |

"Then connect the WIT inverter to the WiFi network.

Click ""Quick Settings"" > ""Network Type"" > ""WiFi"". Enter the WiFi name and password, click ""Connect to Internet"" to configure the inverter to the server over the network."

| < wit                         | -H/HE/HU-l               | JS Refreshing          | < (               | Quick Setting | Read                       | <                        | Configure the n                                      | etwork                             |
|-------------------------------|--------------------------|------------------------|-------------------|---------------|----------------------------|--------------------------|------------------------------------------------------|------------------------------------|
| O Consumpti                   | <b>58.9</b><br>Today     | <b>126.9</b><br>Total  | Network Type      |               | >                          | Netwo                    | ork configuration m                                  | ethod                              |
| Self Consu<br>mption          | 42.1                     | 106.5<br>Total         | Time              |               | 2023-09-21 ><br>15:16:22 > | O WI<br>Note:F<br>SN cor | FI O 4G<br>Please don't connec<br>de shared from the | C LAN<br>t the WIFI of<br>inverter |
| (kwn)                         |                          | 4.9                    | LCD language      |               | English >                  | ([1-                     | GROWATT                                              | ≓                                  |
| (h)                           |                          |                        | AFCI              |               | >                          |                          |                                                      |                                    |
| O capacity<br>use time<br>(h) |                          | 4.9                    | Export Limitation | Setting       | >                          |                          |                                                      |                                    |
| Current<br>Power              | Charged<br>Power         | Discharged<br>Power    |                   |               |                            | Server                   | address                                              |                                    |
| 0278.3W                       | 0.0W                     | 76890.3W               |                   |               |                            | serv                     | er-us.growatt.com                                    |                                    |
| nport & Export P              | Power reflux 768         | Dry contact 🛇          |                   |               |                            | serv                     | er-us.growatt.com                                    |                                    |
| 🛆 Fault 0                     | 0                        | Warning <mark>0</mark> |                   |               |                            |                          | Connect to the la                                    | oternet                            |
| = <del>)</del>                | C.                       | 8                      |                   |               |                            |                          | Connectionness                                       |                                    |
| uick Setting                  | System Con<br>figuration | Grid Code              |                   |               |                            |                          |                                                      |                                    |
| \$                            | $\odot$                  |                        |                   |               |                            |                          |                                                      |                                    |
| EMS                           | Smart<br>Diagnosis       | Device<br>Information  |                   |               |                            |                          |                                                      |                                    |

### 5.2.4 Smart Meter Configuration

Ensure the correct wiring of the Smart Meter, including the grid-side voltage sampling cable, the current sampling cable wiring to the CT, the communication cable and the PE cable as instructed in Chapter 4. Then set parameters following instructions below:

Smart Meter configuration

Connect the voltage sampling cable, the current sampling cable wiring to the CT, the communication cable between the meter and inverter in according to the Quick Guide of the meter mentioned in Section 4. The screen would light up after the system is powered up. Access the configuration page, then set the CT ratio (e.g. set 120 for the CT ratio 600:5), and check if other parameters are correctly configured.

## 5.2.5 Online Commissioning

#### 5.2.5.1 Online Commissioning with the APP

After completing the above steps, wait until the APP network configuration succeeds, then you can add devices to the power plant to check system information and set parameters.

1. Interface description

Sign in with your account and access the page below:
| $ \begin{array}{c} L(3) \\ L(3) \\ L$ | Q Search                                        | Self-consumption<br>101.6kWh |                    | Exported to grid<br>169.6kWb  |  |
|----------------------------------------------------------------------------------------------------|-------------------------------------------------|------------------------------|--------------------|-------------------------------|--|
| $\begin{array}{c c c c c c c c c c c c c c c c c c c $                                                                                                    | ) Online (1) Offline (2) Abnormal (0)           | Lood cor                     | nsumption:123.9kWh | 19.00                         |  |
| L         A data da da da da da da da da da da da da da                                                                                                    | Ourrent Power≑ PV copocity≑ Doil                | Self-consumption<br>101.6kWh |                    | Imported from Grid<br>22.3kWh |  |
| Installation able       2023-10-16         W Capacity       0.000         Attice power:0       Total power:0         Attice power:0       Total power:0         Distologer:NBMDPADOAS       Total power:0         Distologer:NBMDPADOAS       Total power:0                                                                                                    | 產<br>商傭系統应用<br>→ Current Power Os W             | My                           | device list >      | *                             |  |
| Normality Power Generation       Data         Â H Â, K, Ê, Â, A, A, K,       Auxilia         Â H Â, K, Ê, Â, A, A, K,       Auxilia         A Current Power 3005W       Data         Auxilia       Current Power 3005W         Auxilia       Current Power 3005W         Datil Power Generation       Data         Auxilia       Current Power 3005W         Data       Current Power 3005W         Data       Current Power 3005W         Data       Current Power 3005W         Data       Current Power 3005W         Maxilia       Current Power 3005W         Maxilia       Current Power 3005W         Data       Current Power 3005W         Data       Current Power 3005W         Data       Current Power 3005W         Data       Current Power 3005W         Data       Current Power 3005W         Data       Current Power 3005W         Data       Current Power 3005W         Data       Current Power 3005W         Data       Current Power 3005W         Data       Current Power 3005W         Data       Current Power 3005W         Data       Current Power 3005W         Datalogger 1005W       Current Power 3                                                                                                    | Installation date 2023-10-16                    | NBM0D4D0AS_I                 | Online             |                               |  |
| 前 格 先 比 点 用 湖 试       Current Power 3005W       Datal asguer MBMDD4D0AS         Market Status in obse       2023-10-16       Power 30046.1W       Today 264.3km         Power 30046.1W       2023-10-16       Power 30046.1W       Today 264.3km         With       Status in obse       2023-10-17       Power 30046.1W       Today 264.3km         With       Status in obse       2023-10-17       Power 30046.1W       Today 264.3km         With Power Generation       2023-10-37       Power 30046.1W       Today 264.3km         Power 30046.1W       Soc 144:       Power 30046.1W       Power 30046.1W         Power Generation       BBWA       Power 30046.1W       Power 30046.1W         Power Soc 143:       Datalogger 1BM00P4D0AS       Power 30046.1W       Power 30046.1W         Power Generation       BBWA       Power 30046.1W       Power 30046.1W       Power 30046.1W         Power Generation       BBWA       Power 30046.1W       Power 30046.1W       Power 30046.1W       Power 30046.1W                                                                                                    | Daily Power Generation 0.0kWh                   | Active power: 0              | Total power:       | 0                             |  |
| • Correct Power 30254//         Machine is the 523-10-16         PV capacity 1000Wp         Daily Power Generation 2330/0         Mil ch         Machine is the 2023-10-31         Power 30046.1W         Correct Power 30046.1W         Correct Power 30046.1W         Correc                                                                                                    | 商储系统应用测试                                        | Datalogger:NBM0D4D0/         | 15                 |                               |  |
| Installation date 2023-10-16<br>PV capacity 100kWp<br>Daily Power Generation 23:32Wh<br>Mith<br>Concert Power 0av<br>Installation date 2023-10-31<br>PV capacity 50000<br>Daily Power Generation 2023-10-31<br>PV capacity 50000<br>Daily Power Generation 2023-10-31<br>PV capacity 50000<br>Daily 50000<br>Daily 500000<br>Daily 5000000<br>Daily 50000<br>Daily 50000<br>Daily 50            | - Current Power 30.05kW                         | QWLODCTEST                   | Running stat       |                               |  |
| Duily Power Generation 23 32Wh<br>A Current Power Owl<br>Duils Power Generation 2023-10-37<br>PV capacity 54WP<br>Duily Power Generation DBWA                                                                                                    | Installation date 2023-10-16 PV capacity IO0kWe | Power :30046.1W              | Today 264.3        | Wh                            |  |
| #1 st,       Current Flower GMW         Installation aste       2023-10-31         PV capacity       544Wp         Data Power Generation       0.004Mp         Corrent Power Generation       0.004Mp         Corrent Power Generation       0.004Mp         Corrent Power Generation       0.004Mp         Corrent Power Generation       0.004Mp         Corrent Power Generation       0.004Mp                                                                                                    | Daily Power Generation 23.2kWh                  | Datalogger:NBM0D4D0/         | чS                 |                               |  |
| Current Power Out     Totalistion dots         2023-10-37     PV capacity     Dails Power Generation     Dails     Dever Generation     Data                                                                                                    | 测试                                              | OHFN00R237LT000D             | Online             |                               |  |
| Installation obse     2023-0-31       PV capacity     564.Wp       Dails Power Generation     0.0Vxh                                                                                                    | - Current Power OkW                             | 50C/94%                      |                    |                               |  |
| Daily Power Generation DDAA                                                                                                    | Installation date 2023-10-31 PV capacity 56kWp  | Datalogger:NBM0D4D0/         | AS                 |                               |  |
| (a) (c) (c) (c) (c) (c) (c) (c) (c) (c) (c                                                                                                    | Daily Power Generation D.OkWh                   |                              | *                  |                               |  |
| 739.7% 94.7% 13                                                                                                    |                                                 | <u></u>                      | ଟ୍ଟି               | Ą                             |  |
| astrong loang 15                                                                                                    |                                                 | 239.7kg                      | 96.2kg             | 13                            |  |
| CO2 reduced Coal soved Deferestation reduced                                                                                                    |                                                 | CO <sub>2</sub> reduced      | Coal saved         | Deforestation reduced         |  |
|                                                                                                    | 1 🗊 🖒 ۹                                         | 0 0                          | $\bigcirc$         | 8                             |  |

Tap "Plant", then select the target plant from the plant list.

Find the WIT inverter from "My device list" for parameter settings, which requires password: Growatt+the current date. For instance, if the date is November 1, 2023, the password is growatt20231101.

| < Setting                                      |   |  |
|------------------------------------------------|---|--|
| Mode Selection and Time Setting                | > |  |
| Set Inverter On/Off                            | > |  |
| Setting time                                   | > |  |
| Mode Selection and On/Off Grid Mode<br>Setting | > |  |
| Ongrid parameters setting                      | > |  |
| Off-grid Setting                               | > |  |
| Save The Pf Command?                           | > |  |
| AC Charging/Discharging Power                  | > |  |
| Storage Parameter Setting                      | > |  |
| Set reactive power                             | > |  |
| ExportLimitation                               | > |  |
| SingleExport                                   | > |  |
| Set power factor                               | > |  |
| Max. Charging/Discharging Current              | > |  |
| The equalization charging voltage is           | > |  |
| The EOD voltage                                | > |  |
| Customize PF curve                             | > |  |

5.2.5.2 Online Commissioning on the Webpage

Web commissioning is the same as the APP commissioning. Sign in with your account and select your target plant to access the page below:

| 3 🖄 https://servet.growati.com/index                                                                                                    |                                                                                                    |                                                                                                    | cati Q                                                                                                    |                                                                                                    |
|----------------------------------------------------------------------------------------------------|----------------------------------------------------------------------------------------------------|----------------------------------------------------------------------------------------------------|----------------------------------------------------------------------------------------------------|----------------------------------------------------------------------------------------------------|
| DWATT REFERRE                                                                                                    |                                                                                                    |                                                                                                    | T Switch theme   O Add Plant   I Add Data Log                                                                                                    | er   @ AddColinier   @ MitSESSIENIC                                                                                                    |
| iboard                                                                                                    | <b>(</b> ) d                                                                                                    | A B 0                                                                                                    |                                                                                                    | 7°C 🚓 🔤                                                                                                    |
| Louise Dathoud                                                                                                    | Durbland                                                                                                    |                                                                                                    |                                                                                                    | Daul Witeres Institutes<br>11. – Witer                                                                                                    |
|                                                                                                    |                                                                                                    |                                                                                                    |                                                                                                    |                                                                                                    |
|                                                                                                    |                                                                                                    |                                                                                                    |                                                                                                    |                                                                                                    |
| System Status: Standby ()<br>In Sense: 0.000W ()                                                                                                    |                                                                                                    |                                                                                                    |                                                                                                    |                                                                                                    |
| sattery Fist                                                                                                    |                                                                                                    | Photovoltaic Curpu                                                                                                    |                                                                                                    | Dicharged 5                                                                                                    |
|                                                                                                    |                                                                                                    | 643.6                                                                                                    | 836.6                                                                                                    | 602.2                                                                                                    |
|                                                                                                    |                                                                                                    |                                                                                                    |                                                                                                    |                                                                                                    |
|                                                                                                    |                                                                                                    |                                                                                                    |                                                                                                    |                                                                                                    |
|                                                                                                    | ita i                                                                                                    |                                                                                                    |                                                                                                    |                                                                                                    |
|                                                                                                    | Constanting I NEW                                                                                                    |                                                                                                    |                                                                                                    | 0                                                                                                    |
| INC BY                                                                                                    |                                                                                                    | beyond to Gid                                                                                                    | Load Concernation                                                                                                    | Solar Devenue                                                                                                    |
|                                                                                                    |                                                                                                    | 3977 5954 30                                                                                                    |                                                                                                    | 0.1tm 484.6.1tm                                                                                                    |
|                                                                                                    |                                                                                                    | 337.17 3333.17 34                                                                                                    | 0.0                                                                                                    |                                                                                                    |
| mport: 0.00eW                                                                                                    |                                                                                                    |                                                                                                    |                                                                                                    |                                                                                                    |
|                                                                                                    |                                                                                                    |                                                                                                    |                                                                                                    |                                                                                                    |
|                                                                                                    |                                                                                                    |                                                                                                    |                                                                                                    |                                                                                                    |
| Baters Probation 440 2016                                                                                                    |                                                                                                    |                                                                                                    | 1 212-11-15                                                                                                    | Kor Day Marth Year                                                                                                    |
| 5.76% B3.24%                                                                                                    |                                                                                                    |                                                                                                    | 87.415                                                                                                    | 205                                                                                                    |
|                                                                                                    |                                                                                                    |                                                                                                    |                                                                                                    |                                                                                                    |
| 6-Consumption () Reported to Crid ()<br>E.Secolo<br>297.2001                                                                                                    |                                                                                                    |                                                                                                    | Self-Consumptio<br>262.5xV/h                                                                                                    | imported from Grid ()<br>#2.8kWh                                                                                                    |
| 6 Conservation () Executed to Grid ()<br>EXECUTE AND AND AND AND AND AND AND AND AND AND                                                                                                    |                                                                                                    |                                                                                                    | Soft Consumption<br>262.8xV/m                                                                                                    | • O Imported from Grid O<br>#2.8kWh                                                                                                    |
| A Consumption () Exercised to Gold ()<br>E 2000 - 1997.7cm                                                                                                    |                                                                                                    |                                                                                                    | Sef Consumption<br>282,3000                                                                                                    | O     Imported from Grid ()     #7.8W(h)                                                                                                    |
| Economic to cit 2<br>Jack Alexandre State State St                                                                                                    |                                                                                                    |                                                                                                    | Self-Conumption<br>28825000                                                                                                    | Importations Cell()<br>#7.60%                                                                                                    |
| Conception 0 Learning to Coll 0 Learning to Coll 0                                                                                                    | <ul> <li>Seren Production</li> <li>Branovlair Organi</li> </ul>                                                                                                    | Land (Smannellin) 🔹 Self-Conversion 🔹 Loorend is Gel 🔹 Im                                                                                                    | Self-Concuration                                                                                                    | Importation Get 3<br>#2.60%                                                                                                    |
| Conception 0 benefit to cit 0 and 2 form                                                                                                    | <ul> <li>Inter Projection</li> <li>Proposition Grant</li> </ul>                                                                                                    | Land Dimension 🛛 Self-Conversion 🔍 Langton for Cell 🔹 Im                                                                                                    | Lef Convergio                                                                                                    | e) ingentel free Gut ()<br>gEarch<br>I and ()                                                                                                    |
| Convergine () Exercise to cold () and Zoolo Ina Ina Itazi Exercise Exercise Exercis                                                                                                    | B Some Production B Promotivel Strated B                                                                                                    | Land Communities                                                                                                    | Lef Counception                                                                                                    | e) impertel free Gut ()<br>gEarch<br>I and ()                                                                                                    |
|                                                                                                    | B Some Production B Promotical Surgert B                                                                                                    | Land Comunities                                                                                                    | Left Convergio<br>aski Som                                                                                                    | e) impertel free Cut 3<br>gEarch                                                                                                    |
|                                                                                                    | i Sonn Projekti Soport                                                                                                    | Load Dimension                                                                                                    | Left Convergio                                                                                                    | e) imperter fore out 3<br>grammers<br>grammers                                                                                                    |
|                                                                                                    | <ul> <li>Sense Production</li> <li>Provential Strated</li> </ul>                                                                                                    | East Ommandes                                                                                                    | Let Convertie<br>Bill Solo                                                                                                    | <> myetrifice (vi)<br>Itani                                                                                                    |
|                                                                                                    | Inne frédoir     Preseste: Over                                                                                                    | East Graveetine III Self Computation III East Self Lange and Sockarge into<br>Elitities Charge and Sockarge into<br>Elitities<br>Alliane<br>anno                                                                                                    | tel Convertie<br>28.000                                                                                                    | <pre>competition cold Elam </pre>                                                                                                    |
|                                                                                                    | Israe Inductor     Presesta: Over                                                                                                    | tool (insurantia S GH Computation S Isource) to Del () In the<br>Electricary Charge and Discharge Inter<br>Electricary<br>Aligner<br>James                                                                                                    | tel Convertion                                                                                                    | estimate from Cold ()<br>It Satisfies                                                                                                    |
| Concurrent to Coll (1)     Bart Poll       Res     Bart Poll       Res     Bart Poll       Res     Bart Poll       Bart Poll     Bart Poll       Bart Poll <t< th=""><th>Isree Inductor     Presesta: Over</th><th>tool (insurantian S Gel Comparation S &amp; Boardier to Del 10 mm<br/>Electrica (Charge and Coloriange into<br/>Electrica<br/>Aligner<br/>Base<br/>Base<br/>Base</th><th>tation</th><th>engente free Get ()<br/>It such as a second second s</th></t<> | Isree Inductor     Presesta: Over                                                                                                    | tool (insurantian S Gel Comparation S & Boardier to Del 10 mm<br>Electrica (Charge and Coloriange into<br>Electrica<br>Aligner<br>Base<br>Base<br>Base                                                                                                    | tation                                                                                                    | engente free Get ()<br>It such as a second second s                                                                                                    |
| Concurrent Dial     Base of the Cold State       International     Base of the Cold State       State of International     Base of the Cold State       State of International     Base of the Cold State       State of International     Base of the Cold State       State of International     Base of the Cold State       State of International     Base of the Cold State       State of International     Base of the Cold State       State of International     Base of the Cold State       State of International     Base of the Cold State                                                                                                    | Isree Inductor     Presesta: Orget                                                                                                    | tead Groundelle S Gel Conventeix D et an Internet Kange and Stachunge refer<br>Biotest<br>Biotest<br>Albert<br>Biotest<br>Biotest<br>Bio | end from CHE                                                                                                    | engente free Guild Statement of Statement of Statement                                                                                                    |
| Image: Constraint of the cold of the cold of the                                                                                                    | Isram Indicity   Manustati Origi                                                                                                    | tood Groundelle                                                                                                    | end from CHE                                                                                                    | e myerte free det 3<br>Ramin                                                                                                    |
| Incomparing (I)     Second to cold (I)       State of the cold (I)       State of the cold (I)                                                                                                    | Isram Indicity   Manustra Orgen                                                                                                    | Load Groundelle S Gill Convertaine S Learned to Cell 4 in the<br>Entropy Charge and Sockwarps with<br>Elizare<br>40000<br>0 0.0                                                                                                    | ed Convertie<br>28.500<br>autor from CH2<br>• Chargen • Dankerges                                                                                                    | estimate from Cold (S)<br>Elization                                                                                                    |
| the Conception of the Cold of the Cold of                                                                                                    |                                                                                                    | Load Groundeller                                                                                                    | Liste<br>Commention<br>Liste<br>Comment<br>Comment<br>Comm | estimate from Cold (S)<br>Elizability<br>1886                                                                                                    |
| the Concernance of the Cold of the Cold of                                                                                                    | Isona hudeita    Nanostati Over                                                                                                    | Load Groundeller                                                                                                    | Line Commention<br>State Source Source                                                                                                    | estimate for costs<br>allación                                                                                                    |
|                                                                                                    | Isome helderin     Indexesting Opport       Isome helderin     Indexesting Opport       Isome helderin     Indexesting Opport       Isome helderin     Indexesting Opport       Isome helderine     Indexesting Opport       Isome helderine     Indexesting Opport       Isome helderine     Indexesting Opport                                                                                                    | Exad Demonstration @ Baryrad is Def @ In<br>Default Charge and Stacharge infor<br>States<br>States                                                                                                    | Line from Call<br>Internet From Call<br>Call Company & Danharper<br>Line from                                                                                                    | <>> myertel fore del 3<br>Xistin<br>                                                                                                    |
| the concurrence of a cold of a cold                                                                                                    | Interm Prediction     Presentation System       Interm Prediction     Presentation System       Interm Prediction     Interm Prediction       Interm Prediction     Interm Prediction       Interm Prediction     Interm Prediction       Interm Prediction     Interm Prediction       Interm Prediction     Interm Prediction       Interm Prediction     Interm Prediction       Interm Prediction     Interm Prediction       Interm Prediction     Interm Prediction       Interm Prediction     Interm Prediction | Exed Demonster                                                                                                    | exercision<br>and from Coll                                                                                                    | • myerti (Fre Gel)<br>Elain                                                                                                    |
| the consequence of a cold of a cold                                                                                                    |                                                                                                    | Ever Charge And Sector 10 (1997)                                                                                                    | User Provide State                                                                                                    | • Insertion (ed.)<br>Elizability<br>(ed.)<br>(ed.)<br>(ed |
|                                                                                                    |                                                                                                    | East Semantini  Self Comparison  Terrery Charge And Sectory into  Terrery Charge And Sectory into  Terrery Charge And Sectory into  Terrery Charge And Sectory into  Connection (Main: Weiling  Data Seguer: National California  And Prevention (Main: Chire)  Connection (Main: Chire)  Connection (Main: Chire)                                                                                                    | Index Trans. 2023-11-15 14:00.15<br>Update Trans. 2023-11-15 14:00.15<br>Control Proceedings 9<br>Update Trans. 2023-11-15 14:00.15<br>Control Proceedings 9<br>Update Trans. 2023-11-07 14:00.15<br>Control Proceedings 9<br>Update Trans. 2023-11-07 15:01.06<br>Update Trans. 2023-11-07 15:01.06<br>Update Trans. 2023-11-07<br>Update Trans. 2023-11-07<br>Update Tr                                                                                                    | e myerte free de la grande de la grande d                                                                                                    |
|                                                                                                    | Interm Production     Intermediate State State State       Intermediate     Intermediate State State       Intermediate     Intermediate State       Intermediate     Intermediate State       Intermediate     Intermediate State       Intermediate     Intermediate State       Intermediate     Intermediate State       Intermediate     Intermediate State       Intermediate     Intermediate State       Intermediate     Intermediate State                                                                    | Start (insurantini ) (if Compared in Cel ) in the<br>Entropy Charge and Successor in Cel<br>Entropy Charge and Successor in Cel<br>Entropy Charge and Successor in Cel<br>Entropy (Successor in Cel<br>Entropy - Makedoo Data (Cel<br>Entropy - Makedoo Data (Cel<br>E                                                                                                    | 146 Converted<br>asset from Cop<br>140<br>140<br>140<br>140<br>140<br>140<br>140<br>140                                                                                                    | C mystel for Cells<br>I Jacob<br>I Jacob<br>Jacob<br>Jacob<br>J                                                                                                  |

Select the target WIT inverter from the device list for parameter settings. You need to enter the password: the current date, e.g. 20231113.

|                           | (          | Command |          |              |             |   | 4 |
|---------------------------|------------|---------|----------|--------------|-------------|---|---|
| ○ Time Slot 1             | Grid First | • 0     | 00 00 ~  | 02 00        | Enable      | • |   |
| ◯ Time Slot 2             | Load First | • 0     | 02 00 ~  | 04 00        | Enable      | • |   |
| ○ Time Slot 3             | Grid First | • 0     | 03 00 ~  | 06 00        | Enable      | T |   |
| ○ Time Slot 4             | Grid First | • 0     | 13 00 ~  | 20 00        | Disable     | ~ |   |
| ◯ Time Slot 5             | Load First | • 0     | 20 00 ~  | 23 59        | Disable     | - |   |
| Time Slot 6               | Load First | • 0     | 00 00 -  | 09 28        | Disable     | - |   |
| ○ Set Inverter On/Off     |            |         | Turn On  | ~            |             |   |   |
| ○ Set Time                |            |         | 2023     | 3-11-15 13:3 | 8           |   |   |
| ○ Mode Switch             |            |         | Automati | c , ,        | )           |   |   |
| 🔿 High Grid Voltage Limit |            |         | 456.4    |              | (17.3~762V) |   | 4 |

Set all the above parameters the same as parameter settings with the APP.

#### 5.2.5.3 Parameter Settings

Parameter settings with the ShinePhone APP is the same as that on the website. This section takes settings with APP as an example.

Mode Selection and Time Setting: configure parameters based on actual use. You can set the inverter to operate in three modes: Load First, Grid First or Battery First during different time segments. For detailed operating mode description, please refer to Section 3.1.4. Please note that overlapping time period settings are not allowed. For instance, if the first time segment is set to 02:00~04:00, the other time range can only start from 04:01.

| <            | Setting             | Done | <            | Setting           | Done | <            | Setting           | Done |
|--------------|---------------------|------|--------------|-------------------|------|--------------|-------------------|------|
| Time Period1 | 1 00 : 01 ~ 04 : 01 |      | Time Period1 | 00 : 01 - 04 : 01 |      | Time Period1 | 00 : 01 - 04 : 01 |      |
|              | Load First 🔻        | )    |              | Load First 🔹      |      |              | Load First 🔹      |      |
|              | Disable 🔻           | )    |              | Disable 🔹         |      |              | Disable 💌         |      |
| Time Period2 | 2 04 : 02 ~ 08 : 02 |      | Time Period2 | 04 : 02 - 08 : 02 |      | Time Period2 | 04 : 02 - 08 : 02 |      |
|              | Load First 🔻        | )    |              | Time Period1      |      |              | Load First 🔹      |      |
|              | Disable <b>v</b>    |      |              | Load First        |      |              | Time Period1      |      |
|              |                     | ,    |              |                   | _    |              | Enable            | _    |
| Time Period3 | 3 08 : 03 ~ 12 : 03 |      | Time Per     | Bat first         |      | Time Per     | Disable           |      |
|              | Load First 🔻        | )    |              | Grid first        |      |              |                   |      |
|              | Disable 🔻           | )    |              | Cancel            |      |              | Uisable           |      |
| Time Period  | 4 12 : 04 ~ 16 : 04 |      | Time Period4 | 12 : 04 - 16 : 04 |      | Time Period4 | 12:04-16:04       |      |
|              | Load First 🔻        | )    |              | Load First 🔹      |      |              | Load First        |      |
|              | Disable 🔻           | )    |              | Disable           |      |              | Disable           |      |
| Time Period  | 5 16 : 05 ~ 20 : 05 |      | Time Period5 | 16 : 05 ~ 20 : 05 |      | Time Period5 | 16 : 05 ~ 20 : 05 |      |
|              | Load First 🔻        | )    |              | Load First        |      |              | Load First        |      |
|              |                     |      |              |                   |      |              |                   |      |

Note:

1. You are advised to set the Battery First mode during off-peak hours, and Grid first mode during peak hours, contributing to cost savings.

2. The operating modes mentioned above apply to the on-grid system. For the off-grid system, it will not response to the priority settings, but gives priority to ensuring the AC output voltage.

Set Inverter on/off: you can set to power on/off the WIT inverter.

| t Inverter On/Off  Power ON  Complete  Set Inverter On/Off  Complete  Set Inverter On/Off  Power ON  Power Off  Power ON                                                                                                    | (          | Set Inverter On/Off | Set Inverter On/Off |  |
|----------------------------------------------------------------------------------------------------|------------|---------------------|---------------------|--|
| Power ON   Power ON  Power ON  Power ON  Power ON  Power ON  Power Off  Power ON  Power ON  Powe | t Inverter | On/Off              | Set Inverter On/Off |  |
| Complete<br>Complete<br>Set Inverter On/Off<br>Power Off<br>Power ON                                                                                                    |            | Power ON            | Power ON 🔻          |  |
| Set Inverter On/Off<br>Power Off<br>Power ON                                                                                                    |            | Complete            | Complete            |  |
| Power ON                                                                                                    |            |                     | Set Inverter Op/Off |  |
| Power ON                                                                                                    |            |                     | Power Off           |  |
|                                                                                                    |            |                     | Power ON            |  |
| Cancel                                                                                                    |            |                     | Cancel              |  |
|                                                                                                    |            |                     |                     |  |
|                                                                                                    |            |                     |                     |  |
|                                                                                                    |            |                     |                     |  |
|                                                                                                    |            |                     |                     |  |
|                                                                                                    |            |                     |                     |  |

**Set the Time:** you can set the time of the WIT inverter. With connection to the datalogger, the time will be calibrated automatically.

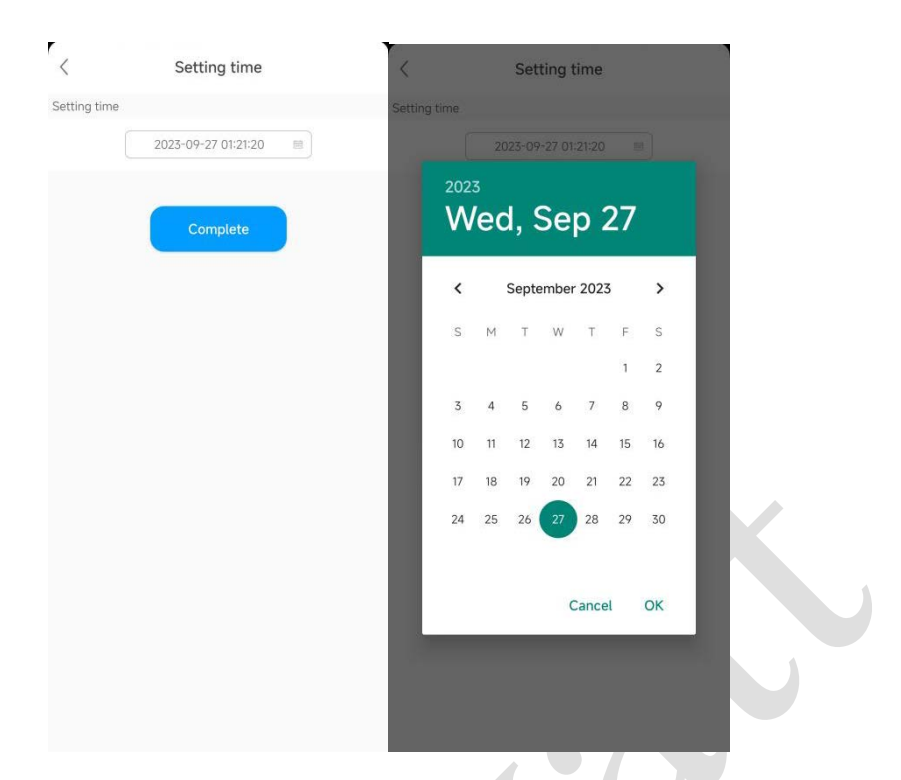

**Setting On/Off-grid Switching Mode**: includes automatic mode and manual mode; when set to the automatic mode, the WIT inverter will switch between on/off-grid mode automatically based on the output of AC grid port; when set to the manual mode, you need to set the on/off-grid operating mode manually.

| Control And Control Mode Control Mode | C Mode Selection and On/Off Grid Mode | Mode Selection and On/Off Grid Mode                      |
|---------------------------------------|---------------------------------------|----------------------------------------------------------|
| Mode Selected                         | Mode Selected                         | Mode Selected                                            |
| Automatic mode                        | Automatic mode 🔻                      | Manual mode                                              |
| Complete                              | Complete                              | On gird/Off grid Mode(Only available in Manual Mode.)    |
|                                       |                                       | Complete                                                 |
|                                       | Mode Selected                         | On gird/Off grid Mode(Only<br>available in Manual Mode.) |
|                                       | Automatic mode                        | On gird                                                  |
|                                       | Manual mode                           | Off grid                                                 |
|                                       | Cancel                                | Cancel                                                   |
|                                       |                                       |                                                          |

Note:

The -H/-A models do not support the automatic mode.

**Gird Connection Parameter Settings:** set the grid connection thresholds. If the actual voltage/frequency exceeds or falls below the threshold, the inverter cannot be connected to the grid.

| Over volta                                      | age                                                                                                    |          |  |
|-------------------------------------------------|----------------------------------------------------------------------------------------------------|----------|--|
|                                                 | 527.7                                                                                                    | (1-600V) |  |
| Under vol                                       | tage                                                                                                    |          |  |
|                                                 | 407.8                                                                                                    | (1-600V) |  |
| Overfrequ                                       | uency                                                                                                    |          |  |
|                                                 | 60.1                                                                                                    |          |  |
| Underfree                                       | quency                                                                                                    |          |  |
|                                                 | 59.5                                                                                                    |          |  |
| Grid-conr<br>within 50<br>Grid-con<br>within 45 | nected high grid frequency:<br>-55Hz(50Hz) or 60-65Hz(60Hz)<br>nected low grid frequency:<br>-49Hz(50Hz) or 55-59Hz(60Hz)<br>Complete |          |  |
|                                                 |                                                                                                    |          |  |

**Off-grid Parameter Settings**: Set the off-grid parameter range. Off-grid Enable allows you to choose whether to permit the WIT inverter to operate in the off-grid mode. Set the Off-grid Frequency and Voltage in line with the grid power; setting other grid voltage level is prohibited. Growatt shall not be liable for damage caused by failure to follow instructions on setting the voltage level.

| <             | Off-grid Setting |    | <                 | Off-grid Setting  |      | <            | Off-grid Setting |   |
|---------------|------------------|----|-------------------|-------------------|------|--------------|------------------|---|
| Set EPS On/   | Off              | C  | Set EPS On/Off    |                   |      | Set EPS On   | /Off             |   |
|               | Enable 🔻         |    |                   | Enable            | -]   |              | Enable 🔻         |   |
| Off-Grid Free | quncy            | C  | Off-Grid Frequncy |                   |      | Off-Grid Fre | equncy           |   |
|               | <b>•</b> 06      | Hz |                   | 60 •              | ) Hz |              | H:               | z |
| Off-Grid Volt | tage             | C  | Off-Grid Voltage  |                   |      | Off-Grid     | Off-Grid Voltage |   |
|               | 277              | V  |                   | Off-Grid Frequncy |      |              | 230              |   |
|               | Complete         |    |                   | 60                | -1   |              | 240              |   |
|               |                  |    |                   | Cancel            | -1   |              | 277              |   |
|               |                  |    |                   | Cancer            |      |              | 127              |   |
|               |                  |    |                   |                   |      |              | Cancel           |   |
|               |                  |    |                   |                   |      |              |                  |   |
|               |                  |    |                   |                   |      |              |                  |   |
|               |                  |    |                   |                   |      |              |                  |   |
|               |                  |    |                   |                   |      |              |                  |   |
|               |                  |    |                   |                   |      |              |                  |   |

AC Charging & Discharging Power: AC Charging Power is set to limit the maximum power drawn from the grid that charges the battery; AC Discharging Power is set to limit the maximum power of the WIT inverter's AC output terminal. Set the percentage value between 0 and 100.

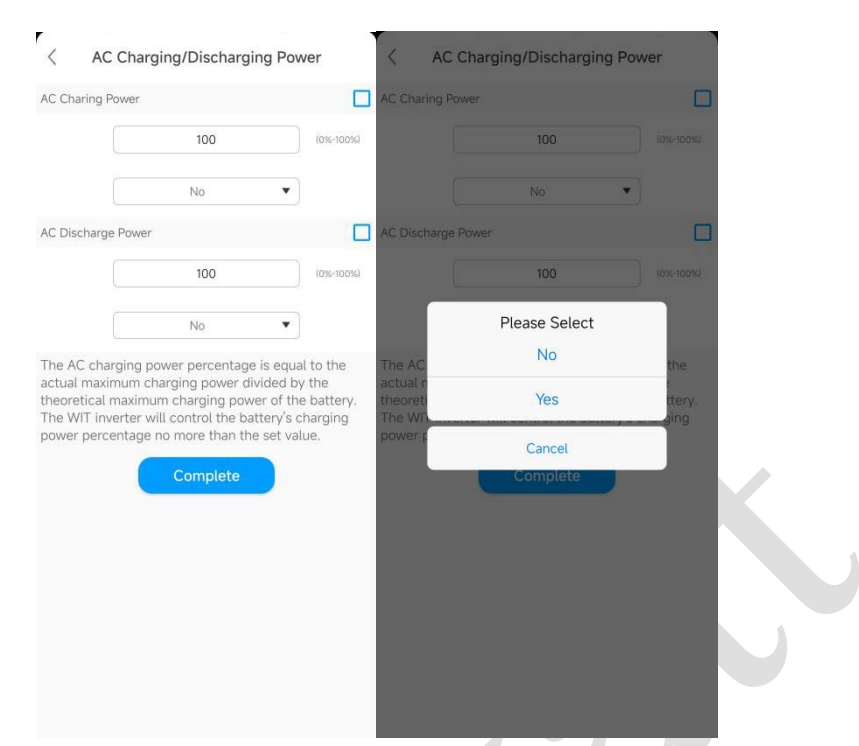

**Battery Parameter Settings**: you can set the battery charging/discharging cutoff SOC (in percentage, ranging from 0 to 100), and enable/disable the AC charging function.

| <                           | Storage Parameter Set                                                                               | tting                                                  | Storage Parameter Setti |
|-----------------------------|----------------------------------------------------------------------------------------------------|--------------------------------------------------------|-------------------------|
| Stop Cl                     | narging SOC                                                                                         | Stop C                                                 |                         |
|                             | 100                                                                                                 | 0~100(%)                                               | 100                     |
| Stop Di                     | scharging SOC                                                                                       | Stop E                                                 | Discharging SOC         |
|                             | 10                                                                                                  | 0~100(%)                                               | 10                      |
| UTI cha                     | rge                                                                                                 | 🔲 UTI ch                                               | arge                    |
|                             | Enable                                                                                              | •                                                      | LITI charge             |
| When t<br>dischar           | he battery energy reaches the p<br>ging SOC, the battery will stop                                  | oreset stop When<br>discharging. discha                | th<br>rg Disable        |
| When t<br>chargin<br>WIT Ca | he battery energy reaches the p<br>g SOC, the battery will stop cha<br>n Charge Battery By Ac Power | oreset stop When<br>arging. chargi<br>From Gridd WIT C | th<br>ng Enable<br>an   |
|                             | Complete                                                                                            |                                                        | Cancel                  |
|                             |                                                                                                    |                                                        |                         |
|                             |                                                                                                    |                                                        |                         |
|                             |                                                                                                    |                                                        |                         |
|                             |                                                                                                    |                                                        |                         |
|                             |                                                                                                    |                                                        |                         |
|                             |                                                                                                    |                                                        |                         |

**Set Reactive Power**: eight modes are available: PF fixed to 1, Set PF, Default PF Curve, Inductive Reactive Power, Capacitive Reactive Power, QV Mode and Positive & Negative Reactive Power Value Adjustment. For PF fixed to 1, Default PF Curve and QV Mode, reactive power value is not configurable. For the other five modes, you can set the reactive power percentage.

| <            | Set reactive power |          | <               | Set reactive power           |      | <              | Set reactive power |     |
|--------------|--------------------|----------|-----------------|------------------------------|------|----------------|--------------------|-----|
| Set reactive | e power            |          | Set reactive po |                              |      | Set reactive p | power              |     |
|              | 1                  | (0-100%) | (               | 1                            |      |                | [ 1                |     |
|              | PF fixed 1         | •        |                 | PF fixed 1                   |      |                | PF fixed 1         |     |
|              |                    |          |                 | Please Select                |      |                |                    |     |
|              | No                 |          |                 | PF fixed 1                   |      |                | No                 |     |
|              | Complete           |          |                 | Set power factor             |      | _              |                    |     |
|              | Complete           |          |                 | Default PF Curve             |      |                | Please Select      |     |
|              |                    |          | Indu            | stive reactive power ratio   | (9/) |                | No                 | - 8 |
|              |                    |          | Gar             | ductive reactive power ratio |      |                | Yes                |     |
|              |                    |          | Cor             | (%)                          | atio |                |                    |     |
|              |                    |          |                 | QV mode                      |      |                | Cancel             |     |
|              |                    |          |                 | Positive and negative        |      |                |                    |     |
|              |                    |          |                 | Cancel                       |      |                |                    |     |
|              |                    |          |                 |                              |      |                |                    |     |
|              |                    |          |                 |                              |      |                |                    |     |
|              |                    |          |                 |                              |      |                |                    |     |
|              |                    |          |                 |                              |      |                |                    |     |

**Export Limitation**: you can enable or disable this function based on the actual use. Power imported from the grid to the system is forward flow, while power exported from the system to the grid is reverse flow. You can limit the power exported to the grid by setting the export limitation power percentage, ranging from 0 to 100.

| <          | Export Limitation | <            | Export Limitation |
|------------|-------------------|--------------|-------------------|
| Export Lim | litation          | Export Limit | ation             |
|            | OFF 🔻             |              | ON T              |
|            |                   | Export powe  | er limit          |
|            | Complete          |              | 0.0 (0-100%       |
|            |                   |              |                   |
|            |                   |              | Complete          |
|            |                   |              |                   |
|            |                   |              |                   |
|            |                   |              |                   |
|            |                   |              |                   |
|            |                   |              |                   |
|            |                   |              |                   |
|            |                   |              |                   |
|            |                   |              |                   |
|            |                   |              |                   |
|            |                   |              |                   |
|            |                   |              |                   |
|            |                   |              |                   |

**Per-phase Export Limitation**: enable this function if the local regulations have restrictions on the power exported to the grid per phase. With this function enabled, it can limit the power of each phase that is fed to the grid even with unbalanced loads.

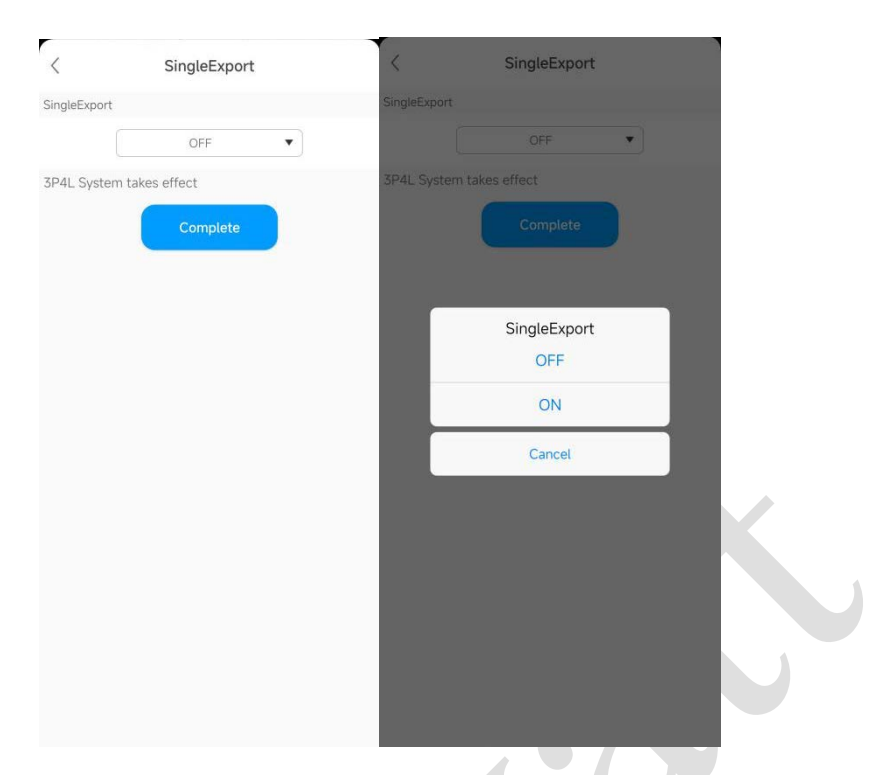

**Max. Charging and Discharging Current**: limit the maximum charging and discharging current of the battery terminals. This configuration only applies when the battery is directly connected to the inverter, and does not apply to the battery with the DC-DC converter.

| Maximum charge current           |                                                                |
|----------------------------------|----------------------------------------------------------------|
| 151.0                            | (0~200A)                                                       |
| The maximum discharge current is |                                                                |
| 151.0                            | (0~200A)                                                       |
|                                  |                                                                |
|                                  |                                                                |
|                                  |                                                                |
|                                  | 151.0<br>The maximum discharge current is<br>151.0<br>Complete |

0

**Balancing Charging:** limits the battery maximum charging voltage. The battery will stop charging when the actual voltage is greater than the value. This configuration only applies when the battery is directly connected to the inverter, and does not apply to the battery with the DC-DC converter.

| The equalization | n charging voltage is |           |
|------------------|-----------------------|-----------|
|                  | 850                   | (600~1000 |
| Battery stop c   | harging voltage       |           |
|                  | Complete              |           |
|                  |                       |           |
|                  |                       |           |
|                  |                       |           |

**EOD Voltage:** battery discharge cutoff voltage. The battery will stop discharging when the actual voltage is lower than the value. This configuration only applies when the battery is directly connected to the inverter, and does not apply to the battery with the DC-DC converter.

| <          | The EOD voltage         |             |
|------------|-------------------------|-------------|
| The EOD ve | bltage                  |             |
|            | 750.0                   | (600~1000V) |
| Battery st | op discharging voltage. |             |
|            | Complete                |             |
|            |                         |             |
|            |                         |             |
|            |                         |             |
|            |                         |             |
|            |                         |             |
|            |                         |             |
|            |                         |             |
|            |                         |             |
|            |                         |             |
|            |                         |             |

**Customized PF Curve**: you can configure 4 points, setting the PF value and the reactive power. The inverter will operate according to the configuration.

| <                                 | Customize PF curve                 |     |  |
|-----------------------------------|------------------------------------|-----|--|
| Point1                            |                                    |     |  |
| Power percentage                  | 0                                  | (%) |  |
| Power factor point                | -1.0                               |     |  |
| Point2                            |                                    |     |  |
| Power percentage                  | 0                                  | (%) |  |
| Power factor point                | -1.0                               |     |  |
| Point3                            |                                    |     |  |
| Power percentage                  | 0                                  | (%) |  |
| Power factor point                | -1.0                               |     |  |
| Point4                            |                                    |     |  |
| Power percentage                  | 0                                  | (%) |  |
| Power factor point                | -1.0                               |     |  |
| Power percenta<br>Power factor po | ge(0-100)<br>int(-1-1)<br>Complete |     |  |
|                                   |                                    |     |  |

#### 5.2.6 Local Commissioning

If no WiFi connection is available in the commissioning area, you can connect to the datalogger within a short distance over the ShineTools APP to connect to the server, enabling you to view and set system parameters through the APP without configuring the datalogger.

Operation instructions:

- 1. Download and install ShineTools.
- 2. Enter the login page, select "End user", and enter the password, which is oss+the current data, e.g. "oss20231227".
- 3. ShineTools supports commissioning with various tools, and users need to select the corresponding tool to proceed.

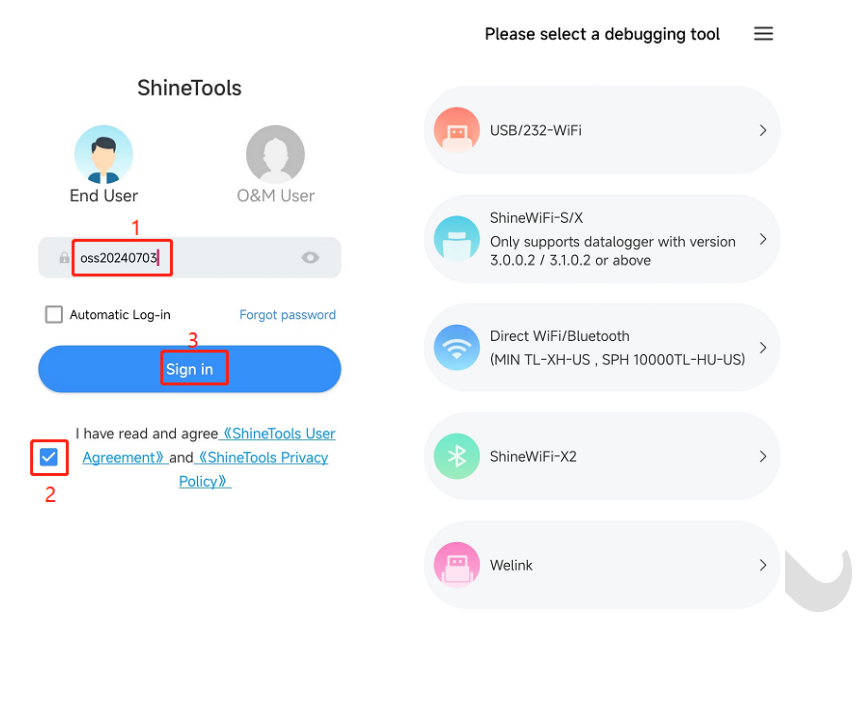

正式环境

Current version 3.4.1.0

- 4. Connect to the datalogger Bluetooth or WIFI hotspot to establish communication between the phone and the datalogger. Select the model to enter the commissioning page.
- 5. Select the setting items below based on your needs:
- A. Quick setting items

Inverter Time: set the time of the WIT inverter. With connection to the datalogger, the time will be calibrated automatically.

Language: set the display language of the WIT inverter.

Export Limitation: set this function complying with the applicable grid standards. Enable export limitation if no power is allowed to be exported to the grid.

AFCI: you can enable the AFCI function and check the current DC arc data.

B. System configuration

Power on/off the Inverter: you can set to power on or off the WIT inverter.

Active Power in Percentage: set the AC port output power of the WIT inverter in percentage, then the WIT inverter will operate within the user-defined limit.

Enable Off-grid Mode: you can enable the off-grid mode when the grid power goes down to support the loads with the PV and battery power.

Enable N-PE Detection: you can enable the function to check the N-PE voltage to ensure safe operation.

Anti-PID working mode (auto/continuous/nighttime): select the Anti-PID working mode according to the on-site situation.

Anti-PID on/off: you can enable/disable the Anti-PID function, which can mitigate the PID effect.

Anti-PID Working Voltage (300~500): select the Anti-PID working voltage level.

On/Off-grid Switching Mode: includes automatic mode and manual mode; when set to the automatic mode, the

WIT inverter will switch between on/off grid mode automatically based on the output of AC grid port; when set to the manual mode, you need to set the on/off grid operating mode manually.

Enable Off-grid Output Soft Start: you can enable the soft start function to increase the voltage output gradually,

thus improving safety during startup.

Off-grid Soft Start Time: set the startup time with the soft start function enabled.

C. Grid Code Settings

Note: Users are not authorized to modify parameters of this section as it might affect the normal operation and protection logic.

D. Charge/Discharge Management

**Set the Charge and Discharge Priority Time Period**: you can set the inverter to operate in the Load First, Grid First or Battery First mode during different time segments according to the actual use. For details, please refer to Section 3.1.1. Please note that overlapping time period settings are not allowed. For instance, if the first time segment is set to 02:00~04:00, the other time range can only start from 04:01.

**Enable AC Charging**: you can enable this function to draw power from the grid to charge the battery, or disable the function if you do not want to charge the battery with grid power.

AC Charging Power (%): you can limit the grid-side power that charges the battery with the AC Charging function enabled.

**Discharge Cutoff SOC**: range from 0~100, the battery will stop charging when the SOC exceeds the preset value. You can set an appropriate value to reserve battery energy as backup power.

**Max Battery Charging Current**: you can limit the battery charging current to not exceed the value you set. This configuration only applies when the battery is directly connected to the inverter, and does not apply to the battery with the DC-DC converter.

**Max Battery Discharging Current**: you can limit the battery discharging current to not exceed the value you set. This configuration only applies when the battery is directly connected to the inverter, and does not apply to the battery with the DC-DC converter.

**Battery Balanced Charging Voltage:** you can limit the battery charging voltage to not exceed the value you set. This configuration only applies when the battery is directly connected to the inverter, and does not apply to the battery with the DC-DC converter.

**Battery EOD Point:** when the battery voltage is less than this value, the battery will raise the under-voltage alarm. This configuration only applies when the battery is directly connected to the inverter, and does not apply to the battery with the DC-DC converter.

E. Device information

PV Voltage and Current: you can check the PV current and voltage of each string;

AC Voltage/Frequency/Current/Power: you can check the voltage, current, frequency and power of the AC port of the WIT inverter;

**Battery Parameters**: you can tap "Battery" to enter the battery details page, checking the battery hardware and software version and other information;

Internal Parameters: you can check key information of the device in operation;

About Device: you can view the hardware and software versions and specifications of the system.

#### **5.3 Application Scenario Configuration**

**Self-consumption:** Maximize self-consumption, and the surplus power is fed to the grid. The system prioritizes supplying power to loads, and the excess power is fed to the grid to generate revenue.

Set to the Load First mode and enable the AC Charging function if you want to charge the battery for backup power.

| < Mode Selection and Time Setting | Done | Storage Parameter Setting                                                                                                    |     |
|-----------------------------------|------|----------------------------------------------------------------------------------------------------|-----|
| Time Period1 00 : 00 ~ 23 : 00    |      | Stop Charging SOC                                                                                                    |     |
| Load First ▼<br>Enable ▼          | ]    | 100                                                                                                    | (%) |
| Time Period2 00:00 ~ 17:20        |      | Stop Discharging SOC                                                                                                    |     |
| Battery First                     | ]    | 10                                                                                                    | (%) |
| Disable <b>V</b>                  | ]    | UTI charge                                                                                                    |     |
| Time Period3 17:23 ~ 23:00        |      | Enable <b>V</b>                                                                                                    |     |
| Grid First ▼<br>Disable ▼         | ]    | When the battery energy reaches the preset stop<br>discharging SOC, the battery will stop discharging.<br>When the battery energy reaches the preset stop<br>discharging SOC, the battery will stop discharging. |     |
| Time Period4 00:00 ~ 00:00        |      | will can charge battery by Ac Power From Gridd                                                                                                    |     |
| Load First                        | ]    | Done                                                                                                    |     |
| Disable <b>V</b>                  | ]    |                                                                                                    |     |

**Peaking shaving**: Manage customers' energy usage reasonably and systematically according to their electricity consumption patterns, to shave the peaks and fill up the valleys. Minimize the load peak-valley difference to balance power generation and consumption.

Figure out the peak and valley demand period. During the peak demand period, set Grid First mode and disable the AC Charging function; during the valley demand period, set Battery First mode, enable the AC Charging function and set the charging power threshold.

| Time Period1 00 -      | 23:00       | Stop Charging                        | soc                                                   |                       |     | AC Charing                              | Power                                                                                            |                                                     |
|------------------------|-------------|--------------------------------------|-------------------------------------------------------|-----------------------|-----|-----------------------------------------|--------------------------------------------------------------------------------------------------|-----------------------------------------------------|
| Gr                     | rid First 🔻 | otop charging i                      |                                                       |                       |     |                                         | 100                                                                                              | (%)                                                 |
| E                      | nable 🔻     |                                      | 100                                                   |                       | (%) |                                         | No                                                                                               | ¥                                                   |
| Time Period2 00 : 00 ~ | 17 20       | Stop Dischargin                      | ng SOC                                                |                       |     | AC Dischar                              | ge Power                                                                                         |                                                     |
| Gr                     | rid First 🔻 |                                      | 10                                                    |                       | (%) |                                         | 100                                                                                              | (%)                                                 |
| E                      | inable 🔻    | UTI charge                           |                                                       |                       |     |                                         | No                                                                                               | ¥                                                   |
| Time Period3 17 23 ~   | 23:00       |                                      | Enable                                                | •                     |     | The AC char                             | ging power percentage is equ                                                                     | ual to the actua                                    |
| Gr                     | rid First 🔻 | When the battery                     | energy reaches the pre-                               | let stop              |     | power. WIT i<br>power on the            | arging power divided by the<br>nverter will control the percer<br>e AC side not to be higher tha | system rated<br>ntage of chargi<br>in the set value |
| D                      | visable 🔻   | When the battery<br>discharging SOC, | energy reaches the pre-<br>the battery will stop dis- | iet stop<br>charging. |     | The AC discl<br>maximum dis             | harge power percentage is eq<br>scharge power divided by the                                     | qual to the actu<br>system rated                    |
| Time Period4 00 : 00 ~ | 00:00       | WIT Can Charge I                     | Sattery By Ac Power Fro                               |                       |     | power. The l<br>percentage of<br>value. | VIT inverter will control the di<br>on the AC side not to be high                                | ischarge power<br>er than the set                   |
| Lo                     | ad First 🔻  |                                      |                                                       |                       |     |                                         |                                                                                                  |                                                     |
| D                      | isable 🔻    |                                      |                                                       |                       | 2   |                                         |                                                                                                  |                                                     |

**Time-of-use (TOU) Control:** Configure the system to work in the preset mode during different time segments. There are six configurable time windows. For each time window, you can set one of the three working modes: Load First, Battery First, or Grid first.

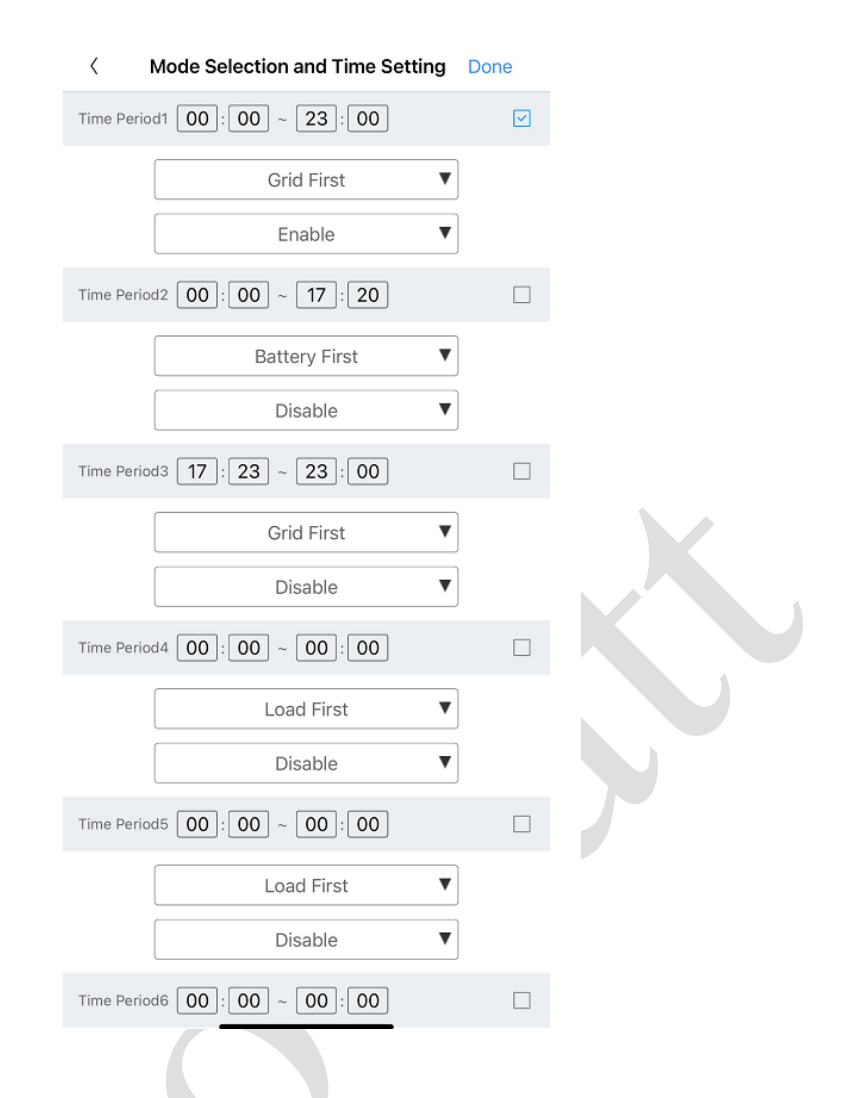

**Power expansion**: to enhance the power supply capacity.

Set the Load First mode and enable the AC Charging function if you need to charge the battery with the grid power.

| Mode Selection and Time Setting                | Done | < St                                                                       | torage Parameter Setting                                                                                                    |                          |
|------------------------------------------------|------|----------------------------------------------------------------------------|----------------------------------------------------------------------------------------------------|--------------------------|
| Time Period1 00 : 00 ~ 23 : 00<br>Load First ▼ |      | Stop Charging                                                              | SOC                                                                                                    |                          |
| Enable ▼ Time Period2 00 : 00 ~ 17 : 20        |      | Stop Dischargi                                                             | 100<br>ing SOC                                                                                                    | (%)                      |
| Battery First ▼ Disable ▼                      |      | UTI charge                                                                 | 10                                                                                                    | (%)                      |
| Time Period3 17 : 23 ~ 23 : 00                 |      |                                                                            | Enable                                                                                                    | ¥                        |
| Grid First ▼<br>Disable ▼                      | ]    | When the battery<br>discharging SOC<br>When the battery<br>discharging SOC | y energy reaches the preset str<br>b, the battery will stop discharg<br>y energy reaches the preset str<br>c, the battery will stop discharg | op<br>ing,<br>op<br>ing, |
| Time Period4 00:00 ~ 00:00                     |      | wir can charge                                                             | Battery by Ac Power From Grid                                                                                                    | ad                       |
| Load First                                     | ]    |                                                                            | Done                                                                                                    |                          |
| Disable <b>V</b>                               | ]    |                                                                            |                                                                                                    |                          |

52 / 77

**Microgrid**: A microgrid is a stand-alone system that consists of distributed energy sources, generally connected to the larger grid with power cables.

The microgrid can function independently or in cooperation with the primary utility grid.

Set on/off-grid switching mode to automatic mode, enable the off-grid mode and select the off-grid frequency and off-grid voltage.

| Mode Selecte            | d                         | Ø | Set Backup O   | n/Off  |        |  |
|-------------------------|---------------------------|---|----------------|--------|--------|--|
|                         | Manual mode               | • |                | Enable | T      |  |
| te gintere gin konstant | nantatia in Maniae Mode ( |   | Off-Grid Freq  | uncy   | 0      |  |
|                         | Normal                    | T |                | 50     | ▼ (Hz) |  |
|                         |                           |   | Off-Grid Volta | ge     |        |  |
|                         |                           |   |                | 230    | ▼ (V)  |  |
|                         |                           |   |                |        |        |  |
|                         |                           |   |                |        |        |  |
|                         |                           |   |                |        |        |  |
|                         |                           |   |                |        |        |  |
|                         |                           |   |                |        |        |  |
|                         |                           |   |                |        |        |  |
|                         |                           |   |                |        |        |  |

**Backup power**: When the grid fails, the PV-ESS-DG system can supply power to critical loads to ensure its uninterrupted operation.

Set to the Battery First mode, enable the off-grid mode and the AC-charging function

| Mode Selection and Time Setting Done | < Off-grid Setting |        |                                                                                                    |     |
|--------------------------------------|--------------------|--------|----------------------------------------------------------------------------------------------------|-----|
| Time Period1 00 : 00 ~ 23 : 00       | Set Backup On/Off  |        | < Storage Parameter Setting                                                                            |     |
| Battery First                        | Enable             | •      | Stop Charging SOC                                                                                      |     |
| Enable                               | Off-Grid Frequncy  |        | 100                                                                                                    | (%) |
| Time Period2 00:00 ~ 17:20           | 50                 | ▼ (Hz) |                                                                                                    |     |
| Battery First                        | Off-Grid Voltage   |        | Stop Discharging SOC                                                                                   |     |
| Disable <b>V</b>                     | 230                | ▼ (V)  | 10                                                                                                    | (%) |
| Time Period3 17:23 ~ 23:00           |                    |        |                                                                                                    |     |
| Grid First                           |                    |        | UTI charge                                                                                             |     |
| Disable <b>V</b>                     |                    |        | Enable 🔻                                                                                               |     |
| Time Period4 00:00 ~ 00:00           |                    |        |                                                                                                    |     |
| Load First                           |                    |        | When the battery energy reaches the preset stop<br>discharging SOC, the battery will stop discharging. |     |
| Disable 🔻                            |                    |        | discharging SOC, the battery will stop discharging.<br>WIT can Charge Battery By Ac Power From Gridd   |     |
| Time Period5 00 : 00 ~ 00 : 00       |                    |        | The out only buttery by her over from oned                                                             |     |
| Load First                           |                    |        | Done                                                                                                   |     |
| Disable 🔻                            |                    |        |                                                                                                    |     |
| Time Period6 00:00 ~ 00:00           | Done               |        |                                                                                                    |     |

**Energy quality**: The device can operate to output reactive power. Various options are available, including inductive reactive power, capacitive reactive power and customized PF curve to adjust the grid power quality.

| <         | Set reactive power |      |
|-----------|--------------------|------|
| Set react | ive power          |      |
|           | 1                  |      |
|           | PF fixed 1         | •    |
|           | No                 | •    |
|           |                    |      |
|           |                    |      |
|           |                    |      |
|           |                    |      |
|           |                    |      |
|           |                    |      |
|           |                    |      |
| Cancel    | Select the value   | Done |
|           |                    |      |
|           |                    |      |
|           | PF fixed 1         |      |
|           | Set power factor   |      |
|           |                    |      |

#### 5.4 System Operating Modes

After configuring system parameters, power on the WIT inverter and check if the system is operating properly with the APP or on the website.

The intelligent control system of the WIT inverter and the APX battery constantly monitors and adjusts the operating status of the system. Once the WIT inverter or the APX battery detects an alarm, the corresponding LED indicator will turn red and the OLED screen will display the error message. Once a fault is detected, the system indicator and the corresponding indicator will turn red and the OLED screen will display the error message. The indicators will turn green after the alarm or fault is cleared.

# Caution:

For more information about the alarm/fault description and troubleshooting suggestions, see Section 6.2.

## 5.4.1 Waiting Mode

When the PV voltage is greater than 180 V, the WIT inverter will be powered on and enter the "Waiting" state. In this mode, the inverter will check the system parameters. If no abnormality is detected and the PV voltage is greater than or equal to 195 V, the inverter will start to connect to the grid.

## 5.4.2 Operating Mode

Standby mode: The WIT Inverter enters the standby mode when the operating requirements are not met.

Charging mode: Charge the battery with power drawn from the grid (AC Charging function should be enabled).

This mode should be set manually. You can set the charging period and charging power.

Discharging mode: The battery discharges power to the AC side.

This mode should be set manually. You can set discharging period and discharging power.

When Export Limitation is enabled, the battery only discharges power to support the loads. When Export Limitation is disabled, it can also export power to the grid.

#### Note:

- 1. You are advised to set the charging mode during off-peak hours, and discharging mode during the peak hours, contributing to cost savings.
- 2. The operating modes mentioned above apply to the on-grid system. For the off-grid system, it will only convert the battery power to supply power to the loads.

### Load first:

The solar power and the battery power are prioritized towards powering the loads. If the export limitation is disabled, the surplus solar power will be fed to the grid while the battery power cannot be sold to the grid. If the export limitation is enabled, neither the solar power nor the battery power would be sent to the grid.

Priority of power sources supplying to the loads:

1.Solar panels;

2.Bateries;

3.Grid;

NOTE: In Load first mode, a meter is required.

#### **Battery first:**

The solar power is directed towards charging the battery first, ensuring that the battery SOC has reached the preset upper threshold. Then the excess solar power will be sent to support the loads. The further surplus solar power can be exported to the grid (with Export Limitation disabled). In case that the solar power is insufficient, it can draw energy from the grid to charge and battery and support the loads.

Priority of power sources charging the battery:

1.Solar panels;

2.Grid;

## Grid first:

The solar power is prioritized towards powering the loads, and the surplus solar power will be fed to the grid. The further surplus solar power (if any) can be sent to charge the battery. If the solar power is insufficient to support the loads, the battery will discharge to power the loads and the excess battery energy can be sold to the grid, Priority of power sources supplying to the loads:

1.Solar panels;

2.Bateries;

3.Grid;

From the "Control" page, select "Mode Selection and Time Setting", where you can configure the six time windows. As shown in the figure, you are allowed to set the operating mode for each period based on power consumption and electricity tariffs. You can set "Enable" or "Disable" to determine whether to run the device in the preset mode during the specific time period.

You are allowed to configure different operating modes for different application scenarios.

| Mode Selection and Time Setting Done | Mode Selection and Time Setting Done |                                        |
|--------------------------------------|--------------------------------------|----------------------------------------|
| Time Period1 00:00 ~ 23:00           | Time Period1 00 : 00 ~ 23 : 00 V     | K Mode Selection and Time Setting Done |
| Grid First                           | Grid Eirst                           | Time Period1 00 : 00 ~ 23 : 00 ♥       |
| Enable                               | Enable V                             | Grid First                             |
| Time Period2 00:00 ~ 17:20           |                                      | Enable                                 |
|                                      | Time Period2 00 : 00 ~ 17 : 20       | Time Period2 00:00 ~ 17:20             |
|                                      | Battery First                        | Battery First                          |
|                                      | Disable                              | Disable                                |
| Time Period3 17: 23 ~ 23: 00         | Time Period3 17 : 23 ~ 23 : 00       |                                        |
| Grid First 🔻                         | Grid First 🔻                         | 1 me Periods 17:23 ~ 23:00             |
| Disable <b>V</b>                     | Disable V                            | Grid First V                           |
| Time Period4 00:00 ~ 00:00           | Time Period4 00; 00 ~ 00; 00         | Disable                                |
| Load First 🔻                         |                                      | Time Period4 00:00 ~ 00:00             |
| Disable <b>V</b>                     |                                      | Load First 🔻                           |
| Time Period5 00 : 00 ~ 00 : 00       | Cancel Select the value Done         |                                        |
|                                      |                                      | Cancer Select the value Done           |
|                                      |                                      | Disable                                |
|                                      | Battery First                        | Enable                                 |
| Time Period6 00 : 00 ~ 00 : 00       | Grid First                           |                                        |

#### Note:

- 1. You are advised to set the Battery First mode during off-peak hours, and Grid first mode during peak hours, contributing to cost savings.
- 2. The operating modes mentioned above apply to the on-grid system. For the off-grid system, it will not response to the priority settings, but gives priority to converting the battery energy to power the loads.

#### 5.4.3 Fault Mode

The intelligent control system of the WIT Inverter monitors and adjusts the system status in real time. When the WIT Inverter detects an alarm, the corresponding status light will turn red and the OLED will display the alarm. When the WIT Inverter detects a fault, the system status indicator and the corresponding status light will turn red and the OLED will display the fault. After the fault or alarm is cleared, the system recovers and all status indicators will be steady green.

NOTE: For detailed description of faults and alarms, please see Section 6.2.

#### 5.4.4 Shutdown Mode

For the on-grid system with Export Limitation enabled and the off-grid system, when the battery SOC is lower than the discharge cutoff SOC and the PV string output does not meet the requirements for grid-tied power generation, the WIT Inverter will automatically shut down. In shutdown mode, the inverter consumes a small amount of energy (PV>Grid>Battery) to wait to start up again when the operating requirements are met.

NOTE: When the DC input voltage is less than or equal to 150Vdc or the battery voltage is lower than 600V, the WIT Inverter enters the shutdown mode automatically.

# 6. System Maintenance

#### **6.1 Routine Maintenance**

# 6.1.1 Clean the Enclosure

| $\mathbf{\Lambda}$ | • | Wait 5 minutes after disconnecting the AC breaker or the DC       |  |
|--------------------|---|-------------------------------------------------------------------|--|
|                    |   | upstream breaker/switch until the capacitor is fully discharged.  |  |
| DANGER             | • | If the product gets dusty, clean its enclosure with a wet cloth 5 |  |
|                    |   | minutes after the system is powered off.                          |  |

1. Check the humidity and dust in the environment around the system and clean the equipment if necessary;

2. Observe whether the air inlet and outlet of the WIT inverter and the APX battery is normal. If necessary, clean the inlet and outlet vents, or clean the fan.

## 6.1.2 Maintain the Fan

|        | •All operations must be performed by trained and professional electricians, |
|--------|-----------------------------------------------------------------------------|
|        | and all instructions specified in this manual should be observed.           |
| DANGER | • Wait 5 minutes after disconnecting the AC breaker or the DC upstream      |
|        | breaker/switch until the capacitor is fully discharged.                     |
|        | •Do not use an air pump to clean the fan as it might damage the fan.        |

When the WIT inverter or the APX battery is operating in high-temperature environment, proper heat dissipation and ventilation is essential to avoid power de-rating. The WIT inverter and the APX battery come with built-in fans. When the internal temperature gets excessively high, the fans will work to lower the temperature. For de-ratings caused by over-high temperature, possible causes and measures are listed below:

- 1. Fan is blocked or the heat sink gathers too much dust. You need to clean the fan, the fan guard or the heat sink.
- 2. Fan is damaged. You need to replace the fan.
- 3. Poor ventilation condition in the installation location of the WIT inverter and the APX battery. You need to select the appropriate installation location according to the basic installation requirements.

Procedure to clean or replace the fan of the WIT inverter or the APX battery:

- 1. Before cleaning or replacing the fan, ensure that the WIT inverter is completely disconnected from all power sources. Power off the battery and wait 5 minutes before performing any work.
- 2. Remove the fan fixing plate on the top of the WIT inverter using a cross-head screwdriver as shown below.
- 3. Loosen the screws securing the fan slide rail. Disconnect the fan wiring cables, then you can remove the fan

from the WIT inverter, as Fig 6.1 shows:

4. Loosen the screws on both sides of the battery fan cover with the Allen key, then remove the fan cover as shown in Fig 6.2.

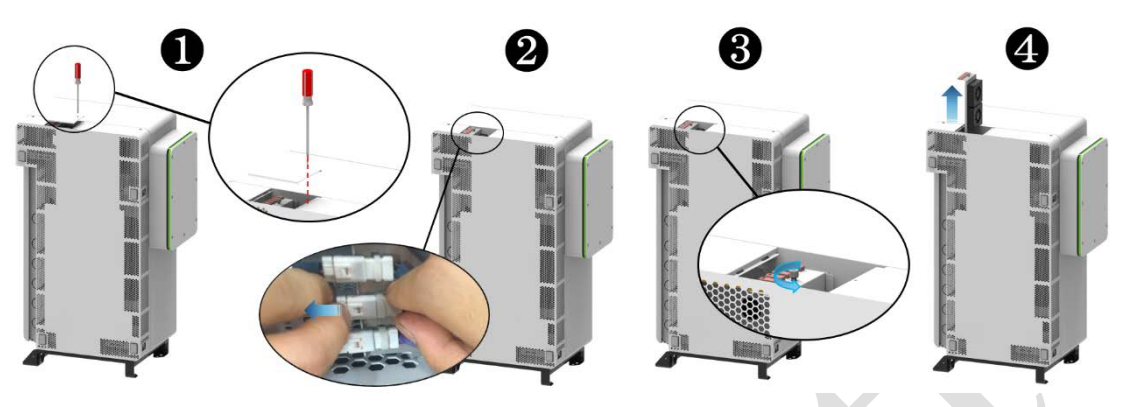

Fig 6.1 Remove fans from the WIT inverter

5. Disconnect the fan connector, unscrew the fan fixing plate, then remove the fan as shown below:

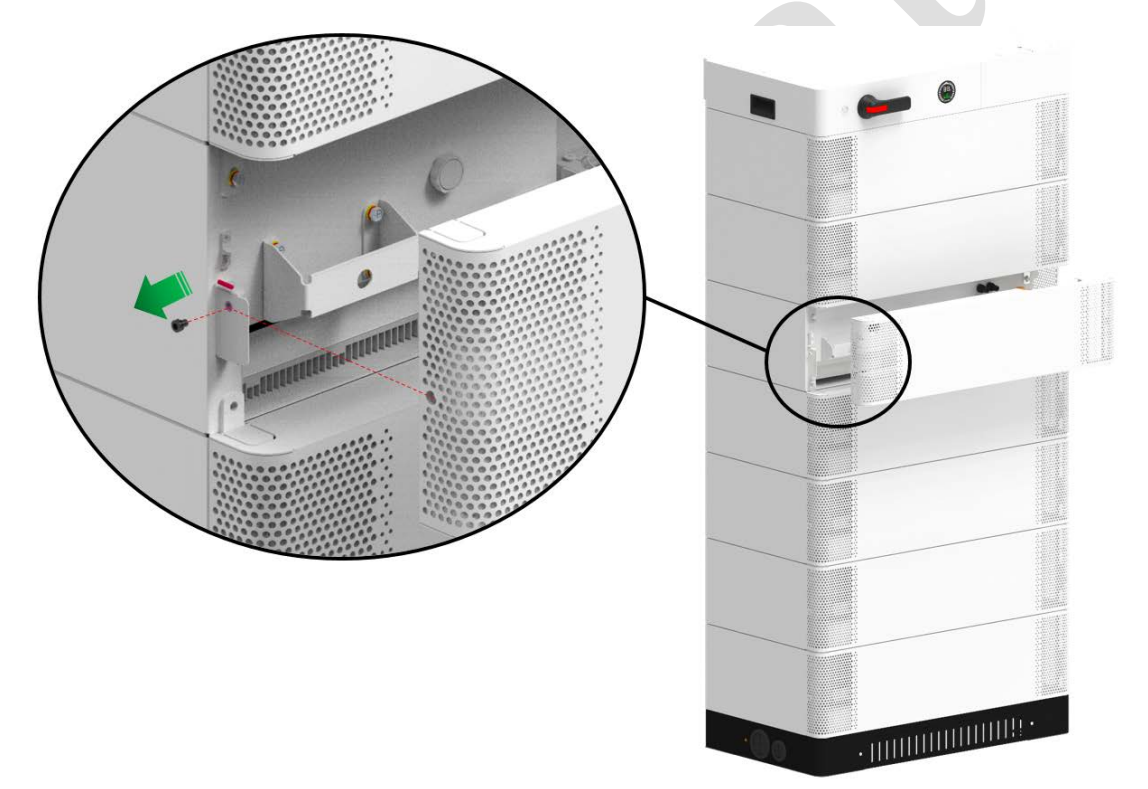

Fig 6.2 Remove fans from the APX battery

## Note:

- 1 The WIT 50-100K-A-US and the WIT 50-100K-H-US models are equipped with 5 external fans.
- (2) The WIT 50-100K-AU-US and WIT 50-100K-HU-US models are equipped with 7 external fans.
- ③ Each battery module of the APX battery system has one fan.

Procedure to clean the fan, fan guard and heat sink, or replace the fan:

- (1) Clean the heat sink with an air pump; clean the fan and fan guard with a brush or cloth moistened with water.
- 2 If necessary, you can remove all fans and clean each fan separately.

- ③ Remove the fan to be replaced using a cross-head screwdriver, and install the new fan.
- ④ Bind the cables properly and fix them with a cable tie.
- ⑤ Re-install the fan, the fan fixing plate and the WIT inverter.

## 6.2 Troubleshooting

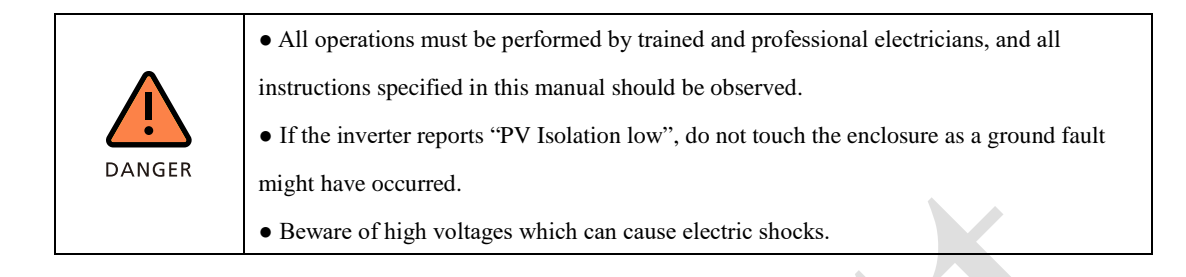

#### 6.2.1 WIT Inverter Warnings

Warnings indicate the current status of the WIT 50-100K inverter, different from the faults and generally has no effect on the normal operation of the WIT inverter. You can clear a warning by restarting the device, resetting or performing self-corrective measures. The warning codes are shown below:

| LCD display      | Fault Description       | English Suggestion                                         |
|------------------|-------------------------|------------------------------------------------------------|
| String Fault     | PV string fault         | 1. Check if the PV panels are normal after shutdown.       |
| Sumgraut         | r v sung nun            | 2. If the error message persists, contact Growatt support. |
|                  | PV string/PID           | 1. Check the wiring of the string terminals after          |
| Warning 201      | quick-connect terminals | shutdown.                                                  |
|                  | abnormal                | 2. If the error message persists, contact Growatt support. |
| DC SDD woming    | DC SPD function         | 1. Check the DC SPD after shutdown.                        |
| DC SPD warning   | abnormal                | 2. If the error message persists, contact Growatt support. |
| DV Cinquit short | PV1 or PV2 short        | 1. Check if PV1 or PV2 is short circuited.                 |
| PV Circuit short | circuited               | 2. If the error message persists, contact Growatt support. |
| Warnin 204       | Dry contact function    | 1. Check the wiring of the dry contact after shutdown.     |
| warning204       | abnormal                | 2. If the error message persists, contact Growatt support. |
| W : 205          | PV Boost driver         | 1. Restart the inverter.                                   |
| wannig203        | abnormal                | 2. If the error message persists, contact Growatt support. |
|                  | AC SPD function         | 1. Check the AC SPD after shutdown.                        |
| AC SPD warning   | abnormal                | 2. If the error message persists, contact Growatt support. |
|                  |                         | 1. Unplug the USB flash drive.                             |
| USB OCP          | USB flash drive         | 2. Plug in the USB flash drive again after shutdown.       |
|                  | overload protection     | 3. If the error message persists, contact Growatt support. |
|                  |                         |                                                            |
| DC Fuse Open     | DC fuse blown           | 1. Check the fuse after shutdown.                          |
| 201 use open     |                         | 2. If the error message persists, contact Growatt support. |

Table 6.1 WIT inverter warning code list

| PV Voltage High    | DC input voltage<br>exceeds the upper<br>threshold            | <ol> <li>Turn off the DC switch immediately and check the DC voltage.</li> <li>If the DC voltage is within the specified range and the error message persists, contact Growatt support.</li> </ol> |
|--------------------|---------------------------------------------------------------|----------------------------------------------------------------------------------------------------|
| PV Reversed        | PV wiring abnormal                                            | <ol> <li>Check the polarity of the PV terminals.</li> <li>If the error message persists, contact Growatt support.</li> </ol>                                                                       |
| BDC Abnormal       | BDC abnormal                                                  | <ol> <li>Restart the inverter.</li> <li>If the error message persists, contact Growatt support.</li> </ol>                                                                                         |
| BDC Bus DisConnect | BDC Bus disconnected                                          | <ol> <li>Restart the inverter.</li> <li>If the error message persists, contact Growatt support.</li> </ol>                                                                                         |
| PID warning        | PID function abnormal                                         | <ol> <li>Restart the inverter.</li> <li>If the error message persists, contact Growatt support.</li> </ol>                                                                                         |
| Warning 220        | PV string disconnected                                        | <ol> <li>Check if the PV string is properly connected.</li> <li>If the error message persists, contact Growatt support.</li> </ol>                                                                 |
| Warning 221        | PV string current<br>unbalanced                               | <ol> <li>Check if the PV panels of the corresponding string are<br/>normal.</li> <li>If the error message persists, contact Growatt support.</li> </ol>                                            |
| No AC Connection   | No utility grid<br>connected or utility grid<br>power failure | <ol> <li>Check if the grid is down.</li> <li>If the error message persists, contact Growatt support.</li> </ol>                                                                                    |
| AC V Outrange      | Grid voltage is beyond<br>the permissible range               | <ol> <li>Check if the grid voltage is within the specified range.</li> <li>If the error message persists, contact Growatt support.</li> </ol>                                                      |
| AC F Outrange      | Grid frequency is<br>beyond the permissible<br>range          | <ol> <li>Check if the grid frequency is within the specified<br/>range.</li> <li>If the error message persists, contact Growatt support.</li> </ol>                                                |
| Over Load          | Off-grid mode, overload                                       | <ol> <li>Please reduce the load connected to the off-grid output<br/>terminal.</li> <li>If the error message persists, contact Growatt support.</li> </ol>                                         |
| CT Open            | CT disconnected                                               | <ol> <li>Check if the CT is properly connected.</li> <li>If the error message persists, contact Growatt support.</li> </ol>                                                                        |
| CT Reversed        | CT is reversely<br>connected                                  | <ol> <li>Check if the CT is reversely connected.</li> <li>If the error message persists, contact Growatt support.</li> </ol>                                                                       |
| CT COM Fault       | The inverter failed to<br>communicate with the<br>CT          | <ol> <li>Check if the communication cable is properly<br/>connected.</li> <li>If the error message persists, contact Growatt support.</li> </ol>                                                   |
| PairingTimeOut     | CT pairing timed out                                          | <ol> <li>Check if the communication cable is properly<br/>connected.</li> <li>If the error message persists, contact Growatt support.</li> </ol>                                                   |

|                                   | -                                                                               |                                                                                                    |
|-----------------------------------|---------------------------------------------------------------------------------|----------------------------------------------------------------------------------------------------|
| Meter Open                        | Meter disconnected                                                              | 1. Check if the meter is properly connected.                                                                                                    |
| Meter Reversed                    | Meter wiring abnormal                                                           | <ol> <li>The error message persists, contact Growalt support.</li> <li>Check if the L line and the N line of the meter are<br/>reversely connected.</li> </ol> |
|                                   |                                                                                 | <ol> <li>If the error message persists, contact Growatt support.</li> </ol>                                                                                    |
| NE abnormal<br>N-PE Volt Abnormal | The voltage difference<br>between the N line and<br>the PE cable is<br>abnormal | <ol> <li>Check if the PE cable is reliably connected after<br/>shutdown.</li> <li>If the error message persists, contact Growatt support.</li> </ol>           |
| Sequence Err                      | Phase sequence error in three-phase system                                      | No operation is required. The PCS will automatically adjust the phase sequence.                                                                                |
| Fan warning XXXX                  | Fan failure                                                                     | <ol> <li>Check if the fan is properly connected after shutdown.</li> <li>If the error message persists, contact Growatt support.</li> </ol>                    |
| Warning401                        | Meter abnormal                                                                  | <ol> <li>Check if the meter is turned on.</li> <li>If the meter is correctly connected to the inverter.</li> </ol>                                             |
| Warning402                        | Communication<br>between the optimizer<br>and the inverter is<br>abnormal       | <ol> <li>Check if the optimizer is turned on.</li> <li>If the optimizer is correctly connected to the inverter.</li> </ol>                                     |
| Warning403                        | PV string communication failure                                                 | <ol> <li>Check if the wiring of the PV string after shutdown.</li> <li>If the error message persists, contact Growatt support.</li> </ol>                      |
| Warning404                        | EEPROM abnormal                                                                 | <ol> <li>Restart the inverter.</li> <li>If the error message persists, contact Growatt support.</li> </ol>                                                     |
| Warning405                        | DSP and COM<br>firmware version<br>mismatch                                     | <ol> <li>Check the firmware version.</li> <li>If the error message persists, contact Growatt support.</li> </ol>                                               |
| Warning406                        | Boost circuit malfunction                                                       | <ol> <li>Restart the inverter.</li> <li>If the error message persists, contact Growatt support.</li> </ol>                                                     |
| Warning407                        | Over-temperature                                                                | <ol> <li>Restart the inverter.</li> <li>If the error message persists, contact Growatt support.</li> </ol>                                                     |
| Warning408                        | NTC temperature<br>sensor is broken                                             | <ol> <li>Restart the inverter.</li> <li>If the error message persists, contact Growatt support.</li> </ol>                                                     |
| Warning409                        | Reactive power<br>scheduling<br>communication failure                           | <ol> <li>Check if ShineMaster is turned on.</li> <li>If the error message persists, contact Growatt support.</li> </ol>                                        |

|                        | -                                                                 |                                                                                                    |
|------------------------|-------------------------------------------------------------------|----------------------------------------------------------------------------------------------------|
| Warning410             | Abnormal operation of the chip                                    | <ol> <li>Restart the inverter.</li> <li>If the error message persists, contact Growatt support.</li> </ol>                                                                                                    |
| Warning411             | Sync signal abnormal                                              | <ol> <li>Check if the sync cable is abnormal.</li> <li>If the error message persists, contact Growatt support.</li> </ol>                                                                                                    |
| Warning412             | Startup requirements for<br>grid connection are not<br>met        | <ol> <li>Check if the grid voltage is within the specified range<br/>and check if the grid-connection startup voltage<br/>configuration is correct.</li> <li>Check if the PV voltage is within the specified range.</li> <li>Restart the inverter. If the error message persists,<br/>contact Growatt support.</li> </ol> |
| BMS COM Warning        | The inverter failed to<br>communicate with the<br>battery         | <ol> <li>Check if the battery is turned on.</li> <li>Check if the battery is correctly and securely<br/>connected to the inverter.</li> </ol>                                                                                                    |
| Battery Open           | Battery disconnected                                              | <ol> <li>Check if the battery is properly connected.</li> <li>If the error message persists, contact Growatt support.</li> </ol>                                                                                                    |
| Warning: Bat V<br>High | Battery voltage too high                                          | <ol> <li>Check if the battery voltage is within the permissible<br/>range.</li> <li>Check if the battery is correctly connected.</li> <li>If the error message persists, contact Growatt support.</li> </ol>                                                                                                    |
| Warning: Bat V Low     | Battery voltage too low                                           | <ol> <li>Check if the battery voltage is within the permissible<br/>range.</li> <li>Check if the battery is correctly connected.</li> <li>If the error message persists, contact Growatt support.</li> </ol>                                                                                                    |
| Battery reversed       | Battery terminals are reversely connected                         | <ol> <li>Check if the positive and negative terminals of the<br/>battery are reversely connected.</li> <li>If the error message persists, contact Growatt support.</li> </ol>                                                                                                    |
| BAT NTC Open           | Temperature sensor of<br>the lead-acid battery is<br>disconnected | <ol> <li>Check if the temperature sensor of the lead-acid<br/>battery is installed or not.</li> <li>Check if the temperature sensor is well-connected.</li> <li>If the error message persists, contact Growatt support.</li> </ol>                                                                                        |
| Bat temp outrange      | Battery temperature is out of range                               | <ol> <li>Check if the ambient temperature of the battery is<br/>within the specified range.</li> <li>If the error message persists, contact Growatt support.</li> </ol>                                                                                                    |
| BMS Error              | BMS reported a fault;<br>unable to<br>charge/discharge            | <ol> <li>Figure out the cause according to the BMS error code.</li> <li>If the error message persists, contact Growatt support.</li> </ol>                                                                                                    |

| Li-BAT OverloadLithium battery<br>overload protection1. Check if the power of the load exceeds the BAT rated<br>(2. If the error message persists, contact Growatt support,<br>2. If the error message persists, contact Growatt support,<br>2. Restart the inverter. If the error message persists,<br>contact Growatt support,<br>2. Restart the inverter. If the error message persists,<br>contact Growatt support,<br>2. Restart the inverter. If the error message persists,<br>contact Growatt support,<br>2. Restart the inverter. If the error message persists,<br>contact Growatt support,<br>2. Restart the inverter. If the error message persists,<br>contact Growatt support,<br>2. Restart the inverter. If the error message persists,<br>contact Growatt support,<br>2. Restart the inverter. If the error message persists,<br>contact Growatt support,<br>2. Restart the |                   |                                     |                                                                                                    |
|----------------------------------------------------------------------------------------------------|-------------------|-------------------------------------|----------------------------------------------------------------------------------------------------|
| BMS Warning :XXXBMS communication<br>abnormal1. Restart the inverter.<br>2. If the error message persists, contact Growatt support.BAT SPD warningBAT SPD function<br>abnormal1. Check the BAT SPD after powering off the device.<br>2. If the error message persists, contact Growatt support.Output High DC1DC component<br>excessively high in<br>output current1. Restart the inverter.<br>2. If the error message persists, contact Growatt support.Output High DCVDC component<br>excessively high in<br>output routage1. Restart the inverter.<br>2. If the error message persists, contact Growatt support.Output High DCVDC component<br>excessively high in<br>output voltage1. Restart the inverter.<br>2. If the error message persists, contact Growatt support.Warning 603Off-grid output voltage<br>too high1. Restart the inverter.<br>2. If the error message persists, contact Growatt support.Warning 604Off-grid output voltage<br>too high1. Check if the load power exceeds the specification<br>limit.<br>2. Restart the inverter. If the error message persists,<br>contact Growatt support.Warning 605Off-grid output<br>overloaded1. Check if the load power exceeds the specification<br>limit.<br>2. Restart the inverter. If the error message persists,<br>contact Growatt support.Warning 606Off-grid output<br>overloaded1. Check if the load power exceeds the specification<br>limit.<br>2. Restart the inverter.<br>2. If the error message persists, contact Growatt support.<br>2. If the error message persists, contact Growatt support.Warning 606Off-grid output<br>overloaded1. Check if the load power exceeds the specification<br>limit.<br>2. Restart the inverter.<br>2.                                                                                                    | Li-BAT Overload   | Lithium battery overload protection | <ol> <li>Check if the power of the load exceeds the BAT rated<br/>discharge power.</li> <li>If the error message persists, contact Growatt support.</li> </ol> |
| BMS warning :XXBMS communication<br>abnormal1. Restart the inverter.<br>2. If the error message persists, contact Growatt support.<br>2. If the error message persists, contact Growatt support.BAT SPD warning<br>                                                                                                    |                   |                                     |                                                                                                    |
| Disk of winning in Hamabnormal2. If the error message persists, contact Growatt support.BAT SPD warningBAT SPD function<br>abnormal1. Check the BAT SPD after powering off the device.<br>2. If the error message persists, contact Growatt support.Output High DCIDC component<br>excessively high in<br>output current1. Restart the inverter.<br>2. If the error message persists, contact Growatt support.Output High DCVDC component<br>excessively high in<br>output voltage<br>too low1. Restart the inverter.<br>2. If the error message persists, contact Growatt support.EPS Volt LowOff-grid output voltage<br>too low1. Restart the inverter.<br>2. If the error message persists, contact Growatt support.Warning 603Off-grid output voltage<br>too high1. Restart the inverter.<br>2. If the error message persists, contact Growatt support.Warning 604Off-grid output<br>overcurrent1. Check if the load power exceeds the specification<br>limit.<br>2. Restart the inverter. If the error message persists,<br>contact Growatt support.Warning 606Off-grid output<br>overloaded1. Check if the load power exceeds the specification<br>limit.<br>2. Restart the inverter. If the error message persists,<br>contact Growatt support.Warning 606Off-grid output<br>overloaded1. Check if the load power exceeds the specification<br>limit.<br>2. Restart the inverter. If the error message persists,<br>contact Growatt support.Warning 608Backup box is abnormal1. Check the communication wiring of the backup box<br>after powering off the device.<br>2. If the error message persists, contact Growatt support.<br>2. If the error message persists, contact Growatt support.Warni                                                                                                    | BMS Warning ·XXX  | BMS communication                   | 1. Restart the inverter.                                                                                                    |
| BAT SPD warningBAT SPD function<br>abnormal1. Check the BAT SPD after powering off the device.<br>2. If the error message persists, contact Growatt support.Output High DCIDC component<br>excessively high in<br>output current1. Restart the inverter.<br>2. If the error message persists, contact Growatt support.<br>2. If the error message persists, contact Growatt support.<br>2. If the error message persists, contact Growatt support.Output High DCVDC component<br>excessively high in<br>output voltage<br>too low1. Restart the inverter.<br>2. If the error message persists, contact Growatt support.<br>2. If the error message persists, contact Growatt support.RPS Volt LowOff-grid output voltage<br>too low1. Restart the inverter.<br>2. If the error message persists, contact Growatt support.<br>2. If the error message persists, contact Growatt support.<br>2. Restart the inverter.<br>2. Restart the inverter. If the error message persists,<br>contact Growatt support.Warning 603Off-grid output<br>overcurrent1. Check if the load power exceeds the specification<br>limit.<br>2. Restart the inverter. If the error message persists,<br>contact Growatt support.Warning 605Off-grid output<br>overloaded1. Check if the load power exceeds the specification<br>limit.<br>2. Restart the inverter. If the error message persists,<br>contact Growatt support.Warning 606Off-grid output<br>overloaded1. Check if the load power exceeds the specification<br>limit.<br>2. Restart the inverter. If the error message persists,<br>contact Growatt support.<br>Contact Growatt support.Warning 606Off-grid output<br>overloaded1. Check if the load power exceeds the specification<br>limit.<br>2. Restart the inverter. If the error message persists                                                                                                    |                   | abnormal                            | 2. If the error message persists, contact Growatt support.                                                                                                    |
| BAT SPD warningabnormal2. If the error message persists, contact Growatt support.Output High DCIDC component<br>excessively high in<br>output current1. Restart the inverter.<br>2. If the error message persists, contact Growatt support.Output High DCVDC component<br>excessively high in<br>output voltage1. Restart the inverter.<br>2. If the error message persists, contact Growatt support.PS Volt LowOff-grid output voltage<br>too high1. Restart the inverter.<br>2. If the error message persists, contact Growatt support.Warning 603Off-grid output voltage<br>too high1. Restart the inverter.<br>2. If the error message persists, contact Growatt support.Warning 604Off-grid output<br>overcurrent1. Check if the load power exceeds the specification<br>limit.<br>2. Restart the inverter. If the error message persists,<br>contact Growatt support.Warning 605Off-grid output<br>off-grid output<br>overcoaded1. Check if the load power exceeds the specification<br>limit.<br>2. Restart the inverter. If the error message persists,<br>contact Growatt support.Warning 606Off-grid output<br>off-grid output<br>overloaded1. Check if the load power exceeds the specification<br>limit.<br>2. Restart the inverter. If the error message persists,<br>contact Growatt support.Warning 606Off-grid output<br>overloaded1. Check if the load power exceeds the specification<br>limit.<br>2. Restart the inverter.<br>2. Restart the inverter.<br>2. Restart the inverter.<br>2. If the error message persists, contact Growatt support.Warning 607Manimation with<br>the backup box is<br>ahormal1. Check if the load power exceeds the specification<br>limit.<br>2. Restart the inverter                                                                                                    |                   | BAT SPD function                    | 1. Check the BAT SPD after powering off the device.                                                                                                    |
| Output High DCIDC component<br>excessively high in<br>output current1. Restart the inverter.<br>2. If the error message persists, contact Growatt support.Output High DCVDC component<br>excessively high in<br>output voltage1. Restart the inverter.<br>2. If the error message persists, contact Growatt support.EPS Volt LowOff-grid output voltage<br>too low1. Restart the inverter.<br>2. If the error message persists, contact Growatt support.Warning 603Off-grid output voltage<br>too high1. Restart the inverter.<br>2. If the error message persists, contact Growatt support.Warning 604Off-grid output<br>overcurrent1. Check if the load power exceeds the specification<br>limit.<br>2. Restart the inverter. If the error message persists,<br>contact Growatt support.Warning 605Off-grid output<br>overcurrent1. Check if the load power exceeds the specification<br>limit.<br>2. Restart the inverter. If the error message persists,<br>contact Growatt support.Warning 606Off-grid output<br>overloaded1. Check if the load power exceeds the specification<br>limit.<br>2. Restart the inverter. If the error message persists,<br>contact Growatt support.Warning 606Off-grid output<br>overloaded1. Check if the load power exceeds the specification<br>limit.<br>2. Restart the inverter. If the error message persists,<br>contact Growatt support.Warning 607Eommunication with<br>the backup box is<br>abnormal1. Check the communication witing of the backup box<br>after powering off the device.<br>abnormalWarning 609Balanced circuit<br>abnormal1. Restart the inverter.<br>2. If the error message persists, contact Growatt support.Warning 700Fan                                                                                                    | BAT SPD warning   | abnormal                            | 2. If the error message persists, contact Growatt support.                                                                                                    |
| Output High DCIexcessively high in<br>output current1. Restart the inverter.<br>2. If the error message persists, contact Growatt support.Output High DCVDC component<br>excessively high in<br>output voltage1. Restart the inverter.<br>2. If the error message persists, contact Growatt support.EPS Volt LowOff-grid output voltage<br>too low1. Restart the inverter.<br>2. If the error message persists, contact Growatt support.Warning 603Off-grid output voltage<br>too high1. Restart the inverter.<br>2. If the error message persists, contact Growatt support.Warning 604Off-grid output<br>overcurrent1. Check if the load power exceeds the specification<br>limit.<br>2. Restart the inverter. If the error message persists,<br>contact Growatt support.Warning 605Off-grid output<br>overcurrent1. Check if the load power exceeds the specification<br>limit.<br>2. Restart the inverter. If the error message persists,<br>contact Growatt support.Warning 606Off-grid output<br>overloaded1. Check if the load power exceeds the specification<br>limit.<br>2. Restart the inverter. If the error message persists,<br>contact Growatt support.Warning 606Off-grid output<br>overloaded1. Check if the load power exceeds the specification<br>limit.<br>2. Restart the inverter. If the error message persists,<br>contact Growatt support.Warning 607Off-grid output<br>overloaded1. Check the communication wiring of the backup box<br>a fier powering off the device.<br>abnormalWarning 607Off-grid output<br>overloaded1. Check the communication wiring off the backup box<br>a fier powering off the device.<br>2. If the error message persists, contact Growatt support. <t< td=""><td></td><td>DC component</td><td></td></t<>                                                                                                    |                   | DC component                        |                                                                                                    |
| InterferenceInterference2. If the error message persists, contact Growatt support.Output High DCVDC component<br>excessively high in<br>output voltage1. Restart the inverter.<br>2. If the error message persists, contact Growatt support.EPS Volt LowOff-grid output voltage<br>too low1. Restart the inverter.<br>2. If the error message persists, contact Growatt support.Warning 603Off-grid output voltage<br>too high1. Restart the inverter.<br>2. If the error message persists, contact Growatt support.Warning 604Off-grid output<br>vorcurrent1. Restart the inverter.<br>2. If the error message persists, contact Growatt support.Warning 605Off-grid output<br>vorcurrent1. Check if the load power exceeds the specification<br>limit.<br>2. Restart the inverter. If the error message persists,<br>contact Growatt support.Warning 606Off-grid output<br>vorcurent1. Check if the load power exceeds the specification<br>limit.<br>2. Restart the inverter. If the error message persists,<br>contact Growatt support.Warning 606Off-grid output<br>vorrloaded1. Check if the load power exceeds the specification<br>limit.<br>2. Restart the inverter. If the error message persists,<br>contact Growatt support.Warning 607Communication with<br>the backup box is<br>abnormal1. Check the communication wiring of the backup box<br>after powering off the device.<br>2. If the error message persists, contact Growatt support.Warning 609Balanced circuit<br>abnormal1. Restart the inverter.<br>2. If the error message persists, contact Growatt support.Warning 700Fan of the backup box<br>is faulty1. Check the generator and its wiring after powering                                                                                                    | Output High DCI   | excessively high in                 | 1. Restart the inverter.                                                                                                    |
| Dutput High DCVDC component<br>excessively high in<br>output voltage1. Restart the inverter.EPS Volt LowOff-grid output voltage<br>too low1. Restart the inverter.Warning 603Off-grid output voltage<br>too high1. Restart the inverter.Warning 604Off-grid output voltage<br>too high1. Restart the inverter.Warning 604Off-grid output<br>overcurrent1. Check if the load power exceeds the specification<br>limit.Warning 605Off-grid output<br>overcurrent1. Check if the load power exceeds the specification<br>limit.Warning 606Off-grid output<br>overcurrent1. Check if the load power exceeds the specification<br>limit.Warning 606Off-grid output<br>overloaded1. Check if the load power exceeds the specification<br>limit.Warning 606Off-grid output<br>overloaded1. Check if the load power exceeds the specification<br>limit.Warning 606Off-grid output<br>overloaded1. Check if the load power exceeds the specification<br>limit.Warning 606Off-grid output<br>overloaded1. Check if the load power exceeds the specification<br>limit.Warning 606Off-grid output<br>overloaded1. Check if the load power exceeds the specification<br>limit.Warning 607Communication with<br>the backup box is<br>abnormal1. Check if the load power exceeds the specification<br>limit.Warning 608Balanced circuit<br>abnormal1. Check if the iorer message persists, contact Growatt support.Warning 609Balanced circuit<br>abnormal1. Restart the inverter.<br>2. If the error message persists, contact Growatt support. <td>o uput rigit 2 cr</td> <td>output current</td> <td>2. If the error message persists, contact Growatt support.</td>                                                                                                    | o uput rigit 2 cr | output current                      | 2. If the error message persists, contact Growatt support.                                                                                                    |
| Output High DCVexcessively high in<br>output voltage1. Restart the inverter.EPS Volt LowOff-grid output voltage<br>too low1. Restart the inverter.Warning 603Off-grid output voltage<br>too high1. Restart the inverter.Warning 604Off-grid output voltage<br>too recurrent1. Check if the load power exceeds the specification<br>limit.Warning 604Off-grid output<br>overcurrent1. Check if the load power exceeds the specification<br>limit.Warning 605Off-grid output<br>overcurrent1. Check if the load power exceeds the specification<br>limit.Warning 606Off-grid output<br>overcurrent1. Check if the load power exceeds the specification<br>limit.Warning 606Off-grid output<br>overloaded1. Check if the load power exceeds the specification<br>limit.Warning 606Off-grid output<br>overloaded1. Check if the load power exceeds the specification<br>limit.Warning 606Off-grid output<br>overloaded1. Check if the load power exceeds the specification<br>limit.Warning 607Communication with<br>the backup box is<br>abnormal1. Check the communication wiring of the backup box<br>after powering off the device.<br>abnormalWarning 609Balanced circuit<br>ahnormal1. Restart the inverter.<br>2. If the error message persists, contact Growatt support.Warning 700Fan of the backup box<br>is faulty1. Check the wiring of the fan after powering off<br>the device.<br>2. If the error message persists, contact Growatt support.Warning 701Generator failed to stat1. Check the generator and its wiring after powering off<br>the device.<br>2. If t                                                                                                    |                   | DC component                        | 1 Postart the inverter                                                                                                    |
| output voltage2. If the error message persists, contact Growatt support.EPS Volt LowOff-grid output voltage<br>too low1. Restart the inverter.<br>2. If the error message persists, contact Growatt support.Warning 603Off-grid output voltage<br>too high1. Restart the inverter.<br>2. If the error message persists, contact Growatt support.Warning 604Off-grid output<br>overcurent1. Check if the load power exceeds the specification<br>limit.<br>2. Restart the inverter. If the error message persists,<br>contact Growatt support.Warning 605Off-grid bus voltage too<br>low1. Check if the load power exceeds the specification<br>limit.<br>2. Restart the inverter. If the error message persists,<br>contact Growatt support.Warning 605Off-grid output<br>overloaded1. Check if the load power exceeds the specification<br>limit.<br>2. Restart the inverter. If the error message persists,<br>contact Growatt support.Warning 606Off-grid output<br>overloaded1. Check if the load power exceeds the specification<br>limit.<br>2. Restart the inverter. If the error message persists,<br>contact Growatt support.Warning 607Communication with<br>the backup box is<br>abnormal1. Check the communication wiring of the backup box<br>after powering off the device.<br>2. If the error message persists, contact Growatt support.Warning 609Balanced circuit<br>abnormal1. Restart the inverter.<br>2. If the error message persists, contact Growatt support.Warning 700Fan of the backup box<br>is faulty1. Check the generator and its wiring after powering off<br>tevice.<br>2. If the error message persists, contact Growatt support.Warning 701Generator failed to start <td>Output High DCV</td> <td>excessively high in</td> <td>2. If the arrow measures persists contact Crowett support</td>                                                                                                    | Output High DCV   | excessively high in                 | 2. If the arrow measures persists contact Crowett support                                                                                                    |
| EPS Volt LowOff-grid output voltage<br>too low1. Restart the inverter.Warning 603Off-grid output voltage<br>too high1. Restart the inverter.Warning 603Off-grid output<br>too high1. Check if the load power exceeds the specification<br>limit.Warning 604Off-grid output<br>overcurrent1. Check if the load power exceeds the specification<br>limit.Warning 604Off-grid output<br>overcurrent1. Check if the load power exceeds the specification<br>limit.Warning 605Off-grid output<br>overcurent1. Check if the load power exceeds the specification<br>limit.Warning 605Off-grid output<br>overcurent1. Check if the load power exceeds the specification<br>limit.Warning 606Off-grid output<br>overloaded1. Check if the load power exceeds the specification<br>limit.Warning 606Off-grid output<br>overloaded1. Check if the load power exceeds the specification<br>limit.Warning 607Communication with<br>the backup box is<br>abnormal1. Check the communication wiring of the backup box<br>after powering off the device.<br>alter powering off the device.Warning 608Backup box is abnormal<br>abnormal1. Restart the inverter.<br>I the error message persists, contact Growatt support.Warning 609Balanced circuit<br>abnormal1. Restart the inverter.<br>2. If the error message persists, contact Growatt support.<br>2. If the error message persists, contact Growatt support.<br>2. If the error message persists, contact Growatt support.Warning 700Fan of the backup box<br>is faulty1. Check the generator and its wiring after powering off<br>the device.<br>2. If the error mess                                                                                                    |                   | output voltage                      | 2. If the error message persists, contact Growatt support.                                                                                                    |
| too low2. If the error message persists, contact Growatt support.Warning 603Off-grid output voltage<br>too high1. Restart the inverter.<br>2. If the error message persists, contact Growatt support.Warning 604Off-grid output<br>overcurrent1. Check if the load power exceeds the specification<br>limit.<br>2. Restart the inverter. If the error message persists,<br>contact Growatt support.Warning 605Off-grid bus voltage too<br>low1. Check if the load power exceeds the specification<br>limit.<br>2. Restart the inverter. If the error message persists,<br>contact Growatt support.Warning 606Off-grid output<br>overloaded1. Check if the load power exceeds the specification<br>limit.<br>2. Restart the inverter. If the error message persists,<br>contact Growatt support.Warning 606Off-grid output<br>overloaded1. Check if the load power exceeds the specification<br>limit.<br>2. Restart the inverter. If the error message persists,<br>contact Growatt support.Warning 607Off-grid output<br>overloaded1. Check the communication wiring of the backup box<br>after powering off the device.<br>2. If the error message persists, contact Growatt support.Warning 608Balanced circuit<br>abnormal1. Restart the inverter.<br>2. If the error message persists, contact Growatt support.Warning 609Balanced circuit<br>abnormal1. Restart the inverter.<br>2. If the error message persists, contact Growatt support.Warning 700Fan of the backup box<br>is faulty1. Check the generator and its wiring after powering off<br>the ervice.<br>2. If the error message persists, contact Growatt support.Warning 701Generator failed to start<br>is full the error message pers                                                                                                    | EPS Volt Low      | Off-grid output voltage             | 1. Restart the inverter.                                                                                                    |
| Warning 603Off-grid output voltage<br>too high1. Restart the inverter.<br>2. If the error message persists, contact Growatt support.Warning 604Off-grid output<br>overcurrent1. Check if the load power exceeds the specification<br>limit.<br>2. Restart the inverter. If the error message persists,<br>contact Growatt support.Warning 605Off-grid bus voltage too<br>low1. Check if the load power exceeds the specification<br>limit.<br>2. Restart the inverter. If the error message persists,<br>contact Growatt support.Warning 605Off-grid output<br>overloaded1. Check if the load power exceeds the specification<br>limit.<br>2. Restart the inverter. If the error message persists,<br>contact Growatt support.Warning 606Off-grid output<br>overloaded1. Check if the load power exceeds the specification<br>limit.<br>2. Restart the inverter. If the error message persists,<br>contact Growatt support.Warning 607Communication with<br>the backup box is<br>abnormal1. Check the communication wiring of the backup box<br>after powering off the device.<br>2. If the error message persists, contact Growatt support.Warning 608Balanced circuit<br>abnormal1. Restart the inverter.<br>2. If the error message persists, contact Growatt support.Warning 609Balanced circuit<br>abnormal1. Restart the inverter.<br>2. If the error message persists, contact Growatt support.Warning 700Fan of the backup box<br>is faulty1. Check the wiring of the fan after powering off the<br>device.<br>2. If the error message persists, contact Growatt support.Warning 701Generator failed to start<br>i fully1. Check the generator and its wiring after powering off<br>the device.<br>2. If the err                                                                                                    |                   | too low                             | 2. If the error message persists, contact Growatt support.                                                                                                    |
| Warning 603too high2. If the error message persists, contact Growatt support.Warning 604Off-grid output<br>overcurrent1. Check if the load power exceeds the specification<br>limit.<br>2. Restart the inverter. If the error message persists,<br>contact Growatt support.Warning 605Off-grid bus voltage too<br>low1. Check if the load power exceeds the specification<br>limit.<br>2. Restart the inverter. If the error message persists,<br>contact Growatt support.Warning 605Off-grid bus voltage too<br>low1. Check if the load power exceeds the specification<br>limit.<br>2. Restart the inverter. If the error message persists,<br>contact Growatt support.Warning 606Off-grid output<br>overloaded1. Check if the load power exceeds the specification<br>limit.<br>2. Restart the inverter. If the error message persists,<br>contact Growatt support.Warning 606Off-grid output<br>overloaded1. Check the communication wiring of the backup box<br>after powering off the device.<br>2. If the error message persists, contact Growatt support.Warning 607Backup box is abnormal<br>abnormal1. Restart the inverter.<br>2. If the error message persists, contact Growatt support.Warning 608Balanced circuit<br>abnormal1. Restart the inverter.<br>2. If the error message persists, contact Growatt support.Warning 700Fan of the backup box<br>is faulty1. Check the wiring of the fan after powering off the<br>device.<br>2. If the error message persists, contact Growatt support.Warning 701Generator failed to start1. Check the generator and its wiring after powering off<br>the device.<br>2. If the error message persists, contact Growatt support.                                                                                                    | Warning 603       | Off-grid output voltage             | 1. Restart the inverter.                                                                                                    |
| Warning 604Off-grid output<br>overcurrent1. Check if the load power exceeds the specification<br>limit.<br>2. Restart the inverter. If the error message persists,<br>contact Growatt support.Warning 605Off-grid bus voltage to<br>low1. Check if the load power exceeds the specification<br>limit.<br>2. Restart the inverter. If the error message persists,<br>contact Growatt support.Warning 606Off-grid output<br>overloaded1. Check if the load power exceeds the specification<br>limit.<br>2. Restart the inverter. If the error message persists,<br>contact Growatt support.Warning 606Off-grid output<br>overloaded1. Check if the load power exceeds the specification<br>limit.<br>2. Restart the inverter. If the error message persists,<br>contact Growatt support.Warning 607Communication with<br>the backup box is<br>abnormal1. Check the communication wiring of the backup box<br>after powering off the device.<br>2. If the error message persists, contact Growatt support.Warning 608Balanced circuit<br>abnormal1. Restart the inverter.<br>2. If the error message persists, contact Growatt support.Warning 609Balanced circuit<br>abnormal1. Check the wiring of the fan after powering off the<br>device.<br>2. If the error message persists, contact Growatt support.Warning 700Fan of the backup box<br>is faulty1. Check the wiring of the fan after powering off<br>device.<br>2. If the error message persists, contact Growatt support.Warning 701Generator failed to start<br>i fue device.<br>2. If the error message persists, contact Growatt support.                                                                                                    | warning 005       | too high                            | 2. If the error message persists, contact Growatt support.                                                                                                    |
| Warning 604Off-grid output<br>overcurrentlimit.<br>2. Restart the inverter. If the error message persists,<br>contact Growatt support.Warning 605Off-grid bus voltage to<br>lowlimit.<br>2. Restart the inverter. If the error message persists,<br>contact Growatt support.Warning 606Off-grid output<br>overloadedlimit.<br>2. Restart the inverter. If the error message persists,<br>contact Growatt support.Warning 606Off-grid output<br>overloadedlimit.<br>2. Restart the inverter. If the error message persists,<br>contact Growatt support.Warning 606Off-grid output<br>overloadedlimit.<br>2. Restart the inverter. If the error message persists,<br>contact Growatt support.Warning 607Communication with<br>the backup box is<br>abnormall. Check the communication wiring of the backup box<br>after powering off the device.<br>2. If the error message persists, contact Growatt support.Warning 608Balanced circuit<br>abnormall. Restart the inverter.<br>2. If the error message persists, contact Growatt support.Warning 609Balanced circuit<br>abnormall. Restart the inverter.<br>2. If the error message persists, contact Growatt support.Warning 700Fan of the backup box<br>is faultyl. Check the wiring of the fan after powering off the<br>device.<br>2. If the error message persists, contact Growatt support.Warning 701Generator failed to startl. Check the generator and its wiring after powering off<br>the device.<br>2. If the error message persists, contact Growatt support.                                                                                                    |                   |                                     | 1. Check if the load power exceeds the specification                                                                                                    |
| Warning 604overcurrent2. Restart the inverter. If the error message persists,<br>contact Growatt support.Warning 605Off-grid bus voltage too<br>low1. Check if the load power exceeds the specification<br>limit.<br>2. Restart the inverter. If the error message persists,<br>contact Growatt support.Warning 606Off-grid output<br>overloaded1. Check if the load power exceeds the specification<br>limit.<br>2. Restart the inverter. If the error message persists,<br>contact Growatt support.Warning 606Off-grid output<br>overloaded1. Check if the load power exceeds the specification<br>limit.<br>2. Restart the inverter. If the error message persists,<br>contact Growatt support.Warning 607Communication with<br>the backup box is<br>abnormal1. Check the communication wiring of the backup box<br>after powering off the device.<br>2. If the error message persists, contact Growatt support.Warning 608Balanced circuit<br>abnormal1. Restart the inverter.<br>2. If the error message persists, contact Growatt support.Warning 609Balanced circuit<br>abnormal1. Check the wiring of the fan after powering off the<br>device.<br>2. If the error message persists, contact Growatt support.Warning 700Fan of the backup box<br>is faulty1. Check the wiring of the fan after powering off the<br>device.<br>2. If the error message persists, contact Growatt support.Warning 701Generator failed to start1. Check the generator and its wiring after powering off<br>the device.<br>2. If the error message persists, contact Growatt support.                                                                                                    | W. : CO4          | Off-grid output                     | limit.                                                                                                    |
| Image: contact Growatt support.Warning 605Off-grid bus voltage too<br>low1. Check if the load power exceeds the specification<br>limit.<br>2. Restart the inverter. If the error message persists,<br>contact Growatt support.Warning 606Off-grid output<br>overloaded1. Check if the load power exceeds the specification<br>limit.<br>2. Restart the inverter. If the error message persists,<br>contact Growatt support.Warning 606Off-grid output<br>overloaded1. Check if the load power exceeds the specification<br>limit.<br>2. Restart the inverter. If the error message persists,<br>contact Growatt support.Warning 607Communication with<br>the backup box is<br>abnormal1. Check the communication wiring of the backup box<br>after powering off the device.<br>2. If the error message persists, contact Growatt support.Warning 608Balanced circuit<br>abnormal1. Restart the inverter.<br>2. If the error message persists, contact Growatt support.Warning 609Fan of the backup box<br>is faulty1. Check the wiring of the fan after powering off the<br>device.<br>2. If the error message persists, contact Growatt support.Warning 700Fan of the backup box<br>is faulty1. Check the generator and its wiring after powering off<br>the device.<br>2. If the error message persists, contact Growatt support.Warning 701Generator failed to start1. Check the generator and its wiring after powering off<br>the device.<br>2. If the error message persists, contact Growatt support.                                                                                                    | warning 604       | overcurrent                         | 2. Restart the inverter. If the error message persists,                                                                                                    |
| Warning 605Off-grid bus voltage too<br>low1. Check if the load power exceeds the specification<br>limit.<br>2. Restart the inverter. If the error message persists,<br>contact Growatt support.Warning 606Off-grid output<br>overloaded1. Check if the load power exceeds the specification<br>limit.<br>2. Restart the inverter. If the error message persists,<br>contact Growatt support.Warning 607Communication with<br>the backup box is<br>abnormal1. Check the communication wiring of the backup box<br>after powering off the device.<br>2. If the error message persists, contact Growatt support.Warning 608Backup box is abnormal<br>abnormal1. Restart the inverter.<br>2. If the error message persists, contact Growatt support.Warning 609Balanced circuit<br>abnormal1. Restart the inverter.<br>2. If the error message persists, contact Growatt support.Warning 700Fan of the backup box<br>is faulty1. Check the wiring of the fan after powering off the<br>device.<br>2. If the error message persists, contact Growatt support.Warning 701Generator failed to start1. Check the generator and its wiring after powering off<br>the device.<br>2. If the error message persists, contact Growatt support.                                                                                                    |                   |                                     | contact Growatt support.                                                                                                    |
| Warning 605Off-grid bus voltage too<br>lowlimit.Warning 606Off-grid output<br>overloaded1. Check if the load power exceeds the specification<br>limit.<br>2. Restart the inverter. If the error message persists,<br>contact Growatt support.Warning 606Off-grid output<br>overloaded1. Check if the load power exceeds the specification<br>limit.<br>2. Restart the inverter. If the error message persists,<br>contact Growatt support.Warning 607Communication with<br>the backup box is<br>abnormal1. Check the communication wiring of the backup box<br>after powering off the device.<br>2. If the error message persists, contact Growatt support.Warning 608Balanced circuit<br>abnormal1. Restart the inverter.<br>2. If the error message persists, contact Growatt support.Warning 609Balanced circuit<br>abnormal1. Restart the inverter.<br>2. If the error message persists, contact Growatt support.Warning 700Fan of the backup box<br>is faulty1. Check the wiring of the fan after powering off the<br>device.<br>2. If the error message persists, contact Growatt support.Warning 701Generator failed to start1. Check the generator and its wiring after powering off<br>the device.<br>2. If the error message persists, contact Growatt support.                                                                                                    |                   |                                     | 1. Check if the load power exceeds the specification                                                                                                    |
| Warning 605low2. Restart the inverter. If the error message persists,<br>contact Growatt support.Warning 606Off-grid output<br>overloaded1. Check if the load power exceeds the specification<br>limit.<br>2. Restart the inverter. If the error message persists,<br>contact Growatt support.Warning 607Communication with<br>the backup box is<br>abnormal1. Check the communication wiring of the backup box<br>after powering off the device.<br>2. If the error message persists, contact Growatt support.Warning 608Backup box is abnormal<br>abnormal1. Restart the inverter.<br>2. If the error message persists, contact Growatt support.Warning 609Balanced circuit<br>abnormal1. Restart the inverter.<br>2. If the error message persists, contact Growatt support.Warning 700Fan of the backup box<br>is faulty1. Check the wiring of the fan after powering off the<br>device.<br>2. If the error message persists, contact Growatt support.Warning 701Generator failed to start1. Check the generator and its wiring after powering off<br>the device.<br>2. If the error message persists, contact Growatt support.                                                                                                    |                   | Off-grid bus voltage too            | limit.                                                                                                    |
| Warning 606Off-grid output<br>overloaded1. Check if the load power exceeds the specification<br>limit.<br>2. Restart the inverter. If the error message persists,<br>contact Growatt support.Warning 607Communication with<br>the backup box is<br>abnormal1. Check the communication wiring of the backup box<br>after powering off the device.<br>2. If the error message persists, contact Growatt support.Warning 607Balanced circuit<br>abnormal1. Restart the inverter.<br>2. If the error message persists, contact Growatt support.Warning 608Balanced circuit<br>abnormal1. Restart the inverter.<br>2. If the error message persists, contact Growatt support.Warning 609Balanced circuit<br>abnormal1. Check the wiring of the fan after powering off the<br>device.<br>2. If the error message persists, contact Growatt support.Warning 700Fan of the backup box<br>is faulty1. Check the wiring of the fan after powering off the<br>device.<br>2. If the error message persists, contact Growatt support.<br>2. If the error message persists, contact Growatt support.Warning 701Generator failed to start1. Check the generator and its wiring after powering off<br>the device.<br>2. If the error message persists, contact Growatt support.                                                                                                    | Warning 605       | low                                 | 2. Restart the inverter. If the error message persists,                                                                                                    |
| Warning 606Off-grid output<br>overloaded1. Check if the load power exceeds the specification<br>limit.<br>2. Restart the inverter. If the error message persists,<br>contact Growatt support.Warning 607Communication with<br>the backup box is<br>abnormal1. Check the communication wiring of the backup box<br>after powering off the device.<br>2. If the error message persists, contact Growatt support.Warning 608Backup box is abnormal<br>abnormal1. Restart the inverter.<br>2. If the error message persists, contact Growatt support.Warning 609Balanced circuit<br>abnormal1. Restart the inverter.<br>2. If the error message persists, contact Growatt support.Warning 700Fan of the backup box<br>is faulty1. Check the wiring of the fan after powering off the<br>device.<br>2. If the error message persists, contact Growatt support.Warning 701Generator failed to start1. Check the generator and its wiring after powering off<br>the device.<br>2. If the error message persists, contact Growatt support.                                                                                                    |                   |                                     | contact Growatt support.                                                                                                    |
| Warning 606Off-grid output<br>overloadedlimit.Varning 607Communication with<br>the backup box is<br>abnormal1. Check the communication wiring of the backup box<br>after powering off the device.<br>2. If the error message persists, contact Growatt support.Warning 608Backup box is abnormal<br>2. If the error message persists, contact Growatt support.<br>2. If the error message persists, contact Growatt support.<br>2. If the error message persists, contact Growatt support.<br>2. If the error message persists, contact Growatt support.<br>2. If the error message persists, contact Growatt support.<br>2. If the error message persists, contact Growatt support.Warning 609Balanced circuit<br>abnormal1. Restart the inverter.<br>2. If the error message persists, contact Growatt support.<br>2. If the error message persists, contact Growatt support.<br>2. If the error message persists, contact Growatt support.<br>2. If the error message persists, contact Growatt support.Warning 700Fan of the backup box<br>is faulty1. Check the wiring of the fan after powering off the<br>device.<br>2. If the error message persists, contact Growatt support.<br>2. If the error message persists, contact Growatt support.Warning 701Generator failed to start1. Check the generator and its wiring after powering off<br>the device.<br>2. If the error message persists, contact Growatt support.                                                                                                    |                   |                                     | 1. Check if the load power exceeds the specification                                                                                                    |
| Warning 606overloaded2. Restart the inverter. If the error message persists,<br>contact Growatt support.Warning 607Communication with<br>the backup box is<br>abnormal1. Check the communication wiring of the backup box<br>after powering off the device.<br>2. If the error message persists, contact Growatt support.Warning 608Backup box is abnormal<br>Backup box is abnormal1. Restart the inverter.<br>2. If the error message persists, contact Growatt support.Warning 609Balanced circuit<br>abnormal1. Restart the inverter.<br>2. If the error message persists, contact Growatt support.Warning 700Fan of the backup box<br>is faulty1. Check the wiring of the fan after powering off the<br>device.<br>2. If the error message persists, contact Growatt support.Warning 701Generator failed to start<br>the device.<br>2. If the error message persists, contact Growatt support.                                                                                                    |                   | Off-grid output                     | limit.                                                                                                    |
| Image: contact Growatt support.Warning 607Communication with<br>the backup box is<br>abnormal1. Check the communication wiring of the backup box<br>after powering off the device.<br>2. If the error message persists, contact Growatt support.Warning 608Backup box is abnormal1. Restart the inverter.<br>2. If the error message persists, contact Growatt support.Warning 609Balanced circuit<br>abnormal1. Restart the inverter.<br>2. If the error message persists, contact Growatt support.Warning 700Fan of the backup box<br>is faulty1. Check the wiring of the fan after powering off the<br>device.<br>2. If the error message persists, contact Growatt support.Warning 701Generator failed to start1. Check the generator and its wiring after powering off<br>the device.<br>2. If the error message persists, contact Growatt support.                                                                                                    | Warning 606       | overloaded                          | 2. Restart the inverter. If the error message persists,                                                                                                    |
| Warning 607Communication with<br>the backup box is<br>abnormal1. Check the communication wiring of the backup box<br>after powering off the device.<br>2. If the error message persists, contact Growatt support.Warning 608Backup box is abnormal1. Restart the inverter.<br>2. If the error message persists, contact Growatt support.Warning 609Balanced circuit<br>abnormal1. Restart the inverter.<br>2. If the error message persists, contact Growatt support.Warning 609Balanced circuit<br>abnormal1. Restart the inverter.<br>2. If the error message persists, contact Growatt support.Warning 700Fan of the backup box<br>is faulty1. Check the wiring of the fan after powering off the<br>device.<br>2. If the error message persists, contact Growatt support.Warning 701Generator failed to start1. Check the generator and its wiring after powering off<br>the device.<br>2. If the error message persists, contact Growatt support.                                                                                                    |                   |                                     | contact Growatt support.                                                                                                    |
| Warning 607the backup box is<br>abnormalafter powering off the device.Warning 608Backup box is abnormal1. Restart the inverter.Warning 609Balanced circuit<br>abnormal1. Restart the inverter.Warning 700Balanced circuit<br>abnormal1. Restart the inverter.Warning 700Fan of the backup box<br>is faulty1. Check the wiring of the fan after powering off the<br>device.Warning 701Generator failed to start1. Check the generator and its wiring after powering off<br>the device.Warning 701Intervention of the backup box<br>is faulty1. Check the generator and its wiring after powering off<br>the device.Warning 701Intervention of the backup box<br>is faulty1. Check the generator and its wiring after powering off<br>the device.Warning 701Intervention of the backup box<br>is faulty1. Check the generator and its wiring after powering off<br>the device.Warning 701Intervention of the device.1. Check the generator and its wiring after powering off<br>the device.Warning 701Intervention of the device.1. Check the generator and its wiring after powering off<br>the device.Warning 701Intervention of the device.1. Check the generator and its wiring after powering off<br>the device.Warning 701Intervention of the device.1. Check the generator and its wiring after powering off<br>the device.Warning 701Intervention of the device.1. Check the generator and its wiring after powering off<br>the device.Warning 701Intervention of the device.1. Intervention off<br>the device.Warning 701                                                                                                    |                   | Communication with                  | 1. Check the communication wiring of the backup box                                                                                                    |
| abnormal2. If the error message persists, contact Growatt support.Warning 608Backup box is abnormal1. Restart the inverter.<br>2. If the error message persists, contact Growatt support.Warning 609Balanced circuit<br>abnormal1. Restart the inverter.<br>2. If the error message persists, contact Growatt support.Warning 700Fan of the backup box<br>is faulty1. Check the wiring of the fan after powering off the<br>device.<br>2. If the error message persists, contact Growatt support.Warning 701Generator failed to start1. Check the generator and its wiring after powering off<br>the device.<br>2. If the error message persists, contact Growatt support.                                                                                                    | Warning 607       | the backup box is                   | after powering off the device.                                                                                                    |
| Warning 608Backup box is abnormal1. Restart the inverter.<br>2. If the error message persists, contact Growatt support.Warning 609Balanced circuit<br>abnormal1. Restart the inverter.<br>2. If the error message persists, contact Growatt support.Warning 700Fan of the backup box<br>is faulty1. Check the wiring of the fan after powering off the<br>device.<br>2. If the error message persists, contact Growatt support.Warning 701Generator failed to start1. Check the generator and its wiring after powering off<br>the device.<br>2. If the error message persists, contact Growatt support.                                                                                                    |                   | abnormal                            | 2. If the error message persists, contact Growatt support.                                                                                                    |
| Warning 608Backup box is abnormal2. If the error message persists, contact Growatt support.Warning 609Balanced circuit<br>abnormal1. Restart the inverter.Warning 700Fan of the backup box<br>is faulty1. Check the wiring of the fan after powering off the<br>device.Warning 701Generator failed to start1. Check the generator and its wiring after powering off<br>the device.Warning 701Generator failed to start1. Check the generator and its wiring after powering off<br>the device.Warning 701Generator failed to start1. Check the generator and its wiring after powering off<br>the device.Warning 701Generator failed to start1. Check the generator and its wiring after powering off<br>the device.Warning 701Generator failed to start1. Check the generator and its wiring after powering off<br>the device.Warning 701Generator failed to start1. Check the generator and its wiring after powering off<br>the device.Warning 701Generator failed to start1. Check the generator and its wiring after powering off<br>the device.                                                                                                    |                   |                                     | 1. Restart the inverter.                                                                                                    |
| Warning 609Balanced circuit<br>abnormal1. Restart the inverter.<br>2. If the error message persists, contact Growatt support.Warning 700Fan of the backup box<br>is faulty1. Check the wiring of the fan after powering off the<br>device.<br>2. If the error message persists, contact Growatt support.Warning 701Generator failed to start1. Check the generator and its wiring after powering off<br>the device.<br>2. If the error message persists, contact Growatt support.                                                                                                    | Warning 608       | Backup box is abnormal              | 2. If the error message persists, contact Growatt support.                                                                                                    |
| Warning 609abnormal2. If the error message persists, contact Growatt support.Warning 700Fan of the backup box<br>is faulty1. Check the wiring of the fan after powering off the<br>device.<br>2. If the error message persists, contact Growatt support.Warning 701Generator failed to start1. Check the generator and its wiring after powering off<br>the device.<br>2. If the error message persists, contact Growatt support.                                                                                                    | Warning 609       | Balanced circuit                    | 1. Restart the inverter.                                                                                                    |
| Warning 700Fan of the backup box<br>is faulty1. Check the wiring of the fan after powering off the<br>device.<br>2. If the error message persists, contact Growatt support.Warning 701Generator failed to start1. Check the generator and its wiring after powering off<br>the device.<br>2. If the error message persists, contact Growatt support.                                                                                                    |                   | abnormal                            | 2. If the error message persists, contact Growatt support.                                                                                                    |
| Warning 700Fan of the backup box<br>is faultydevice.2. If the error message persists, contact Growatt support.Warning 701Generator failed to startI. Check the generator and its wiring after powering off<br>the device.2. If the error message persists, contact Growatt support.                                                                                                    | Warning 700       |                                     | 1. Check the wiring of the fan after powering off the                                                                                                    |
| 1s faulty       2. If the error message persists, contact Growatt support.         Warning 701       Generator failed to start       1. Check the generator and its wiring after powering off the device.         2. If the error message persists, contact Growatt support.       2. If the error message persists, contact Growatt support.                                                                                                    |                   | Fan of the backup box               | device.                                                                                                    |
| Warning 701Generator failed to start1. Check the generator and its wiring after powering off<br>the device.2. If the error message persists, contact Growatt support.                                                                                                    |                   | 1s faulty                           | 2. If the error message persists, contact Growatt support.                                                                                                    |
| Warning 701     Generator failed to start     the device.       2. If the error message persists, contact Growatt support.                                                                                                    |                   |                                     | 1. Check the generator and its wiring after powering off                                                                                                    |
| 2. If the error message persists, contact Growatt support.                                                                                                    | Warning 701       | Generator failed to start           | the device.                                                                                                    |
|                                                                                                    |                   |                                     | 2. If the error message persists, contact Growatt support.                                                                                                    |

# 6.2.2 WIT Inverter Errors

Error codes denote a possible equipment failure, fault or incorrect inverter setting or configuration. Any or all attempts to correct or clear a fault must be performed by qualified personnel. The error code would disappear once the fault is cleared. For the irreparable faults, please contact Growatt support.

| LCD display      | Fault Description                                             | Troubleshooting                                                                                                    |
|------------------|---------------------------------------------------------------|----------------------------------------------------------------------------------------------------|
| AFCI Fault       | DC arc fault has been<br>detected                             | <ol> <li>After shutdown, check the connection of the PV string.</li> <li>Restart the inverter.</li> <li>If the error message persists, please contact Growatt support.</li> </ol>                                 |
| Residual I High  | An excessively high<br>leakage current has been<br>detected   | <ol> <li>Restart the inverter.</li> <li>If the error message persists, please contact Growatt<br/>support.</li> </ol>                                                                                             |
| PV Voltage High  | PV input voltage<br>exceeds the upper<br>threshold            | <ol> <li>Disconnect the DC switch immediately and check the voltage.</li> <li>If the PV input voltage is within the permissible range and the error message persists, please contact Growatt support.</li> </ol>  |
| PV Isolation Low | PV panels have low insulation resistance                      | <ol> <li>Check if the PV strings are properly grounded.</li> <li>If the error message persists, please contact Growatt<br/>support.</li> </ol>                                                                    |
| PV Reversed      | PV string reversely connected                                 | <ol> <li>After shutdown, check if the PV string is reversely<br/>connected to the inverter.</li> <li>Restart the inverter.</li> <li>If the error message persists, please contact Growatt<br/>support.</li> </ol> |
| AC V Outrange    | Grid voltage is beyond<br>the permissible range               | <ol> <li>Check the grid voltage.</li> <li>If the grid voltage is within the permissible range and<br/>the error message persists, please contact Growatt<br/>support.</li> </ol>                                  |
| AC reversed      | AC terminals reversed                                         | <ol> <li>Check the connection of the AC output terminals.</li> <li>If the error message persists, please contact Growatt support.</li> </ol>                                                                      |
| No AC Connection | No utility grid connected<br>or utility grid power<br>failure | <ol> <li>After shutdown, check the AC wiring.</li> <li>If the error message persists, please contact Growatt support.</li> </ol>                                                                                  |
| NE abnormal      | The voltage difference between the N line and                 | 1. After shutdown, check if the ground cable is reliably connected.                                                                                                    |

Table 6.2 WIT inverter error code list

|                 | the PE cable is abnormal                                                           | 2. If the error message persists, please contact Growatt support.                                                                                                    |
|-----------------|------------------------------------------------------------------------------------|----------------------------------------------------------------------------------------------------|
| AC F Outrange   | Grid frequency is<br>beyond the permissible<br>range                               | <ol> <li>Check the grid frequency and restart the inverter.</li> <li>If the error message persists, please contact Growatt support.</li> </ol>                                                                                                    |
| Over Load       | Overload                                                                           | <ol> <li>Check if the load exceeds the output power upper limit;<br/>if so, please reduce the load.</li> <li>If the error message persists, please contact Growatt<br/>support.</li> </ol>                                                                                                |
| CT LN Reversed  | CT LN Reversed                                                                     | <ol> <li>Check if the CT is reversely connected.</li> <li>If the error message persists, contact Growatt support.</li> </ol>                                                                                                    |
| CT COM Fault    | CT communication failure                                                           | <ol> <li>Check if the communication cable is properly<br/>connected.</li> <li>If the error message persists, contact Growatt support.</li> </ol>                                                                                                    |
| CT COM Overtime | CT and inverter pairing timed out                                                  | <ol> <li>Re-pair the inverter and the CT.</li> <li>If the error message persists, contact Growatt support.</li> </ol>                                                                                                    |
| ROCOF Fault     | ROCOF abnormal                                                                     | <ol> <li>Check the grid frequency and restart the inverter.</li> <li>If the error message persists, please contact Growatt support.</li> </ol>                                                                                                    |
| NE Fault        | PV negative grounding,<br>protection for low<br>Neutral-to-Ground<br>(N-G) voltage | <ol> <li>Check whether the N line on the inverter side with PV<br/>negative grounding is short-circuited with the ground<br/>cable and whether the output side is isolated with a<br/>transformer.</li> <li>If the error message persists, please contact Growatt<br/>support.</li> </ol> |
| BackflowFail    | Export limitation<br>fail-safe                                                     | <ol> <li>After shutdown, check the connection of the CT and the<br/>meter.</li> <li>If the error message persists, please contact Growatt<br/>support.</li> </ol>                                                                                                    |
| Error 400       | DCI bias abnormal                                                                  | <ol> <li>Restart the inverter.</li> <li>If the error message persists, contact Growatt support.</li> </ol>                                                                                                    |
| Error 401       | High DC component in output voltage                                                | <ol> <li>Restart the inverter.</li> <li>If the error message persists, contact Growatt support.</li> </ol>                                                                                                    |
| Output High DCI | High DC component in output current                                                | <ol> <li>Restart the inverter.</li> <li>If the error message persists, contact Growatt support.</li> </ol>                                                                                                    |
| Error 403       | Output current<br>unbalanced                                                       | <ol> <li>Check if the output current is balanced after shutdown.</li> <li>If the error message persists, contact Growatt support.</li> </ol>                                                                                                    |
| Error 404       | Bus voltage sampling<br>abnormal                                                   | <ol> <li>Restart the inverter.</li> <li>If the error message persists, please contact Growatt<br/>support.</li> </ol>                                                                                                    |

| Error 405 | Relay failed                                    | <ol> <li>Restart the inverter.</li> <li>If the error message persists, please contact Growatt</li> </ol>                                                                                                    |
|-----------|-------------------------------------------------|----------------------------------------------------------------------------------------------------|
| Error 406 | Initialization mode<br>abnormal                 | <ol> <li>Restart the inverter.</li> <li>If the error message persists, please contact Growatt support.</li> </ol>                                                                                                    |
| Error 407 | Auto-test failed                                | <ol> <li>Restart the inverter.</li> <li>If the error message persists, please contact Growatt support.</li> </ol>                                                                                                    |
| Error 408 | Over-temperature                                | <ol> <li>After shutdown, check the temperature of the inverter<br/>and restart the inverter after the temperature is within the<br/>acceptable range.</li> <li>If the error message persists, please contact Growatt<br/>support.</li> </ol> |
| Error 409 | Bus voltage abnormal                            | <ol> <li>Restart the inverter.</li> <li>If the error message persists, please contact Growatt<br/>support.</li> </ol>                                                                                                    |
| Error 410 | Abnormal voltage across<br>the flying capacitor | <ol> <li>Restart the inverter.</li> <li>If the error message persists, please contact Growatt<br/>support.</li> </ol>                                                                                                    |
| Error 411 | Internal communication failure                  | <ol> <li>Check the wiring of the communication board after<br/>shutdown.</li> <li>If the error message persists, please contact Growatt<br/>support.</li> </ol>                                                                              |
| Error 412 | Temperature sensor<br>disconnected              | <ol> <li>Check if the temperature sensor module is properly<br/>connected.</li> <li>If the error message persists, please contact Growatt<br/>support.</li> </ol>                                                                            |
| Error 413 | IGBT drive fault                                | <ol> <li>Restart the inverter.</li> <li>If the error message persists, please contact Growatt<br/>support.</li> </ol>                                                                                                    |
| Error 414 | EEPROM error                                    | <ol> <li>Restart the inverter.</li> <li>If the error message persists, please contact Growatt<br/>support.</li> </ol>                                                                                                    |
| Error 415 | Auxiliary power supply abnormal                 | <ol> <li>Restart the inverter.</li> <li>If the error message persists, please contact Growatt support.</li> </ol>                                                                                                    |

| Error 416 | DC/AC overcurrent protection                     | <ol> <li>Restart the inverter.</li> <li>If the error message persists, please contact Growatt support.</li> </ol>                     |
|-----------|--------------------------------------------------|----------------------------------------------------------------------------------------------------|
| Error 417 | Communication protocol mismatch                  | <ol> <li>Restart the inverter.</li> <li>If the error message persists, please contact Growatt<br/>support.</li> </ol>                 |
| Error 418 | DSP and COM firmware version mismatch            | <ol> <li>Check the firmware version.</li> <li>If the error message persists, please contact Growatt<br/>support.</li> </ol>           |
| Error 419 | DSP software and<br>hardware version<br>mismatch | <ol> <li>Check the firmware version.</li> <li>If the error message persists, please contact Growatt<br/>support.</li> </ol>           |
| Error 420 | GFCI module abnormal                             | <ol> <li>Check the GFCI module after shutdown.</li> <li>If the error message persists, please contact Growatt<br/>support.</li> </ol> |
| Error 421 | CPLD abnormal                                    | <ol> <li>Restart the inverter.</li> <li>If the error message persists, please contact Growatt<br/>support.</li> </ol>                 |
| Error 422 | Redundancy sampling inconsistent                 | <ol> <li>Restart the inverter.</li> <li>If the error message persists, please contact Growatt<br/>support.</li> </ol>                 |
| Error 423 | PWM pass-through signal failure                  | <ol> <li>Restart the inverter.</li> <li>If the error message persists, please contact Growatt<br/>support.</li> </ol>                 |
| Error 424 | INV current waveform abnormal                    | <ol> <li>Restart the inverter.</li> <li>If the error message persists, please contact Growatt<br/>support.</li> </ol>                 |
| Error 425 | AFCI self-test failed                            | <ol> <li>Restart the inverter.</li> <li>If the error message persists, please contact Growatt<br/>support.</li> </ol>                 |
| Error 426 | PV current sampling abnormal                     | <ol> <li>Restart the inverter.</li> <li>If the error message persists, please contact Growatt<br/>support.</li> </ol>                 |
| Error 427 | AC current sampling abnormal                     | <ol> <li>Restart the inverter.</li> <li>If the error message persists, please contact Growatt<br/>support.</li> </ol>                 |

| Error 428        | BOOST short-circuited                           | Please contact Growatt support.                                |
|------------------|-------------------------------------------------|----------------------------------------------------------------|
|                  |                                                 | 1. Restart the inverter.                                       |
| Error 429        | BUS soft start failed                           | 2. If the error message persists, please contact Growatt       |
|                  |                                                 | support.                                                       |
|                  |                                                 | 1. Restart the inverter.                                       |
| Error 430        | EPO fault                                       | 2. If the error message persists, please contact Growatt       |
|                  |                                                 | support.                                                       |
|                  |                                                 | 1 Restart the inverter                                         |
| Error 431        | Monitoring chip BOOT                            | 2 If the error message persists, please contact Growatt        |
|                  | verification failed                             | support                                                        |
|                  |                                                 |                                                                |
|                  | Incompatible battery                            | 1. Replace the battery model.                                  |
| Error 432        | model                                           | 2. If the error message persists, please contact Growatt       |
|                  | moder                                           | support.                                                       |
|                  |                                                 | 1. Ungrade the battery software                                |
| Frror 433        | Incompatible battery                            | 2 If the error message persists please contact Growatt         |
|                  | software                                        | support                                                        |
|                  |                                                 |                                                                |
|                  |                                                 | 1. Check the connection of the RS485 cable between the         |
|                  | BMS failed to                                   | inverter and the battery.                                      |
| BMS COM Fault    | communicate with the                            | 2. Check if the battery is in the sleep mode.                  |
|                  | inverter                                        | 3. If the error message persists, please contact Growatt       |
|                  |                                                 | support.                                                       |
|                  | BMS reported a fault;                           | 1. Figure out the fault based on the BMS error code.           |
| BMS Error        | unable to                                       | 2. If the error message persists, please contact Growatt       |
|                  | charge/discharge                                | support.                                                       |
|                  |                                                 |                                                                |
|                  | Battery voltage is below<br>the lower threshold | 1. Check the battery voltage.                                  |
| Bat voltage Low  |                                                 | 2. If the error message persists, please contact Growatt       |
|                  |                                                 | support.                                                       |
|                  |                                                 |                                                                |
|                  |                                                 |                                                                |
|                  |                                                 | 1. Check the battery voltage. If it is within the permissible  |
|                  | Dattamy voltage avagade                         | range, please restart the inverter. If not, please replace the |
| Bat voltage High | Battery voltage exceeds                         | battery.                                                       |
|                  | the upper threshold                             | 2. If the error message persists, please contact Growatt       |
|                  |                                                 | support.                                                       |
|                  |                                                 |                                                                |
|                  | Battery temperature is                          | 1. Check the temperature of the battery.                       |
| Bat Over Temp    | beyond the range for                            | 2. If the error message persists, please contact Growatt       |
|                  | charging/discharging                            | support.                                                       |
|                  |                                                 | 1. Check if the battery terminals are reversely connected.     |
| Bat Reversed     | Battery terminals                               | 2. If the error message persists, please contact Growatt       |
|                  | reversed                                        | support.                                                       |

| [                      | 1                          | Τ                                                                                                    |
|------------------------|----------------------------|----------------------------------------------------------------------------------------------------|
| Battery Open           | Battery disconnected       | <ol> <li>Check the wiring of the battery terminals.</li> <li>If the error message persists, please contact Growatt</li> </ol> |
|                        |                            | support.                                                                                                    |
|                        |                            | 1. Check if the power of the load exceeds the battery rated                                                                   |
|                        | Lithium battery overload   | discharge power.                                                                                                    |
| BAT Over Load          | protection                 | 2. If the error message persists, please contact Growatt                                                                      |
|                        |                            | support.                                                                                                    |
|                        |                            | 1. Restart the inverter.                                                                                                    |
| BUS2 Volt              | BUS2 Volt Abnormal         | 2. If the error message persists, please contact Growatt                                                                      |
| Abnormal               |                            | support.                                                                                                    |
|                        |                            | 1. Check if the PV voltage is oversized.                                                                                      |
| Bat Charge OCP         | BAT Charge OCP             | 2. If the error message persists, please contact Growatt                                                                      |
|                        | (Overcurrent Protection)   | support.                                                                                                    |
|                        |                            | 1. Check if the battery discharge current configuration is                                                                    |
|                        | BAT Discharge OCP          | proper.                                                                                                    |
| Bat Discharge OCP      | (Overcurrent Protection)   | 2. If the error message persists, please contact Growatt                                                                      |
|                        |                            | support.                                                                                                    |
|                        |                            |                                                                                                    |
|                        |                            | 1. Restart the inverter.                                                                                                    |
| BatSoftStartFault      | BAT soft start failed      | 2. If the error message persists, please contact Growatt                                                                      |
|                        |                            | support.                                                                                                    |
|                        |                            | 1 Restart the inverter                                                                                                    |
| BatUncontrolledRecti   | Battery uncontrolled       | 2. If the error message persists, please contact Growatt                                                                      |
| ficatior               | rectification fault        | support                                                                                                    |
|                        |                            |                                                                                                    |
|                        | Off-grid output            | 1. Restart the inverter.                                                                                                    |
| EPS OP Short           |                            | 2. If the error message persists, please contact Growatt                                                                      |
|                        |                            | support.                                                                                                    |
|                        |                            | 1. Check if the battery is working properly or the battery                                                                    |
| Bus voltage abnormal   | Off-grid Bus Volt Low      | experiences capacity loss.                                                                                                    |
| Dus voltage abilotitia | On-gha bus von Low         | 2. If the error message persists, please contact Growatt                                                                      |
|                        |                            | support.                                                                                                    |
| AC port volt           | Abnormal Volt at the       | 1. Check if a voltage is present at the AC port.                                                                              |
| Abnormal               | off-grid terminal          | 2. If the error message persists, please contact Growatt                                                                      |
| Abilotillai            | on-grid terminar           | support.                                                                                                    |
|                        |                            | 1. Restart the inverter.                                                                                                    |
| Soft Start Fail        | Soft start failed          | 2. If the error message persists, please contact Growatt                                                                      |
|                        |                            | support.                                                                                                    |
| EPS Volt Abnormal      | Off-grid output voltage    | 1. Restart the inverter.                                                                                                    |
|                        | abnormal                   | 2. If the error message persists, please contact Growatt                                                                      |
|                        | abilormar                  | support.                                                                                                    |
| Balance Circuit fault  | Balanced circuit self-test | 1. Restart the inverter.                                                                                                    |
|                        | failed                     | 2. If the error message persists, please contact Growatt                                                                      |
|                        |                            | support.                                                                                                    |

| Output High DCV  | High DC component in output voltage                                     | <ol> <li>Restart the inverter.</li> <li>If the error message persists, please contact Growatt support.</li> </ol>                                                                                                    |
|------------------|-------------------------------------------------------------------------|----------------------------------------------------------------------------------------------------|
| EPS Abnormal     | Off-grid output overload                                                | <ol> <li>Restart the inverter.</li> <li>If the error message persists, please contact Growatt support.</li> </ol>                                                                                                    |
| OfflineSignError | Off-grid parallel signal<br>abnormal                                    | <ol> <li>Check if the communication cables are properly<br/>connected.</li> <li>If the error message persists, please contact Growatt<br/>support.</li> </ol>                                                                                     |
| Error 609        | Backup box is not<br>detected                                           | <ol> <li>After shutdown, check the signal wiring for identifying<br/>the backup box.</li> <li>If the error message persists, please contact Growatt<br/>support.</li> </ol>                                                                       |
| Error 610        | Off-grid split-phase<br>voltage abnormal                                | <ol> <li>Power off the system and check if the backup box<br/>split-phase transformer and the control relay are<br/>abnormal.</li> <li>Restart the system.</li> <li>If the error message persists, please contact Growatt<br/>support.</li> </ol> |
| Warning 608      | Abnormal<br>communication between<br>the backup box and the<br>inverter | <ol> <li>Check if the communication cable between the inverter<br/>and the backup box is properly connected.</li> <li>If the error message persists, please contact Growatt<br/>support.</li> </ol>                                               |
| Warning 608      | Backup box grid-side<br>relay failure                                   | <ol> <li>Restart the backup box.</li> <li>If the error message persists, please contact Growatt support.</li> </ol>                                                                                                    |
| Warning 608      | Backup box generator<br>relay connection failure                        | <ol> <li>Restart the backup box.</li> <li>If the error message persists, please contact Growatt<br/>support.</li> </ol>                                                                                                    |
| Warning 608      | Backup box on-grid<br>overload                                          | <ol> <li>Restart the backup box.</li> <li>If the error message persists, please contact Growatt support.</li> </ol>                                                                                                    |
| Warning 608      | Backup box off-grid<br>split-phase overload                             | <ol> <li>Reduce the load.</li> <li>If the error message persists, please contact Growatt<br/>support.</li> </ol>                                                                                                    |
| Warning 608      | Overheat inside the backup box                                          | <ol> <li>Restart the backup box.</li> <li>If the error message persists, please contact Growatt<br/>support.</li> </ol>                                                                                                    |

# 6.2.3 APX Battery Faults

Fault codes denote a possible equipment failure or incorrect setting or configuration. Any or all attempts to correct or clear a fault must be performed by qualified personnel. The fault code would disappear once the fault is cleared. For the irreparable faults, please contact Growatt support.

| Error code  | Description                                      | Troubleshooting                                          |
|-------------|--------------------------------------------------|----------------------------------------------------------|
| PROTECT 203 | Insulation protection                            | Power off the system, then check whether the power       |
|             |                                                  | cable and the communication cable are loosely            |
|             |                                                  | connected. If not, please contact Growatt technical      |
|             |                                                  | support.                                                 |
|             | Insulation alarm                                 | Power off the system, then check whether the power       |
| WARN 219    |                                                  | cable and the communication cable are loosely            |
|             |                                                  | connected. If not, please contact Growatt technical      |
|             |                                                  | support.                                                 |
| FAULT 404   | EEPROM calibration                               | Power off and restart to check whether the fault is      |
|             | parameter failure (including                     | cleared. If the problem persists, please contact Growatt |
|             | BM & CM)                                         | technical support for replacement.                       |
| FAULT 404   | EEPROM failure protection<br>(including BM & CM) | Power off and restart to check whether the fault is      |
|             |                                                  | cleared. If the problem persists, please contact Growatt |
|             |                                                  | technical support for replacement.                       |
|             | Negative side relay stuck                        | Power off and restart to check whether the fault is      |
| FAULT 405   |                                                  | cleared. If the problem persists, please contact Growatt |
|             |                                                  | technical support for replacement.                       |
| FAULT 405   | Positive side relay stuck                        | Power off and restart to check whether the fault is      |
|             |                                                  | cleared. If the problem persists, please contact Growatt |
|             |                                                  | technical support for replacement.                       |
| FAULT 405   | Negative side relay failed to close              | Power off and restart to check whether the fault is      |
|             |                                                  | cleared. If the problem persists, please contact Growatt |
|             |                                                  | technical support for replacement.                       |
| FAULT 405   | Positive side relay failed to close              | Power off and restart to check whether the fault is      |
|             |                                                  | cleared. If the problem persists, please contact Growatt |
|             |                                                  | technical support for replacement.                       |
| FAULT 405   | Precharge relay failed to close                  | Power off and restart to check whether the fault is      |
|             |                                                  | cleared. If the problem persists, please contact Growatt |
|             |                                                  | technical support for replacement.                       |
| WARN 408    | Ambient temperature<br>over-temperature alarm    | Check if the equipment operating temperature exceeds     |
|             |                                                  | the specified range. If not, please contact Growatt      |
|             |                                                  | technical support.                                       |
| WARN 408    | Copper bar<br>over-temperature warning           | Check if the equipment operating temperature exceeds     |
|             |                                                  | the specified range. If not, please contact Growatt      |
|             |                                                  | technical support.                                       |
| PROTECT 408 | Ambient temperature                              | Check if the equipment operating temperature exceeds     |

| Table 6.3 APX battery system – CM | fault code list 1 |
|-----------------------------------|-------------------|
|-----------------------------------|-------------------|

|              | over-temperature protection | the specified range. If not, please contact Growatt         |
|--------------|-----------------------------|-------------------------------------------------------------|
|              |                             | technical support.                                          |
| PROTECT 408  | Copper bar                  | Check if the equipment operating temperature exceeds        |
|              | over-temperature protection | the specified range. If not, please contact Growatt         |
|              | over temperature protection | technical support.                                          |
| PROTECT 409  | Total voltage over-voltage  | Please contact Growatt technical support                    |
|              | protection                  |                                                             |
| WARN 410     | Main control crystal        | Restart the system. If the problem persists, please contact |
|              | oscillator operation alarm  | Growatt technical support.                                  |
|              | Communication timeout       | Check whether the communication cable between BM            |
| FAULT 411    | between CM and BM           | and CM is connected normally. If it is properly             |
|              | (detected by CM side)       | connected, please contact Growatt technical support.        |
|              | Communication failure       | Destart the system. If the nuckley particle places contact  |
| FAULT 411    | between CM_M3 and           | Crowett technicel support                                   |
|              | CM_BCU                      | Growalt technical support.                                  |
|              |                             | Check whether the communication cable between CM            |
| FAULT 411    | Communication timeout       | and PCS is connected normally. If it is properly            |
|              | with PCS                    | connected, please contact Growatt technical support.        |
| FAULT 426    | Current sampling failure    | Restart the system. If the problem persists, please contact |
|              |                             | Growatt technical support.                                  |
| FAULT 506    | Busbar open-circuited       | Please contact Growatt technical support                    |
| FAULT 506    | FUSE fault                  | Please contact Growatt technical support                    |
|              |                             | Please check if the power cables between CM and             |
| FAULT 603    | Precharge overcurrent       | inverter are properly connected. If they are properly       |
|              |                             | connected, please contact Growatt technical support.        |
|              |                             | Please check if the power cables between CM and             |
| FAULT 603    | Precharge timeout (failed)  | inverter are properly connected. If they are properly       |
|              |                             | connected, please contact Growatt technical support.        |
|              | Battery cell high           |                                                             |
| FAULT 700    | temperature failure error   | Please contact Growatt technical support                    |
| WADN 505     | Discharge overcurrent       | Check if the load exceeds the system specifications. If     |
| WARN 707     | alarm                       | not, please contact Growatt technical support.              |
| WARN 707     | Charging overcurrent alarm  | Please contact Growatt technical support                    |
|              | Discharge overcurrent       | Check if the load exceeds the system specifications. If     |
| PROTECT /07  | protection                  | not, please contact Growatt technical support.              |
| PROTECT 707  | Charging overcurrent        |                                                             |
|              | protection                  | Please contact Growatt technical support                    |
| PROTECT 803  | Charging current limiting   |                                                             |
|              | nonresponse                 | Please contact Growatt technical support                    |
| PROTECT 803  | Discharge current limiting  |                                                             |
|              | nonresponse                 | Please contact Growatt technical support                    |
| PROTECT 1009 | -                           | Please check if the number of the connected BMs             |
|              | Protection for over-low     | matches with the inverter. If so, please contact Growatt    |
|              | input voltage               | technical support.                                          |
|              |                             |                                                             |
| FAULT 1030   | Cell went offline                                 | Please contact Growatt technical support                                                                                    |
|--------------|---------------------------------------------------|----------------------------------------------------------------------------------------------------|
| FAULT 1035   | Front-end chip failure                            | Please contact Growatt technical support                                                                                    |
| FAULT 1042   | Total voltage sampling failure                    | Please contact Growatt technical support                                                                                    |
| FAULT 1048   | Hardware detected overvoltage protection          | Please contact Growatt technical support                                                                                    |
| FAULT 1049   | Hardware detected charging overcurrent protection | Please contact Growatt technical support                                                                                    |
| FAULT 1053   | Hardware discharge<br>overcurrent                 | Check if the load exceeds the system specifications. If not, please contact Growatt technical support.                      |
| PROTECT 1062 | Single cell overvoltage rapid protection          | Please contact Growatt technical support                                                                                    |
| PROTECT 1099 | Low temperature charging overvoltage protection   | Please check if the ambient temperature exceeds the specified range. If not, please contact Growatt technical support.      |
| FAULT 1111   | Precharge relay drive<br>failure                  | Restart the system. If the problem persists, please contact<br>Growatt technical support.                                   |
| FAULT 1112   | Positive side relay drive failure                 | Restart the system. If the problem persists, please contact<br>Growatt technical support.                                   |
| FAULT 1113   | Negative side relay drive<br>failure              | Restart the system. If the problem persists, please contact<br>Growatt technical support.                                   |
| FAULT 1128   | CM BOOT sector flash is damaged                   | Please contact Growatt technical support                                                                                    |
| FAULT 1147   | BM fault                                          | Please contact Growatt technical support                                                                                    |
| FAULT 1148   | BM serial communication timeout protection        | Please contact Growatt technical support                                                                                    |
| FAULT 1149   | System voltage level does not match               | Please check if the number of the connected BMs matches with the inverter. If so, please contact Growatt technical support. |
| FAULT 1150   | The isolation switch is abnormally disconnected   | Please contact Growatt technical support                                                                                    |
| FAULT 1151   | MCU ADC sampling abnormality                      | Please contact Growatt technical support                                                                                    |

Table 6.4 APX battery system – CM fault code list 2

| Error code | Description                                                  | Troubleshooting                                                                                                    |
|------------|--------------------------------------------------------------|----------------------------------------------------------------------------------------------------|
| FAULT 411  | Communication with INV is abnormal                           | Power off the system, then check if the communication<br>cable between CM and PCS is properly connected. If so,<br>please contact Growatt technical support. |
| FAULT 411  | Abnormal serial<br>communication with Main<br>Control Chip 1 | Power off the system, then restart to check if the fault is<br>cleared. If the problem persists, please contact Growatt<br>technical support.                |
| FAULT 411  | Communication with BM is                                     | Power off the system, then check if the communication                                                                                                    |

|           |                                                 | 1                                                           |
|-----------|-------------------------------------------------|-------------------------------------------------------------|
|           | abnormal                                        | cable between CM and BM is properly connected. If so,       |
|           |                                                 | please contact Growatt technical support.                   |
| FAULT 411 | Parallel operation with multi-master failed     | Power off the system, then restart to check if the fault is |
|           |                                                 | cleared. If the problem persists, please contact Growatt    |
|           |                                                 | technical support.                                          |
|           | Software and hardware versions are inconsistent | Power off the system, then restart to check if the fault is |
| FAULT 419 |                                                 | cleared. If the problem persists, please contact Growatt    |
|           |                                                 | technical support.                                          |
| WARN 410  | Crystal oscillator is<br>abnormal               | Power off the system, then restart to check if the fault is |
|           |                                                 | cleared. If the problem persists, please contact Growatt    |
|           |                                                 | technical support.                                          |
| WARN 410  | USB communication is abnormal                   | Power off the system, then restart to check if the fault is |
|           |                                                 | cleared. If the problem persists, please contact Growatt    |
|           |                                                 | technical support.                                          |
| FAULT 417 | Version mismatched                              | Power off the system, then restart to check if the fault is |
|           |                                                 | cleared. If the problem persists, please contact Growatt    |
|           |                                                 | technical support.                                          |
| FAULT 431 | BOOT abnormal                                   | Power off the system, then restart to check if the fault is |
|           |                                                 | cleared. If the problem persists, please contact Growatt    |
|           |                                                 | technical support.                                          |

## Table 6.5 APX battery system – BM fault code list 1

| Code      | Description                            | Troubleshooting                                                                                                    |
|-----------|----------------------------------------|----------------------------------------------------------------------------------------------------|
| FAULT 416 | TZ failure                             | Restart the system. If the problem persists, please contact<br>Growatt technical support.                                                               |
| FAULT 416 | Battery transient overcurrent          | Restart the system. If the problem persists, please contact<br>Growatt technical support.                                                               |
| FAULT 503 | Battery transient overvoltage          | Restart the system. If the problem persists, please contact<br>Growatt technical support.                                                               |
| FAULT 409 | BUS transient overvoltage              | Restart the system. If the problem persists, please contact<br>Growatt technical support.                                                               |
| FAULT 416 | Inductor transient overcurrent         | Restart the system. If the problem persists, please contact<br>Growatt technical support.                                                               |
| FAULT 500 | CAN communication<br>abnormal          | Check if the communication cable between BM and BM is connected properly. If it is properly connected, please contact Growatt technical support.        |
| FAULT 501 | Lithium battery failure                | Restart the system. If the problem persists, please contact<br>Growatt technical support.                                                               |
| FAULT 411 | Communication with the inverter failed | Check if the communication cable between CM and PCS<br>is connected properly. If it is properly connected, please<br>contact Growatt technical support. |
| FAULT 707 | Overload                               | Check if the load exceeds the system specifications. If not, please contact Growatt technical support.                                                  |
| FAULT 416 | BUS transient overcurrent              | Restart the system. If the problem persists, please contact                                                                                             |

|             |                                | Growatt technical support.                                  |
|-------------|--------------------------------|-------------------------------------------------------------|
| FAULT 603   | BUS soft start failed          | Restart the system. If the problem persists, please contact |
|             | DOS SOIT Start Tailed          | Growatt technical support.                                  |
|             |                                | Check whether the communication cable of the system is      |
| FAULT 500   | CAN parallel failed            | connected properly. If it is properly connected, please     |
|             |                                | contact Growatt technical support.                          |
|             |                                | Restart the system. If the problem persists, please contact |
| FAULT 417   | Hardware sampling failed       | Growatt technical support.                                  |
|             | Module current sampling        | Restart the system. If the problem persists, please contact |
| FAULT 416   | failed                         | Growatt technical support                                   |
|             |                                | Undate to the latest software version. If the problem       |
| FAULT 800   | Protocol version incorrect     | registe place contact Crowatt technical support             |
|             |                                | persists, please contact Growart technical support.         |
| FAULI 801   | BM bypass failed               | Please contact Growatt technical support                    |
| FAULT 802   | Auxiliary power supply failure | Please contact Growatt technical support                    |
| EALU T 410  | Crystal oscillator is          | Restart the system. If the problem persists, please contact |
| FAULT 410   | abnormal                       | Growatt technical support.                                  |
| FAU # 415   | Hardware version               | Restart the system. If the problem persists, please contact |
| FAULT 417   | inconsistent                   | Growatt technical support.                                  |
|             |                                | Restart the system. If the problem persists, please contact |
| FAULT 802   | IOBUS failure                  | Growatt technical support.                                  |
|             | Other module failure           | Restart the system. If the problem persists, please contact |
| FAULT 802   |                                | Growatt technical support.                                  |
|             |                                | Please connect to grid power or use PV power to charge      |
| WARNING 702 | Forced charge required         | the hattery                                                 |
|             |                                | Please connect to grid newer or use DV newer to charge      |
| WARNING 701 | Battery can only be charged    | the bettern                                                 |
|             |                                |                                                             |
| WARNING 703 | Fully charged                  | The system will transfer to bypass/idle mode                |
|             |                                | automatically, and no action is required.                   |
| WARNING 707 | Overload alarm                 | Check if the load exceeds the system specifications. If     |
|             |                                | not, please contact Growatt technical support.              |
| WARNING 404 | EEPROM read & write            | Restart the system. If the problem persists, please contact |
|             | abnormal                       | Growatt technical support.                                  |
| WARNING 412 | HVC (high voltage              | Restart the system. If the problem persists, please contact |
|             | auxiliary power supply)        | Growatt technical support                                   |
|             | detection abnormal             | Growatt technical support.                                  |
| WARNING 412 | The IO status of IO Bus is     | Restart the system. If the problem persists, please contact |
|             | abnormal                       | Growatt technical support.                                  |
| WARNING 410 | Crystal oscillator is          | Restart the system. If the problem persists, please contact |
|             | abnormal                       | Growatt technical support.                                  |
| WARNING 502 | Battery voltage is low         | Restart the system. If the problem persists, please contact |
|             |                                | Growatt technical support.                                  |
| WARNING 408 | Over-temperature               | Check if the equipment operating temperature exceeds        |
|             |                                | the specified range. If not please contact Growatt          |
|             |                                | and specified range. If not, prease contact Glowatt         |

|             |                                  | technical support.                                                                                                    |
|-------------|----------------------------------|----------------------------------------------------------------------------------------------------|
| WARNING 408 | Ambient temperature<br>over-high | Check if the equipment operating temperature exceeds<br>the specified range. If not, please contact Growatt<br>technical support. |
| WARNING 700 | NTC open-circuited               | Restart the system. If the problem persists, please contact<br>Growatt technical support.                                         |
| WARNING 411 | Serial communication is abnormal | Restart the system. If the problem persists, please contact<br>Growatt technical support.                                         |
| WARNING 503 | Battery voltage high             | Restart the system. If the problem persists, please contact<br>Growatt technical support.                                         |

## Table 6.6 APX battery system – BM fault code list 2

| Table 6.6 APX battery system – BM fault code list 2 |                                         |                                                                                                    |
|-----------------------------------------------------|-----------------------------------------|----------------------------------------------------------------------------------------------------|
| Code                                                | Description                             | Troubleshooting                                                                                                    |
| FAULT 411                                           | Abnormal communication                  | Restart the system. If the fault cannot be eliminated,                                                                                                  |
|                                                     | with Main Control Chip 1                | please contact Growatt technical support.                                                                                                    |
| FAULT 411                                           | Abnormal communication<br>with PM       | Check if the communication cable between CM and INV<br>is connected properly. If it is properly connected, please<br>contact Growatt technical support. |
| FAULT 411                                           | Parallel failure                        | Check if the system wiring is normal. If normal, please contact Growatt technical support.                                                              |
| FAULT 411                                           | Multi-master parallel<br>failure        | Check if the system wiring is normal. If normal, please contact Growatt technical support.                                                              |
|                                                     | The short-circuit connector             | Check if the short-circuit connector on the last BM is                                                                                                  |
| FAULT 411                                           | is not installed on the last            | properly installed. If so, please contact Growatt technical                                                                                             |
|                                                     | BM                                      | support.                                                                                                    |
| WARN 500                                            | Message from slave device is repetitive | Check if the BM system wiring is normal. If the problem persists after restart, please contact Growatt technical support.                               |
| FAULT 419                                           | Software and hardware                   | Check if the PM matches the system. If so, please contact                                                                                               |
| -                                                   | Crystel oscillator is                   | Bestert the system. If the problem persists, place contact                                                                                              |
| WARN 410                                            | abnormal                                | Growatt technical support.                                                                                                    |
| WARN 410                                            | USB communication is                    | Restart the system. If the problem persists, please contact                                                                                             |
|                                                     | abnormal                                | Growatt technical support.                                                                                                    |
| FAULT 431                                           | BOOT is abnormal                        | Restart the system. If the problem persists, please contact                                                                                             |
|                                                     |                                         | Growatt technical support.                                                                                                    |

## 7. Decommissioning

If the PV-ESS-DG system will not be put into use in the future, handle all components properly.

- 1. Disconnect the external AC circuit breaker and prevent accidental reconnection.
- 2. Set the DC-SWITCH to the "OFF" position.
- 3. Wait at least 5 minutes until the internal capacitor is fully discharged.
- 4. Remove cables on the AC side.
- 5. Remove cables on the DC side.
- 6. Remove the WIT inverter from the installation location.
- 7. Remove cables between the battery clusters.

Shenzhen Growatt New Energy Co., Ltd.

4-13/F, Building A, Sino-German (Europe) Industrial Park,

Hangcheng Ave, Bao'an District, Shenzhen, China

- Т 400-931-3122
- E <u>usaservice@ginverter.com</u>
- W us.growatt.com